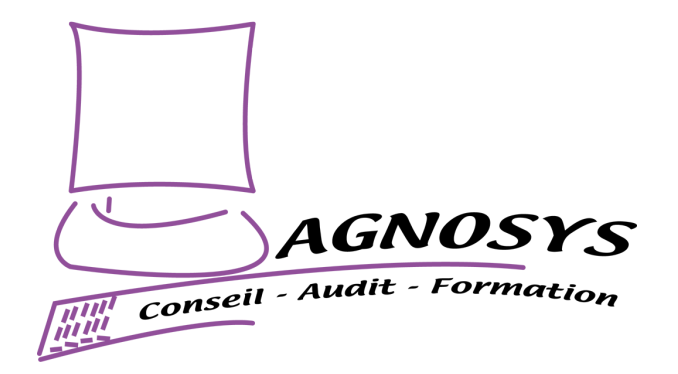

# MacOnboardingMate

# **Integration Guide**

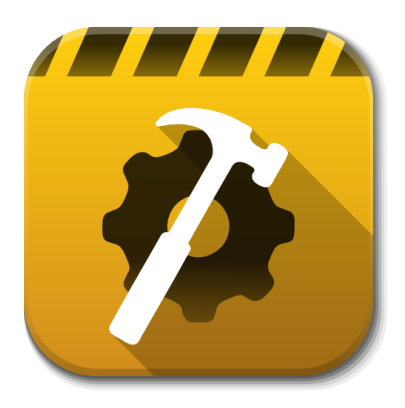

Agnosys

57 rue Bourguignette 91530 Saint-Maurice-Montcouronne France https://www.agnosys.com

MOM Integration Guide

v6.06 - 2025/06/18

| Introduction                                                   | 8  |
|----------------------------------------------------------------|----|
| Synopsis                                                       | 10 |
| Implementing Launcher mode                                     | 10 |
| Implementing AutoLauncher mode                                 | 12 |
| Known issues and limitations                                   | 14 |
| Homebrew integration                                           | 14 |
| Kandji                                                         | 14 |
| Software requirements                                          | 15 |
| macOS                                                          | 15 |
| MacOnboardingMate packages                                     | 15 |
| Packaging editor                                               | 15 |
| Property List editor                                           | 15 |
| Omnissa Workspace ONE Admin Assistant                          | 16 |
| Text Editor                                                    | 16 |
| Automated Device Enrollment                                    | 16 |
| MOM Toolkit installation                                       | 17 |
| Encryption keys creation                                       | 18 |
| Launcher configuration file edition                            | 20 |
| Access to the configuration file template                      | 20 |
| License key                                                    | 20 |
| Security code                                                  | 20 |
| Reference for configuration file keys                          | 21 |
| Location configuration files edition                           | 22 |
| Access to the configuration file template                      | 22 |
| Reference for configuration file keys                          | 22 |
| License key                                                    | 22 |
| Password complexity                                            | 23 |
| FileWave : APIAUTHENTICATIONSTRING key                         | 24 |
| Hexnode UEM : APIAUTHENTICATIONSTRING key                      | 26 |
| Jamf Pro - API Roles and Clients : APIAUTHENTICATIONSTRING key | 27 |
| Jamf Pro - User account : APIAUTHENTICATIONSTRING key          | 31 |
| Jamf School : APIAUTHENTICATIONSTRING key                      | 34 |
| JumpCloud : APIAUTHENTICATIONSTRING key                        | 35 |

| Meraki Systems Manager : APIAUTHENTICATIONSTRING key                       | 36 |
|----------------------------------------------------------------------------|----|
| Microsoft Intune : APIAUTHENTICATIONSTRING key                             | 37 |
| Miradore : APIAUTHENTICATIONSTRING key                                     | 42 |
| Mosyle Business : APIAUTHENTICATIONSTRING key                              | 43 |
| Mosyle Manager : APIAUTHENTICATIONSTRING key                               | 44 |
| Omnissa Workspace ONE - OAuth authentication : APIAUTHENTICATIONSTRING key | 45 |
| Omnissa Workspace ONE - Basic authentication : APIAUTHENTICATIONSTRING key | 48 |
| SimpleMDM : APIAUTHENTICATIONSTRING key                                    | 54 |
| Microsoft Teams integration                                                | 55 |
| Location configuration files to Custom configuration profiles conversion   | 60 |
| MOM Content building                                                       | 62 |
| Package signature requirement for AutoLauncher mode                        | 62 |
| Package signature options                                                  | 64 |
| Content gathering                                                          | 64 |
| Project opening                                                            | 65 |
| Signing configuration                                                      | 66 |
| Project building                                                           | 67 |
| MOM Core Companion building                                                | 70 |
| Configuration profiles requirements                                        | 72 |
| Privacy Preferences Policy Control                                         | 72 |
| Background Item Management                                                 | 73 |
| Provisioning FileWave for AutoLauncher mode                                | 75 |
| General configuration                                                      | 75 |
| Custom Fields                                                              | 77 |
| Custom configuration profile                                               | 78 |
| MOM-Content package                                                        | 78 |
| MOM-Core package                                                           | 79 |
| Deployment on the MOM group                                                | 79 |
| Provisioning Hexnode UEM for AutoLauncher mode                             | 81 |
| General configuration                                                      | 81 |
| Custom configuration profile                                               | 82 |
| MOM-Content package                                                        | 82 |
| MOM-Core package                                                           | 83 |
| Provisioning policy configuration                                          | 83 |

| Provisioning Jamf Now for AutoLauncher mode                   | 85  |
|---------------------------------------------------------------|-----|
| General configuration                                         | 85  |
| Custom configuration profile                                  | 85  |
| MOM-Content package                                           | 85  |
| MOM-Core package                                              | 86  |
| Provisioning Jamf Pro for AutoLauncher mode                   | 87  |
| General configuration                                         | 87  |
| Custom configuration profile : importing a .plist file        | 87  |
| Custom configuration profile : importing a .mobileconfig file | 88  |
| MOM-Content package                                           | 88  |
| MOM-Core package                                              | 88  |
| Configuration of the PreStage Enrollment                      | 89  |
| Provisioning Jamf School for AutoLauncher mode                | 90  |
| General configuration                                         | 90  |
| Custom configuration profile                                  | 90  |
| MOM-Content package                                           | 91  |
| MOM-Core package                                              | 91  |
| Configuration of the Automated Device Enrollment profile      | 91  |
| Provisioning JumpCloud for AutoLauncher mode                  | 93  |
| General configuration                                         | 93  |
| Custom configuration profile                                  | 94  |
| MOM-Content package                                           | 94  |
| MOM-Core package                                              | 95  |
| Provisioning Kandji for AutoLauncher mode                     | 96  |
| General configuration                                         | 96  |
| Custom configuration profile                                  | 96  |
| MOM-Content package                                           | 97  |
| MOM-Core package                                              | 97  |
| Provisioning Meraki Systems Manager for AutoLauncher mode     | 98  |
| General configuration                                         | 98  |
| Custom configuration profile                                  | 99  |
| MOM-Content package                                           | 99  |
| MOM-Core package — Via Apps                                   | 99  |
| MOM-Core package — Via Provisioning Packages                  | 100 |

| Provisioning Microsoft Intune for AutoLauncher mode      | 101 |
|----------------------------------------------------------|-----|
| General configuration                                    | 101 |
| Custom configuration profile                             | 101 |
| MOM-Content package                                      | 102 |
| MOM-Core package                                         | 103 |
| Provisioning Miradore for AutoLauncher mode              | 106 |
| General configuration                                    | 106 |
| Custom configuration profile                             | 106 |
| MOM-Content package                                      | 106 |
| MOM-Core package                                         | 106 |
| Provisioning policy configuration                        | 107 |
| Provisioning Mosyle Business for AutoLauncher mode       | 108 |
| General configuration                                    | 108 |
| Custom configuration profile                             | 108 |
| MOM-Content package                                      | 108 |
| MOM-Core package — Via Management Profile                | 109 |
| MOM-Core package — Via InstallApplication                | 110 |
| Provisioning Mosyle Manager for AutoLauncher mode        | 111 |
| General configuration                                    | 111 |
| Custom configuration profile                             | 111 |
| MOM-Content package                                      | 111 |
| MOM-Core package — Via Management Profile                | 112 |
| MOM-Core package — Via InstallApplication                | 113 |
| Provisioning Omnissa Workspace ONE for AutoLauncher mode | 114 |
| General configuration                                    | 114 |
| Custom configuration profile                             | 114 |
| MOM-Content package (signed package)                     | 115 |
| MOM-Content package (unsigned package)                   | 117 |
| MOM-Core package                                         | 120 |
| Provisioning SimpleMDM for AutoLauncher mode             | 121 |
| General configuration                                    | 121 |
| Custom configuration profile                             | 121 |
| MOM-Content package                                      | 121 |
| MOM-Core package                                         | 122 |

| Implementing provisioning over the Setup Assistant or Login Window | 123 |
|--------------------------------------------------------------------|-----|
| Requirements for provisioning over the Setup Assistant             | 123 |
| Requirements for provisioning over the Login Window                | 124 |
| Location configuration file                                        | 124 |
| Implementing MOM for MDM switching                                 | 127 |
| MDM switching using Launcher mode                                  | 127 |
| MDM switching using AutoLauncher mode                              | 127 |
| Implementing mSCP compliance                                       | 130 |
| References                                                         | 130 |
| Step 1 : Generate compliance assets with Jamf Compliance Editor    | 130 |
| Step 2 : Provision Jamf Pro                                        | 132 |
| Step 3 : Provision another MDM                                     | 134 |
| Step 4 : Configure MOM for Jamf Pro or another MDM                 | 139 |
| Step 5 : Check the result of the integration                       | 141 |
| Onboarding a Mac using MOM in Launcher mode                        | 144 |
| Enrollment experience                                              | 144 |
| MOM execution                                                      | 144 |
| Onboarding a Mac using MOM in AutoLauncher mode                    | 150 |
| Enrollment experience                                              | 150 |
| MOM execution with provisioning over the Setup Assistant           | 150 |
| MOM execution with provisioning over the Login Window              | 151 |
| MOM execution with provisioning over the Desktop                   | 151 |
| Localizing MOM                                                     | 153 |
| Localization of the configuration files for one language           | 153 |
| Localization of the configuration files for multiple languages     | 153 |
| Advanced localization                                              | 155 |
| Updating MOM                                                       | 157 |
| MOM Toolkit (Launcher and AutoLauncher modes)                      | 157 |
| Launcher configuration file (Launcher mode only)                   | 160 |
| Location configuration file(s) (Launcher and AutoLauncher modes)   | 160 |
| Custom configuration profile(s) (AutoLauncher mode only)           | 160 |
| MOM Content package (Launcher and AutoLauncher modes)              | 160 |
| MOM Core Companies (Launcher mode only)                            | 161 |

| MOM Core package (Launcher and AutoLauncher modes)                  | 161 |
|---------------------------------------------------------------------|-----|
| Edge cases                                                          | 162 |
| MDM switching / Meraki Systems Manager / Locked Management Profiles | 162 |
| Troubleshooting                                                     | 170 |
| Enable the logging manually                                         | 170 |
| Enable the logging with Custom configuration profile                | 170 |
| Display the logs from the Console utility                           | 170 |
| Display the logs from the Terminal utility                          | 171 |
| Reset the safeguards that may prevent a MOM workflow to be executed | 171 |
| No enrollment notification displayed while recording a screencast   | 172 |
| Microsoft Intune - Solve a non-reinstallation issue                 | 172 |
| Support                                                             | 173 |
| Paid support included in MacOnboardingMate offers                   | 173 |
| Free community support                                              | 173 |
| Release notes                                                       | 173 |

### Introduction

MacOnboardingMate (MOM) is a wizard designed to streamline Mac onboarding into a Mobile Device Management (MDM) solution or to orchestrate its migration between MDMs, all under the remote supervision of IT support.

MOM provisioning over the Setup Assistant or Login Window allows a Mac to be onboarded even before the user's first session is opened. Key integrations with Installomator and Homebrew ensure that the latest software versions are installed during onboarding, while mSCP helps IT support improve security posture and assess a Mac's compliance score before it is assigned to a user. Slack and Teams integrations provide real-time visibility during workflows.

A MOM Setup license allows a Mac to be onboarded either from an existing user session or the Setup Assistant. In the first scenario, the Mac is already in production and enrolled in the MDM using Device Enrollment or Automated Device Enrollment. In the second, the Mac is new or reset and enrolled using Automated Device Enrollment.

A MOM Switch license enables a Mac to be migrated from an active user session and enrolled in a new MDM using Device Enrollment or Automated Device Enrollment. This critical process is central to any MDM migration project, requiring migrated devices to retain their Automated Device Enrollment configuration when applicable. The MOM Switch license also includes all the features of the MOM Setup license.

MOM operates in two execution modes to run these workflows. The Launcher mode is used when MOM is run manually outside of an MDM. In contrast, AutoLauncher is used when MOM runs from an MDM, either automatically or manually via Self Service. For example, when a Mac is migrated between MDMs, MOM is executed from the original MDM using the AutoLauncher mode.

MOM is multilingual, currently localized in English and French, with translations easily built from a template to support users' preferred languages. MOM is a turnkey solution requiring no scripting knowledge for implementation or upgrades. If needed, MOM can be extended with custom scripts executed at key workflow stages.

#### References

Before reading this documentation, please consult the following references.

Introduction

https://www.agnosys.com/logiciels/maconboardingmate-en/

Management solutions support

https://www.agnosys.com/logiciels/maconboardingmate-management-solutions-support-en/

· Capabilities

https://www.agnosys.com/logiciels/maconboardingmate-capabilities-en/

#### Offers and pricing

https://www.agnosys.com/logiciels/maconboardingmate-offers-en/

#### Terminology

Provisioning "Over the Setup Assistant": the onboarding occurs during the Setup Assistant, with MOM overlaying its interface.

Provisioning "Over the Login Window" : the onboarding occurs during the Login Window, with MOM overlaying its interface.

Provisioning "Over the Desktop" : the onboarding occurs over the Desktop of the first logged-in user.

In this guide, the word "AxM" refers both to Apple Business Manager or Apple School Manager.

## **Synopsis**

### Implementing Launcher mode

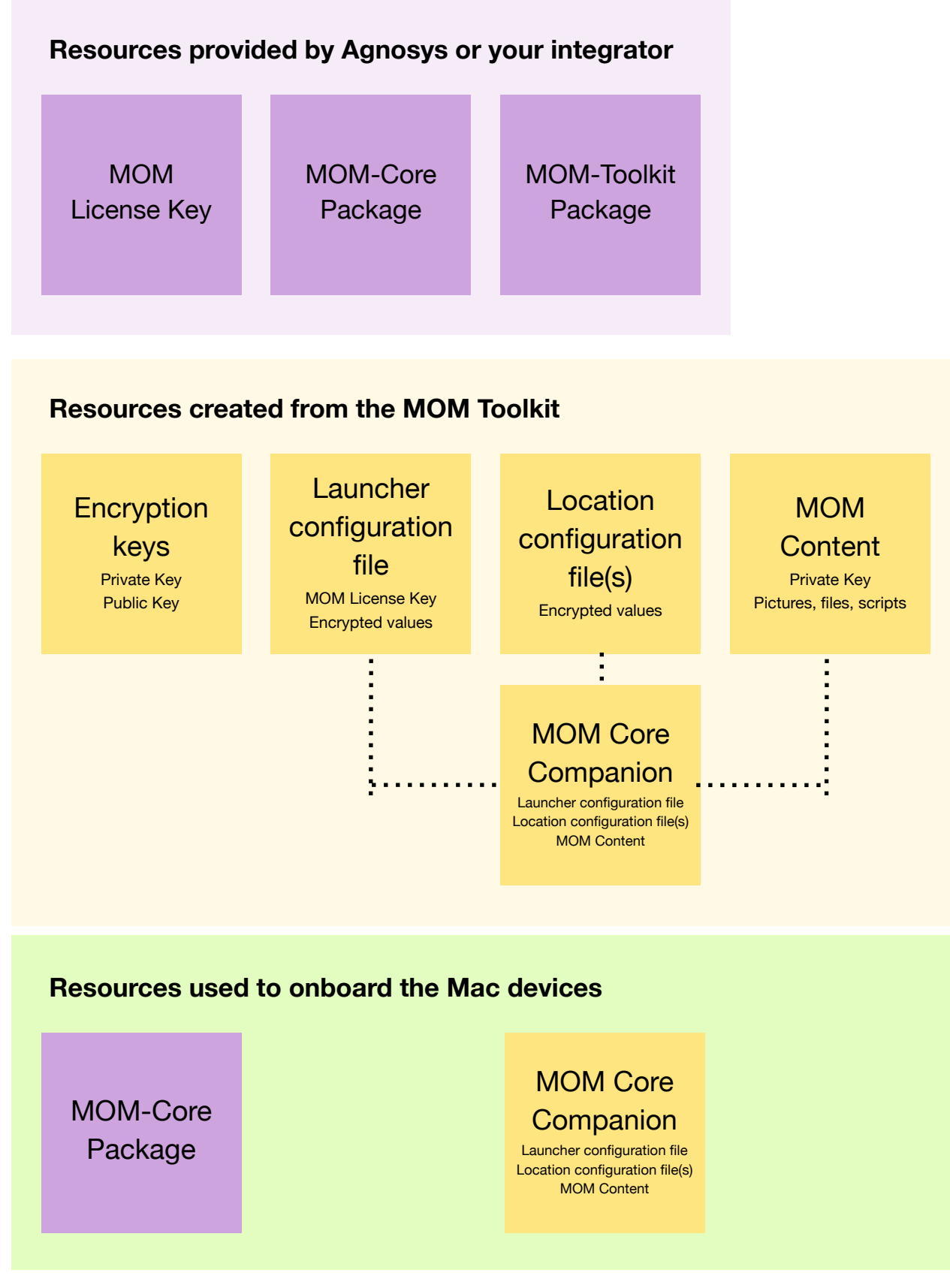

MOM Integration Guide

v6.06 - 2025/06/18

| Step                                                     | Chapter in this document                    |  |  |  |  |
|----------------------------------------------------------|---------------------------------------------|--|--|--|--|
| Get a MacOnboardingMate License Key                      | Software requirements                       |  |  |  |  |
| Download the MOM-Core Package                            |                                             |  |  |  |  |
| Download the MOM-Toolkit Package                         |                                             |  |  |  |  |
| Install the Packages app                                 |                                             |  |  |  |  |
| Install a Property List editor                           |                                             |  |  |  |  |
| Install the MOM-Toolkit                                  | MOM Toolkit installation                    |  |  |  |  |
| Create the encryption keys                               | Encryption keys creation                    |  |  |  |  |
| Customize the Launcher configuration file                | Launcher configuration file edition         |  |  |  |  |
| Customize the Location configuration file                | Location configuration files edition        |  |  |  |  |
| Create other Location configuration files if necessary   |                                             |  |  |  |  |
| Build (and sign) the MOM-Content package                 | MOM Content building                        |  |  |  |  |
| Embed the resources in the MOM-Core-Companion disk image | MOM Core Companion building                 |  |  |  |  |
| Provision the MDM with required configuration profiles   | Configuration profiles requirements         |  |  |  |  |
| Onboard your first Mac                                   | Onboarding a Mac using MOM in Launcher mode |  |  |  |  |
| Enable logging and display logs                          | Traublachasting                             |  |  |  |  |
| Reset the safeguards                                     | Iroubleshooting                             |  |  |  |  |

### Implementing AutoLauncher mode

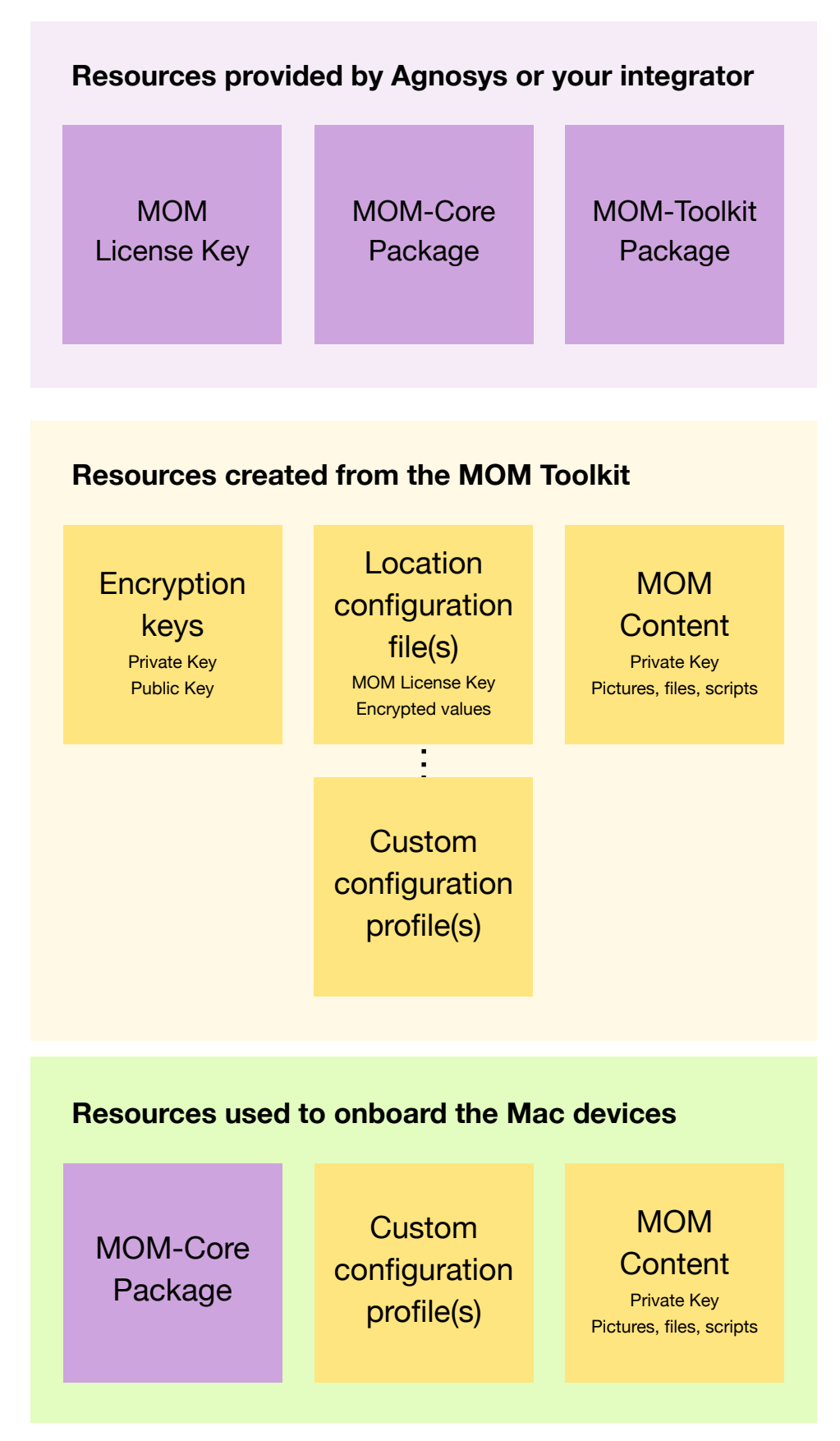

| Step                                                                  | Chapter in this document                        |  |  |  |  |
|-----------------------------------------------------------------------|-------------------------------------------------|--|--|--|--|
| Get a MacOnboardingMate License Key                                   |                                                 |  |  |  |  |
| Download the MOM-Core Package                                         |                                                 |  |  |  |  |
| Download the MOM-Toolkit Package                                      | Software requirements                           |  |  |  |  |
| Install the Packages app                                              |                                                 |  |  |  |  |
| Install a Property List editor                                        |                                                 |  |  |  |  |
| Install the MOM-Toolkit                                               | MOM Toolkit installation                        |  |  |  |  |
| Create the encryption keys                                            | Encryption keys creation                        |  |  |  |  |
| Customize the Location configuration file                             |                                                 |  |  |  |  |
| Create other Location configuration files if necessary                | Location configuration files edition            |  |  |  |  |
| Convert Location configuration files to Custom configuration profiles |                                                 |  |  |  |  |
| Build (and sign) the MOM-Content package                              | MOM Content building                            |  |  |  |  |
| Provision the MDM with required configuration profiles                | Configuration profiles requirements             |  |  |  |  |
| Provision the MDM for AutoLauncher mode                               | Provisioning MDM for AutoLauncher mode          |  |  |  |  |
| Onboard your first Mac                                                | Onboarding a Mac using MOM in AutoLauncher mode |  |  |  |  |
| Enable logging and display logs                                       | Traublachesting                                 |  |  |  |  |
| Reset the safeguards                                                  | Iroubleshooting                                 |  |  |  |  |

### **Known issues and limitations**

This page is the source of truth for the known issues and limitations of MOM.

The informations below **surpass** the informations found in the software and its documentation, including this Integration Guide, the MOM Dictionary and the release notes.

### Homebrew integration

Homebrew integration is not supported in the context of provisioning over the Setup Assistant or Login Window when no end user account creation is planned, as Homebrew cannot be installed under the root (System Administrator) user.

In the context of provisioning over the Setup Assistant or Login Window when an end user account creation is planned, Homebrew installation is performed under this account before the user logs in. In the context of provisioning over the Desktop, Homebrew installation is performed under the logged-in account.

### Kandji

Provisioning over the Setup Assistant is not supported because this MDM does not offer to install packages aka Custom Apps until the Setup Assistant is completed.

However, provisioning over the Login Window or Desktop are available.

## Software requirements

### macOS

MacOnboardingMate requires macOS 10.13.4 and later.

### MacOnboardingMate packages

Download (only) the following packages from this URL :

https://www.dropbox.com/sh/fucxpyi7uuahjaj/AAA8bwRDlu5zYmgxnHZGyieTa?dl=0

- MOM-Core-version.pkg

- MOM-Toolkit-version.pkg

Warning : Do not install MOM-Core on your computer.

The installation of MOM-Toolkit is described in the "MOM Toolkit installation" chapter.

MacOnboardingMate requires a license key provided by Agnosys or your integrator.

### **Packaging editor**

Download and install the "Packages" app (free) from this URL :

http://s.sudre.free.fr/Software/Packages/about.html

### **Property List editor**

This documentation refers to the "PLIST Editor" app available on the Mac App Store :

https://apps.apple.com/app/plist-editor/id1157491961

You can use the Property List editor of your choice (e.g. Xcode).

### **Omnissa Workspace ONE Admin Assistant**

If the MDM solution is Omnissa Workspace ONE and the MOM-Content package cannot eventually be signed, download and install Workspace ONE Admin Assistant :

https://customerconnect.omnissa.com/downloads/details?downloadGroup=WSONE-ADMIN-ASSISTANT&productId=1595&rPId=118941

### **Text Editor**

If the MDM solution is Omnissa Workspace ONE, this documentation refers to "Sublime Text" available at this address for the opening of a Plist file :

https://www.sublimetext.com/download\_thanks?target=mac

#### **Automated Device Enrollment**

If the device must be enrolled in an MDM using Automated Device Enrollment, invoked by MacOnboardingMate or AxM, it must be provisioned for this enrollment method in AxM and the MDM. Using MacOnboardingMate does not replace nor interfere with that process.

# **MOM Toolkit installation**

Double-click on MOM-Toolkit-version.pkg

|                                                                                                    | 😺 Install MOM-Toolkit                                                    |
|----------------------------------------------------------------------------------------------------|--------------------------------------------------------------------------|
|                                                                                                    | Welcome to the MOM-Toolkit Installer                                     |
| <ul> <li>Introduction</li> <li>Destination Select</li> <li>Installation Type</li> <li>Installation</li> <li>Summary</li> </ul> | You will be guided through the steps necessary to install this software. |
|                                                                                                    | Go Back Continue                                                         |

Enter your administrator password when prompted.

The "MOM-Toolkit" folder is created in /Users/Shared. It contains the following subfolders :

- mom\_configs
- mom\_content
- mom\_core\_companion
- mom\_library
- mom\_secrets

Move the "MOM-Toolkit" folder in a location in your home folder that only you can access.

Do not modify the content of the "MOM-Toolkit" folder unless instructed to do so for specific items.

## **Encryption keys creation**

Sensitive informations in a MOM Property List are protected from direct observation using a RSA encryption method :

- a private / public key pair is created with the "mom\_rsa\_keygen" script
- the private key is automatically embedded in the MOM-Content package
- the public key is used when encrypting a string with the "mom\_rsa\_engine" script.

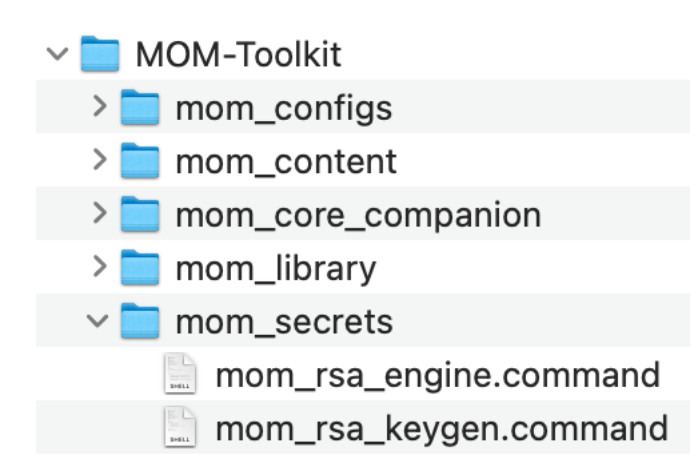

Open the "MOM-Toolkit" folder.

Open the "mom\_secrets" subfolder.

Execute the "mom\_rsa\_keygen" script (double-click on the .command file).

The script is aimed to be executed only once because the private / public key pair must be static for the whole MacOnboardingMate integration lifetime.

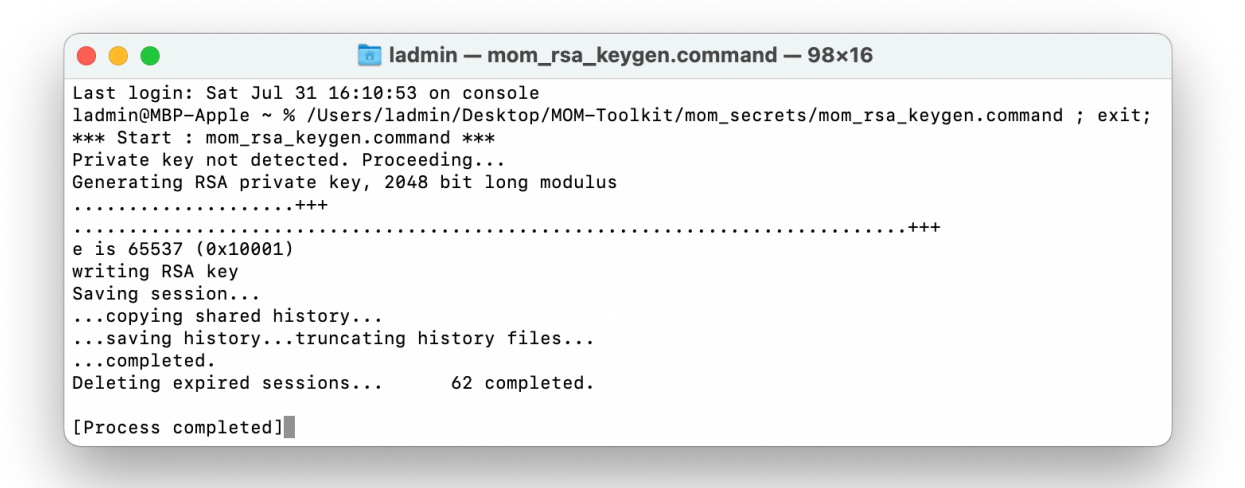

The private / public key pair is created at the following path : MOM-Toolkit > mom\_secrets > mom\_rsa\_key.pri and mom\_rsa\_key.pub If you delete the private key at this path, execute the script again. It will generate another private / public key pair with the consequence that you will have to :

- re-encrypt all the sensitive strings
- generate a new MOM-Content package (Launcher and AutoLauncher modes)
- generate a new MOM-Core-Companion disk image (Launcher mode only).

The private key is automatically copied at the following path : MOM-Toolkit > mom\_content > Content > mom\_rsa\_key.pri

If you delete the private key at this path, execute the script again. It will copy again the existing private key.

### Launcher configuration file edition

This section only applies to Launcher mode.

The Launcher configuration file is eventually embedded in the MOM-Core-Companion disk image.

### Access to the configuration file template

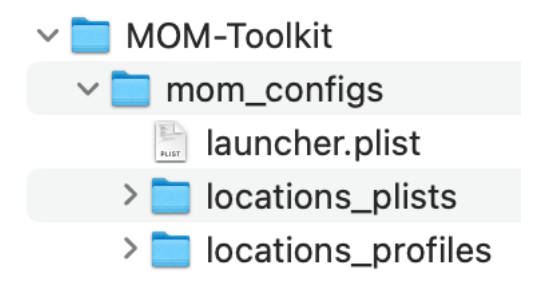

Open the "MOM-Toolkit" folder.

Open the "mom\_configs" subfolder.

Open the "launcher.plist" property list with you favorite editor.

#### License key

| • • Iauncher.plist |            | +<br>Add         | D<br>Edit Value | Duplicate    | Delete          | XML<br>PLIST Format | ٥        | ∱↓<br>Sort | Q<br>Find | fill<br>Snippets |
|--------------------|------------|------------------|-----------------|--------------|-----------------|---------------------|----------|------------|-----------|------------------|
| Key                | Туре       | Value            |                 |              |                 |                     |          |            |           |                  |
| √ Root             | Dictionary | <b>\$</b> 13 ite | ms              |              |                 |                     |          |            |           |                  |
| LICENSE            | String     | 🗘 1HiSG          | 596c9miEFX      | hgpGZagzvPLj | uQ6VOB9RkopsqLl | LSbkMD5ltk7Wv0wFK   | +ZZ3trlr | AsdlEE     | sMS/Fi    | HXIng==          |

Paste the MOM Setup or MOM Switch license key in the LICENSE key.

The license key is a one-line string ending exactly with two "=" characters.

#### Security code

The security code is an encrypted version of the password used to protect the MOM-Core-Companion disk image from an unauthorized access.

To generate the security code, follow these instructions :

- open the "MOM-Toolkit" folder
- open the "mom\_secrets" subfolder
- execute the "mom\_rsa\_engine" script (double-click on the .command file)
- enter the complex password of your choice

| • • •                                                                                                    | 🛅 ladmin — mom_rsa_engine.command — 98×15                                                                                                    |
|----------------------------------------------------------------------------------------------------|----------------------------------------------------------------------------------------------------|
| Last login: Sat Jul 3<br>ladmin@MBP-Apple ~ %<br>*** Start : mom_rsa_e<br>Value to encrypt or d<br>Encrypted value : RSA<br>yYut79SpeYt5bdv3KEhT5<br>SZrgRLtIuR9/z6UpMtESO<br>1ZZ4fTbZXVhNy4DrcQdju<br>Sanity check - Decryp<br>Saving session<br>copying shared his<br>saving historyt<br>completed. | 1 18:46:00 on ttys001<br>/Users/ladmin/Desktop/MOM-Toolkit/mom_secrets/mom_rsa_engine.command ; exit;<br>engine.command ***<br>lecrypt : SuperSecret<br>-Vu7JDIFzHn2WF01bbdY4g3J19iz7m19V0JQ0rkChDwS1G2ajldqgE5z3JDjK7JVaI+xlAyZT6G9v<br>B2wBjnQXyioKG+vftJwvlbiFo0YjXp5WZJ4QXe7qDAw6mLu7o5+mYLcK0Xd6wpQfMSEW11/XwRb/N<br>XHT3Lqc773WzxdCtsfgZWzrXw5YBVVxM6+tp+apptNdOAnDZ90f3yWo7NUfLqMVXMdPjq5PsU4tRT<br>I+kKbvR4gu4fcPMlb26nQAu7lkVbZC7MmRH9L9h+OGkHqRjCaA==<br>ited value of the encrypted value : SuperSecret<br>tory<br>runcating history files |
| [Process completed]                                                                                                    |                                                                                                    |

- the password is encrypted, displayed and then decrypted for sanity check
- copy the encrypted password (one-line string ending exactly with two "=" characters).

| • • Iauncher.plist |            | +<br>Add | Ø<br>Edit Value | Duplicate   | ل<br>Delete     | XML<br>PLIST Form | \$<br>at | ↑↓<br>Sort | Q<br>Find | fill<br>Snippets |
|--------------------|------------|----------|-----------------|-------------|-----------------|-------------------|----------|------------|-----------|------------------|
| Кеу                | Туре       | Value    |                 |             |                 |                   |          |            |           |                  |
| ∽ Root             | Dictionary | ✿ 13 ite | ems             |             |                 |                   |          |            |           |                  |
| LICENSE            | String     | 🗘 dft27  | tgVCpuRtHt      | S7uT7qu+5WD | GMB7MO0YzO7L    | 03cZdD15zkcPRSES  | RDDv1uL  | VCEWXQ     | mCOa7     | 7r6Q9            |
| DEBUGMODE          | String     | disab    | led             |             |                 |                   |          |            |           |                  |
| DNSCHECKHOSTNAME   | String     | 🗘 dns.g  | oogle           |             |                 |                   |          |            |           |                  |
| SECURITYCODE       | String     | YN9S     | NTyrNn6Z3×      | 6d1MxuMwLFz | zB/vnMilEU48gR/ | u7hrg6KR+k9lLNBl  | ezT8k0kg | chEpytY    | K+mTL     | .3lhFg==         |

Paste the encrypted password in the SECURITYCODE key.

### Reference for configuration file keys

Please open the MOM Dictionary, whose filename is "3. MOM\_Dictionary.pdf", and consult the sheet titled "launcher.plist" to learn how to customize the other keys.

## Location configuration files edition

At least one Location configuration file is required.

In the context of Launcher mode, the Location configuration file(s) :

- is/are referenced in the Launcher configuration file
- is/are eventually embedded in the MOM-Core-Companion disk image.

### Access to the configuration file template

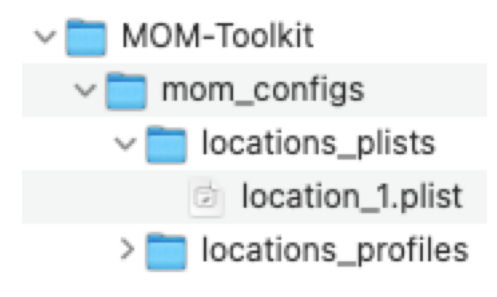

Open the "MOM-Toolkit" folder.

Open the "mom\_configs" subfolder.

Open the "locations\_plists" subfolder.

Open the "location\_1.plist" property list with you favorite editor.

### **Reference for configuration file keys**

Please open the MOM Dictionary, whose filename is "3. MOM\_Dictionary.pdf", and consult the sheet titled "location1\_plist" to learn how to customize the keys.

At the end of the table are listed the keys that are used only in the context of a migration that requires a MOM Switch license.

### License key

| • • Iocation_1.plist |            |                 | +<br>Add | Ø<br>Edit Value | Duplicate   | Delete         | XML<br>PLIST Format | ٥     | ∱↓<br>Sort | Q<br>Find |
|----------------------|------------|-----------------|----------|-----------------|-------------|----------------|---------------------|-------|------------|-----------|
| Кеу                  | Туре       | Value           |          |                 |             |                |                     |       |            |           |
| ∨ Root               | Dictionary | 64 items        |          |                 |             |                |                     |       |            |           |
| LICENSE              | String     | \$ KOoea9wGElHW | RoXIMM   | Oxuk7XdfJrS     | mQ+fjto5BZm | ızsOvMRJ9GxQK9 | mQEtxK6bT/LxTTZDKH  | kZQF1 | ihdzkgx    | (A==      |

This section only applies to AutoLauncher mode.

Paste the MOM Setup or MOM Switch license key in the LICENSE key.

The license key is a one-line string ending exactly with two "=" characters.

### **Password complexity**

If a local account password policy has been defined to meet your organization's requirements, please pay attention to the following point.

MOM creates the management account defined in the configuration file if it is detected as missing at the time the workflow is executed. In this context, the password of the management account is the password defined in the MGTACCOUNTPASSWORD key. **This password must therefore comply with the local account password policy.** In case this compliance is not respected, the management account creation will fail and be skipped.

### FileWave : APIAUTHENTICATIONSTRING key

This section only applies if the management solution is FileWave.

First create a new administrator that will be used by MacOnboardingMate to make API calls.

FileWave Admin > Assistants > Manage Administrators > + Local Account

|                             | FileWave Administrators                                                        |
|-----------------------------|--------------------------------------------------------------------------------|
| Account Name Phone Email    | User details Permissions VPP tokens Application tokens TeamViewer User Details |
| <pre>svc_telepod</pre>      |                                                                                |
| L svc_easylaps              | Login Name: svc_mom                                                            |
| fwsupport help@filewave.com | Long Name:                                                                     |
| 💄 fwadmin                   |                                                                                |
|                             | Phone:                                                                         |
|                             | Email:                                                                         |
|                             | Password: 💿 No change 💿 Set password 💿 Generate and email password             |
|                             |                                                                                |
|                             | Comments:                                                                      |
|                             |                                                                                |
|                             |                                                                                |
|                             |                                                                                |
|                             |                                                                                |
|                             |                                                                                |
|                             |                                                                                |
|                             |                                                                                |
|                             |                                                                                |
|                             |                                                                                |
|                             |                                                                                |

Select "User details" then fill in the "Login Name" field and set a password.

| ccount Name  | Phone Email       | User detail                                    | s Permissions VPP tokens Application          | tokens TeamViewer            |
|--------------|-------------------|------------------------------------------------|-----------------------------------------------|------------------------------|
| svc_mom      |                   | Server/Model                                   |                                               |                              |
| svc_telepod  |                   | V Update Model                                 | Activation Keys                               |                              |
| svc_easylaps |                   | Revert Model                                   | Auditing                                      |                              |
| fwsupport    | help@filewave.com | General                                        |                                               |                              |
| fwadmin      |                   | Can Administer Users                           |                                               |                              |
|              |                   | Preferences                                    |                                               |                              |
|              |                   | Change Preferences                             | Configure User Enrollment                     |                              |
|              |                   | Configure Server Settings                      | Download DEP Certificate                      | Configure EMM Default Policy |
|              |                   | Upload Server Certificate                      | Configure DEP Accounts                        |                              |
|              |                   | Configure Chromebooks                          | Configure VPP Tokens                          |                              |
|              |                   | Configure Google Firebase                      | Configure SIS Settings                        |                              |
|              |                   | Upload MDM Client Packages                     | Configure Classroom                           |                              |
|              |                   | Clients and Groups                             |                                               |                              |
|              |                   | Modify Clients/Groups     Clear Fileset Status | Set Permissions<br>Change Enrollment Username | View Location Information    |
|              |                   | Wipe Devices                                   | Manage Automatic Enrollment                   |                              |
|              |                   | Filesets and Groups                            |                                               |                              |
|              | Manage VPP Tokens | Check LDAP/IDP user permissions                | LDAP/IDP user application tokens              | Apply Cancel OK              |

Select "Permissions".

The administrator requires the following permission : "Modify Clients/Groups".

To allow MOM to make an API call to remotely unenroll a device which Remote Management Profile is locked (option for Automated Device Enrollment), the account must have this supplemental permission : "Update Model".

All Custom Fields specified in the configuration file for both the contexts of an onboarding or a migration should be created manually before MOM is deployed. However, MOM can create these Custom Fields when detected as missing if the account has this supplemental permission :

| ccount Name  | Phone Email       | Oser details Permissions VPP tokens Application tokens Teamviewer                                                                                                |
|--------------|-------------------|----------------------------------------------------------------------------------------------------|
| svc_mom      |                   | 1 token(s) Q. Search                                                                                                    |
| svc_telepod  |                   | Non Teles                                                                                                    |
| svc_easylaps |                   | Name A 10ken Default Taken F00.060ff0.05d7.4bf1.00f0.08064b88019b1                                                                                               |
| fwsupport    | help@filewave.com |                                                                                                    |
| fwadmin      |                   |                                                                                                    |
|              |                   | •                                                                                                    |
|              |                   | Token name: Default Takan                                                                                                    |
|              |                   |                                                                                                    |
|              |                   | Description: This default token is required for FileWave Admin and cannot be deleted.                                                                            |
|              |                   | Token: {8e069ff0-e5d7-4bf1-a0fe-e8964b68e18b}                                                                                                    |
|              |                   | Regenerate token                                                                                                    |
|              |                   | Token (base64): ezhIMDY5ZmYwLWU1ZDctNGJmMS1hMGZILWU4OTY0YjY4ZTE4Yn0=                                                                                             |
|              |                   | Script example: curl -s -k -H "Authorization: ezhIMDY5ZmYwLWU1ZDctNGJmMS1hMGZILWU4OTY0YjY4ZTE4Yn0=" https://<br>agnosys.filewave.net:20445/inv/api/v1/component/ |
| -            | Manage VPP Tokens | Check LDAP/IDP user permissions LDAP/IDP user application tokens Apply Cancel OK                                                                                 |

- Modify Custom Fields

Select "Application tokens".

Copy the value of "Token (base64)" (exactly) then follow these instructions :

- open the "MOM-Toolkit" folder
- open the "mom\_secrets" subfolder
- execute the "mom\_rsa\_engine" script (double-click on the .command file)
- paste the Token
- the Token is encrypted, displayed and then decrypted for sanity check
- copy the encrypted Token (one-line string ending exactly with two "=" characters).

### Hexnode UEM : APIAUTHENTICATIONSTRING key

This section only applies if the management solution is Hexnode UEM.

Go to Admin > API > Configure API. Click on "Enable".

Click on the padlock to reveal the API Key.

Copy the API Key displayed (exactly) then follow these instructions :

- open the "MOM-Toolkit" folder
- open the "mom\_secrets" subfolder
- execute the "mom\_rsa\_engine" script (double-click on the .command file)
- paste the API Key
- the API Key is encrypted, displayed and then decrypted for sanity check
- copy the encrypted API Key (one-line string ending exactly with two "=" characters).

### Jamf Pro - API Roles and Clients : APIAUTHENTICATIONSTRING key

This section only applies if the management solution is Jamf Pro and the authentication mechanism is based on the use of API Roles and Clients available since Jamf Pro 10.49 (recommended).

The key will be used by MacOnboardingMate to make API calls.

Create a new text document with 2 lines :

- Client ID :
- Client Secret :

Open Settings then click on "API Roles and Clients".

First create a new role with limited API privileges.

Click on the "API Roles" tab then on the "+ New" button.

| Settings : System > API roles and clients                                                                                                    |
|----------------------------------------------------------------------------------------------------|
| ← MOM                                                                                                    |
| Display Name<br>Display name for the API Role.                                                                                                    |
| мом                                                                                                    |
| Required                                                                                                    |
| Privilege documentation Find out which privileges are required for each API endpoint.         Jamf Pro API documentation         Classic API documentation |
| Privileges Privileges to be granted for Jamf Pro objects, settings, and actions                                                                            |
| Read Computers X Read Sites X Create Computer Extension Attributes X Send Computer Remote Desktop Command X                                                |
| Read Departments X View Local Admin Password X Send Computer Unmanage Command X Update Computers X ×                                                       |
| View Disk Encryption Recovery Key 🗙 Update User 🗙 Read Computer Extension Attributes 🗙 Create Computers 🗙 Read Buildings 🗙                                 |

Enter a name like "MOM".

Click in the "Jamf Pro API role privileges" field and select the following privileges :

- Read Computer Extension Attributes (not required if Jamf Pro API is enabled)
- Read Computers
- Update Computers
- Update User
- Assign Users to Computers (**not proven** to be required)

Warning : Omitting the Update User privilege prevents the update of the device inventory.

To allow MOM to make an API call to remotely enable Remote Desktop after the service has been configured using the REMOTEMANAGEMENT key, the Role must have these supplemental privileges :

- Create Computers
- Send Computer Remote Desktop Command

To allow MOM to make an API call to remotely unenroll a device which Remote Management Profile is locked (option for Automated Device Enrollment), the Role must have these supplemental privileges :

- Create Computers
- Send Computer Unmanage Command

All computer attributes specified in the configuration file for both the contexts of an onboarding or a migration should be created manually before MOM is deployed. However, MOM can create these attributes when detected as missing if the Role has these supplemental privilege :

- Create Computer Extension Attributes

To allow MOM to retrieve the buildings, the departments and the sites to dynamically populate the menus planned in the SETTINGS\_PANE > LIST array, the Role must have these supplemental privileges :

- Read Buildings
- Read Departments
- Read Sites

MOM Switch only — To allow MOM to make an API call to retrieve the current FileVault Personal Recovery Key (PRK) of a device to facilitate its reissuance during a migration, the Role must have this supplemental privilege :

- View Disk Encryption Recovery Key

MOM Switch only — To allow MOM to make an API call to collect the current management account password managed by the native Jamf Pro LAPS solution and make it available to EasyLAPS via the EasyLAPS Gateway, the Role must have this supplemental privilege :

- View Local Admin Password

Click on "Save".

Go back to "API Roles and Clients" to create a new API Client associated to the MOM API Role.

Click on the "API Clients" tab then on the "+ New" button.

Enter a name like "MOM", select the MOM API Role and enter "120" (2 minutes) in the "Access Token Lifetime" field.

Click on "Enable API Client" then on "Save".

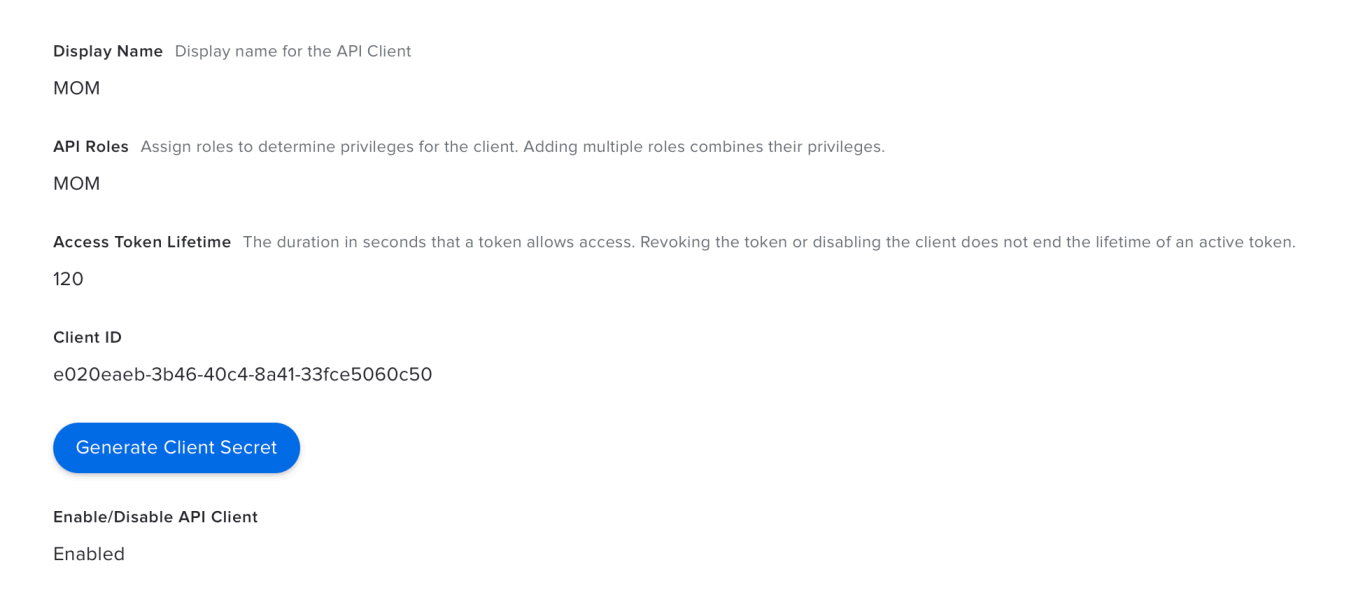

Click on "Generate Client Secret" then on "Create Secret".

Copy both the Client ID and the Client Secret in the text document then click on "Close".

Concatenate in one string the Client ID and the Client Secret, separated by the character : (colon), then follow these instructions :

- copy the concatenated string (exactly)
- open the "MOM-Toolkit" folder
- open the "mom\_secrets" subfolder
- execute the "mom\_rsa\_engine" script (double-click on the .command file)
- paste the concatenated string
- the concatenated string is encrypted, displayed and then decrypted for sanity check
- copy the encrypted concatenated string (one-line string ending exactly with two "=" characters).

### Jamf Pro - User account : APIAUTHENTICATIONSTRING key

This section only applies if the management solution is Jamf Pro and the authentication mechanism is based on the use of a Jamf Pro User account (not recommended).

First create a new Jamf Pro User Account that will be used by MacOnboardingMate to make API calls.

This account requires the following set of privileges :

- Jamf Pro Server Objects

- Computer Extension Attributes : Read (not required if Jamf Pro API is enabled)
- Computers : Read Update
- Users : Update
- Jamf Pro Server Actions

- Assign Users to Computers (**not proven** to be required)

Warning : Omitting the Users - Update privilege prevents the update of the device inventory.

To allow MOM to make an API call to remotely enable Remote Desktop after the service has been configured using the REMOTEMANAGEMENT key, the account must have these supplemental privileges :

- Jamf Pro Server Objects
  - Computers : Create
- Jamf Pro Server Actions
  - Send Computer Remote Desktop Command

To allow MOM to make an API call to remotely unenroll a device which Remote Management Profile is locked (option for Automated Device Enrollment), the account must have these supplemental privileges :

- Jamf Pro Server Objects
  - Computers : Create
- Jamf Pro Server Actions
  - Send Computer Unmanage Command

All computer attributes specified in the configuration file for both the contexts of an onboarding or a migration should be created manually before MOM is deployed. However, MOM can create these attributes when detected as missing if the account has these supplemental privileges :

- Jamf Pro Server Objects
  - Computer Extension Attributes : Create

To allow MOM to retrieve the buildings, the departments and the sites to dynamically populate the menus planned in the SETTINGS\_PANE > LIST array, the account must have these supplemental privileges :

- Jamf Pro Server Objects
  - Buildings : Read
  - Departments : Read
  - Sites : Read

MOM Switch only — To allow MOM to make an API call to retrieve the current FileVault Personal Recovery Key (PRK) of a device to facilitate its reissuance during a migration, the account must have this supplemental privilege :

- Jamf Pro Server Actions
  - View Disk Encryption Recovery Key

MOM Switch only — To allow MOM to make an API call to collect the current management account password managed by the native Jamf Pro LAPS solution and make it available to EasyLAPS via the EasyLAPS Gateway, the account must have this supplemental privilege :

- Jamf Pro Server Actions
  - View Local Admin Password

Concatenate in one string the username and the password of this account, separated by the character : (colon), then follow these instructions :

- copy the concatenated string (exactly)
- open the "MOM-Toolkit" folder
- open the "mom\_secrets" subfolder
- execute the "mom\_rsa\_engine" script (double-click on the .command file)
- paste the concatenated string
- the concatenated string is encrypted, displayed and then decrypted for sanity check
- copy the encrypted concatenated string (one-line string ending exactly with two "=" characters).

### Jamf School : APIAUTHENTICATIONSTRING key

This section only applies if the management solution is Jamf School.

First create a new API Key that will be used by MacOnboardingMate to make API calls.

Go to School > Settings > API. Click on "Add API Key" and enter "MacOnboardingMate" in the "Name" field. Select the two access rights "Read" and "Add". Unselect the two access rights "Edit" and "Delete". Click on "Apply".

Go to School > Devices > Enroll Device(s) > On-device enrollment and note the Network ID.

Concatenate in one string the Network ID and the API Key, separated by the character : (colon), then follow these instructions :

- copy the concatenated string (exactly)
- open the "MOM-Toolkit" folder
- open the "mom\_secrets" subfolder
- execute the "mom\_rsa\_engine" script (double-click on the .command file)
- paste the concatenated string
- the concatenated string is encrypted, displayed and then decrypted for sanity check
- copy the encrypted concatenated string (one-line string ending exactly with two "=" characters).

### JumpCloud : APIAUTHENTICATIONSTRING key

This section only applies if the management solution is JumpCloud.

First create a new JumpCloud Administrator account whose API Key will be used by MacOnboardingMate to make API calls.

Go to Settings > Administrators.

Create a new account with the "manager" role and tick the option "Enable API access".

Connect to JumpCloud console with this new administrator account.

Click on your account icon in the upper right corner, then select "My API Key".

Expiration Date : No Expiration

Click on "Generate New API Key"

Click the copy button to retrieve the API Key then follow these instructions :

- open the "MOM-Toolkit" folder
- open the "mom\_secrets" subfolder
- execute the "mom\_rsa\_engine" script (double-click on the .command file)
- paste the API Key
- the API Key is encrypted, displayed and then decrypted for sanity check
- copy the encrypted API Key (one-line string ending exactly with two "=" characters).

### Meraki Systems Manager : APIAUTHENTICATIONSTRING key

This section only applies if the management solution is Meraki Systems Manager.

First create a new API Key that will be used by MacOnboardingMate to make API calls.

Go to Organization > Configure > Settings > Dashboard API access. Select "Enable access to the Cisco Meraki Dashboard API" and click on "Save Changes".

Click on your account (email address) displayed in the upper right corner and select "My profile". In the API access section, click on "Generate new API key". Copy the API Key that is displayed **only once**, select "I have stored my new API key" and click on "Done".

Follow these instructions :

- open the "MOM-Toolkit" folder
- open the "mom\_secrets" subfolder
- execute the "mom\_rsa\_engine" script (double-click on the .command file)
- paste the API Key
- the API Key is encrypted, displayed and then decrypted for sanity check
- copy the encrypted API Key (one-line string ending exactly with two "=" characters).
# Microsoft Intune : APIAUTHENTICATIONSTRING key

This section only applies if the management solution is Microsoft Intune.

The key will be used by MacOnboardingMate to make API calls.

Create a new text document with 3 lines :

- Tenant domain :
- Application (client) ID :
- Client secret value :

Connect to Microsoft Entra admin center.

| Microsoft Entra admin center                                        |        | $\mathcal P$ Search resources, services,                        | and docs (G+/)                                                                                                    | Ф (               | \$ @ ~ | admin.office365@agnos<br>AGNOSYS (AGNOSYS.FR) |
|---------------------------------------------------------------------|--------|-----------------------------------------------------------------|----------------------------------------------------------------------------------------------------|-------------------|--------|-----------------------------------------------|
| <ul> <li>A Home</li> <li>X Diagnose &amp; solve problems</li> </ul> |        | Home > Agnosys > Manage tenants ><br>Custom domain name Agnosys | es                                                                                                    |                   |        | ×                                             |
| ★ Favorites                                                         | $\sim$ | « Custom domain names                                           | + Add custom domain  To Diagnose and solve problems Control Refresh Control Control Co | ; A Got feedback? |        |                                               |
| Identity     Overview                                               | ^      | Custom url domains (Preview) Troubleshooting + Support          | Search Y                                                                                                    | Add filter        |        |                                               |
| 8 Users                                                             | $\sim$ | New support request                                             | Name Status                                                                                                    |                   | Federa | ted Primary                                   |
| ☆ Groups<br>む Devices                                               | ~      |                                                                 | agnosys.eu Verified<br>agnosys.fr Verified                                                                                                    | Т                 |        | ~                                             |
| <ul> <li>Applications</li> <li>Roles &amp; admins</li> </ul>        | $\sim$ |                                                                 | agnosys.onmicrosoft.com                                                                                                    | le                |        |                                               |
| Billing                                                             | $\sim$ |                                                                 |                                                                                                    |                   |        |                                               |
| <ul> <li>Preview hub</li> <li>Domain names</li> </ul>               | ~      |                                                                 |                                                                                                    |                   |        |                                               |

Go to Identity > Settings > Domain names.

Copy / paste the name including the extension ".onmicrosoft.com" in the text document for the value "Tenant domain".

Go to Identity > Applications > App registrations.

| м                           | icrosoft Entra admin center         |        |                                                                                                    | Q                   | ŝ        | ୭ ନ               | admin.office365@agnos<br>AGNOSYS (AGNOSYS.FR) |
|-----------------------------|-------------------------------------|--------|----------------------------------------------------------------------------------------------------|---------------------|----------|-------------------|-----------------------------------------------|
| <b>^</b>                    | Home                                |        | Home > App registrations > Jamf School Agnosys Demo   Branding & properties > App registrations                                                                                                    |                     |          |                   | ×                                             |
| *<br>*                      | Diagnose & solve problems Favorites | ~      | + New registration 🌐 Endpoints 🗙 Troubleshoot 🖒 Refresh 🞍 Download 🗟 Preview features   🖗 Got feedback?                                                                                                    |                     |          |                   |                                               |
| 4                           | Identity                            | ^      | Starting June 30th 2020 we will no longer add any new features to Azure Active Directory Authentication Library (ADAL) and Azure Active Directory Graph. We but we will no longer provide feature updates. Applications will need to be upgraded to Microsoft Authentication Library (MSAL) and Microsoft Graph. Learn n                                                                                                    | will continu<br>ore | e to pro | vide technical su | oport and security updates $	imes$            |
| ()                          | Overview                            |        |                                                                                                    |                     |          |                   |                                               |
| 8                           | Users                               | $\sim$ | All applications Owned applications Deleted applications                                                                                                    |                     |          |                   |                                               |
|                             | All users                           |        | P Start typing a display name or application (client) ID to filter these r <sup>+</sup> <sup>+</sup> |                     |          |                   |                                               |
|                             | Deleted users                       |        | 5 applications found                                                                                                    |                     |          |                   |                                               |
|                             | User settings                       |        | Display name 1 Application (client) ID                                                                                                    |                     |          | Created on ↑      | U Certificates & secrets                      |
| <sup>A</sup> Q <sup>A</sup> | Groups                              | $\sim$ | Jamf School Agnosys Training a7f1b824-1026-4cf8-9de3-e0c3f7b33                                                                                                    | 93                  |          | 3/20/2024         | 🛇 Current                                     |
| B                           | Davisas                             | $\sim$ | Jamf Connect 7593f7dc-e727-4eaf-a2e5-fbc4f20829                                                                                                    | 5e                  |          | 12/31/2020        | -                                             |
| 40                          | Devices                             | ~      | Jamf School Agnosys Demo 2271eddc-4e0d-4241-81de-39916500                                                                                                    | 40ec                |          | 10/10/2020        | 🛇 Current                                     |
| ₿,                          | Applications                        | $\sim$ | xc XCreds b1e8f52b-e4f9-4b6e-8507-a98d8cd9e                                                                                                    | 4ec                 |          | 10/8/2023         | -                                             |
|                             | Enterprise applications             |        | ZMS b2ae9eaa-68c1-4250-a8b5-2e1d8e97                                                                                                    | b4a                 |          | 2/25/2020         | 🛇 Current                                     |
| 1                           | App registrations                   |        |                                                                                                    |                     |          |                   |                                               |
| දී                          | Roles & admins                      | $\sim$ |                                                                                                    |                     |          |                   |                                               |

Click on "All applications", then on "New registration".

| Microsoft Entra admin center            | $\wp$ Search resources, services, and docs (G+/)                                                                                                    | Ф © ( | D R | admin.office365@agnos<br>AGNOSYS (AGNOSYS.FR) |
|-----------------------------------------|----------------------------------------------------------------------------------------------------|-------|-----|-----------------------------------------------|
| Home                                    | Home > App registrations > Jamf School Agnosys Demo   Branding & properties > App registrations >                                                                                                    |       |     |                                               |
|                                         | Register an application                                                                                                    |       |     | ×                                             |
| X Diagnose & solve problems             |                                                                                                    |       |     |                                               |
| ★ Favorites                             | * Name                                                                                                    |       |     |                                               |
|                                         | The user-facing display name for this application (this can be changed later).                                                                                                    |       |     |                                               |
| Identity                                | Mac_API_calls                                                                                                    |       |     |                                               |
| (i) Overview                            |                                                                                                    |       |     |                                               |
| A Users                                 | Supported account types                                                                                                    |       |     |                                               |
| All users                               | Who can use this application or access this API?                                                                                                    |       |     |                                               |
| Deleted users                           | Accounts in any organizational directory (Any Microsoft Entra ID tenant - Multitenant)                                                                                                    |       |     |                                               |
| Lies estime                             | Accounts in any organizational directory (Any Microsoft Entra ID tenant - Multitenant) and personal Microsoft accounts (e.g. Skype,<br>Yhov)                                                                            |       |     |                                               |
| oser settings                           | Personal Microsoft accounts only                                                                                                    |       |     |                                               |
| ገጽ Groups                               | ✓ Help me choose                                                                                                    |       |     |                                               |
| E Devices                               |                                                                                                    |       |     |                                               |
| Applications                            | Redirect URI (optional)                                                                                                    |       |     |                                               |
| Enterprise applications                 | We'll return the authentication response to this URI after successfully authenticating the user. Providing this now is optional and it can be channed later, but a value is required for most authentication scenarios. |       |     |                                               |
| App registrations                       | Select a platform         v/           en http://wample.com/auth                                                                                                    |       |     |                                               |
| 😋 Roles & admins                        | vegi nepozytowanyouconyoucon     vegi nepozytowanyouconyoucon                                                                                                    |       |     |                                               |
| B) Billing                              | register on opp you re working on nere, integrate gainery opps one other opps from outside your organization by adding from citterprise applications.                                                                   |       |     |                                               |
| <ul> <li>Loons &amp; commont</li> </ul> | By proceeding, you agree to the Microsoft Platform Policies 🖓                                                                                                    |       |     |                                               |
| Learn & support                         | Register                                                                                                    |       |     |                                               |
|                                         |                                                                                                    |       |     |                                               |

Enter a name for the application.

Select "Accounts in this organizational directory only (Company only - Single tenant)".

Click on "Register".

| Home > App registrations > Jamf School Agnosys Demo   Branding & properties > App registrations > |                                                |                                                                      |                                |                                     |                               |   |
|---------------------------------------------------------------------------------------------------|------------------------------------------------|----------------------------------------------------------------------|--------------------------------|-------------------------------------|-------------------------------|---|
| 👪 Mac_API_calls 🖈 …                                                                               |                                                |                                                                      |                                |                                     |                               | × |
| ₽ Search «                                                                                        | 📋 Delete   Endpoir                             | nts 💀 Preview features                                               |                                |                                     |                               |   |
| Solution Overview                                                                                 | Got a second? We we                            | ould love your feedback on Microsoft ide                             | ntity platform (previously Azu | ure AD for developer). $ ightarrow$ |                               |   |
| 🍊 Quickstart                                                                                      |                                                |                                                                      |                                |                                     |                               |   |
| 🚀 Integration assistant                                                                           | ∧ Essentials                                   |                                                                      |                                |                                     |                               |   |
| 🗙 Diagnose and solve problems                                                                     | Display name                                   | : Mac_API_calls                                                      | Copy to clipboard              | Client credentials                  | : Add a certificate or secret |   |
| Manage                                                                                            | Application (client) ID                        | : 80a68fd0-d040-44aa-a0fe-4326                                       | o62219b5 🗋                     | Redirect URIs                       | : Add a Redirect URI          |   |
| Branding & properties                                                                             | Object ID                                      | : 4c0cb9a2-8e18-4144-a263-a4d1                                       | 8eb3b45d                       | Application ID URI                  | : Add an Application ID URI   |   |
|                                                                                                   | Directory (tenant) ID<br>Supported account typ | : 5af9425b-19f9-47e4-a654-b6eft<br>bes : <u>My organization only</u> | 7ae0416                        | Managed application in I            | : <u>Mac_API_calls</u>        |   |
| 📍 Certificates & secrets                                                                          |                                                |                                                                      |                                |                                     |                               |   |
| Token configuration                                                                               | Get Started Docur                              | mentation                                                            |                                |                                     |                               |   |
| -> API permissions                                                                                |                                                |                                                                      |                                |                                     |                               |   |

Copy / paste the Application (client) ID in the text document.

| Home > App registrations > Jamf Scho | ool Agnosys Demo   Branding & properties > App registrations > Mac_API_ca          | Add a client secret |                                 | ×      |
|--------------------------------------|------------------------------------------------------------------------------------|---------------------|---------------------------------|--------|
| Mac_API_calls   Cert                 | tificates & secrets 👒 🖤                                                            | Provincian (        |                                 |        |
| Q Search ((                          | Got feedback?                                                                      | Description         | Client secret for Mac_API_calls |        |
| v Search                             |                                                                                    | Expires             | 730 days (24 months)            | $\sim$ |
| Overview                             | Cradentials enable confidential applications to identify themselves to the authent | ic.                 |                                 |        |
| Quickstart                           | scheme). For a higher level of assurance, we recommend using a certificate (inste  | ac                  |                                 |        |
| 🚀 Integration assistant              |                                                                                    |                     |                                 |        |
| X Diagnose and solve problems        | Certificates (0) Client secrets (0) Federated credentials (0)                      |                     |                                 |        |
| Manage                               | A secret string that the application uses to prove its identity when requesting a  | 0                   |                                 |        |
| Branding & properties                | A secret string that the application uses to prove its harning when requesting a   |                     |                                 |        |
| Authentication                       | + New client secret                                                                |                     |                                 |        |
| 📍 Certificates & secrets             | Description Expires Value                                                          | )                   |                                 |        |
| Token configuration                  | No client secrets have been created for this application.                          |                     |                                 |        |
| API permissions                      |                                                                                    |                     |                                 |        |
| Expose an API                        |                                                                                    |                     |                                 |        |
| 🙇 App roles                          |                                                                                    |                     |                                 |        |
| A Owners                             |                                                                                    |                     |                                 |        |
| Roles and administrators             |                                                                                    |                     |                                 |        |
| 10 Manifest                          |                                                                                    |                     |                                 |        |
| Support + Troubleshooting            |                                                                                    |                     |                                 |        |
| 2 New support request                |                                                                                    |                     |                                 |        |
|                                      |                                                                                    | Add Cancel          |                                 |        |

Click on "Certificates & secrets" then click on "New client secret".

Enter a description and select a life time.

| Click on "Add".                                  |                           |                                                     |                                          |
|--------------------------------------------------|---------------------------|-----------------------------------------------------|------------------------------------------|
| Certificates (0) Client secrets (1) Fee          | derated credentials (0)   |                                                     |                                          |
| A secret string that the application uses to pro | ove its identity when req | uesting a token. Also can be referred to as applica | tion password.                           |
| + New client secret                              |                           |                                                     |                                          |
| Description                                      | Expires                   | Value 🕕                                             | Secret ID                                |
| Client secret for Mac_API_calls                  | 9/13/2026                 | VIs8Q~Elf7T1wqErgbNSW0sS8XSSgPzwl                   | c3f33d70-e61e-4bda-9b00-9c12913e3316 🗈 🧵 |

You will see this information only once.

Click on the "Copy" button right to the "Value" field and paste the value in the text document.

| Home > App registrations > Jamf School Agnosys Demo   Branding & properties > App registrations > Mac_API_calls<br> |                                                                            |                                                                                                    |                                            |                                               |  |  |  |
|----------------------------------------------------------------------------------------------------|----------------------------------------------------------------------------|----------------------------------------------------------------------------------------------------|--------------------------------------------|-----------------------------------------------|--|--|--|
| ✓ Search «                                                                                                    | 🖒 Refresh 🛛 🔗 Got feedba                                                   | ck?                                                                                                    |                                            |                                               |  |  |  |
| Overview                                                                                                    |                                                                            |                                                                                                    |                                            |                                               |  |  |  |
| 🗳 Quickstart                                                                                                    | Configured permissions                                                     |                                                                                                    |                                            |                                               |  |  |  |
| 🚀 Integration assistant                                                                                             | Applications are authorized to call<br>all the permissions the application | Applications are authorized to call APIs when they are granted permissions by users/admins as part of the consent process. The list of configured permissions should include |                                            |                                               |  |  |  |
| 🔀 Diagnose and solve problems                                                                                       | an the permissions the appreciation                                        | an the permissions the application needs, team more about permissions and consent                                                                                            |                                            |                                               |  |  |  |
| Manage                                                                                                    | Add a permission                                                           | t admin consent                                                                                                    | t for Agnosys                              | Admin consent requess Status                  |  |  |  |
| Branding & properties                                                                                               | > ( Microsoft Craph (1)                                                    | ijpe                                                                                                    | Description                                | Autorite Conserve equilibrium status          |  |  |  |
| Authentication                                                                                                    | V Microsoft Graph (1)                                                      | Delegated                                                                                                    | Circuite and see down and file             |                                               |  |  |  |
| 📍 Certificates & secrets                                                                                            | User.Read                                                                  | Delegated                                                                                                    | Sign in and read user profile              | NO                                            |  |  |  |
| Token configuration                                                                                                 |                                                                            |                                                                                                    |                                            |                                               |  |  |  |
| API permissions                                                                                                    | To view and manage consented pe                                            | ermissions for ine                                                                                                    | dividual apps, as well as your tenant's co | onsent settings, try Enterprise applications. |  |  |  |
| 🙆 Expose an API                                                                                                    |                                                                            |                                                                                                    |                                            |                                               |  |  |  |

Click on "API permissions", then click on "Microsoft Graph (1)".

# Request API permissions × Image: Select permission solution to filter these results Application runs as a background service or daemon without a signed-in user.

#### Click on "Application permissions".

Select the API permission "DeviceManagementManagedDevices.ReadWrite.All".

If you want to authorize MOM to make an API call to remotely unenroll a device which Remote Management Profile is locked (option for Automated Device Enrollment), the API permission "DeviceManagementManagedDevices.**PrivilegedOperations**.All" must be selected.

Click on "Update permissions".

| 🕐 Refresh 🔰 🔊 Got feedback?                                                                                                 |                                 |                                                                                                    |                                                                                                    |  |  |  |  |
|----------------------------------------------------------------------------------------------------|---------------------------------|----------------------------------------------------------------------------------------------------|----------------------------------------------------------------------------------------------------|--|--|--|--|
| A You are editing permission(s) to your application, users will have to consent even if they've already done so previously. |                                 |                                                                                                    |                                                                                                    |  |  |  |  |
|                                                                                                    |                                 |                                                                                                    |                                                                                                    |  |  |  |  |
| Configured permissions                                                                                                    |                                 |                                                                                                    |                                                                                                    |  |  |  |  |
| Applications are authorized to call A all the permissions the application n                                                 | Pls when they<br>eeds. Learn mo | are granted permission of the second second se | sions by users/admins as part of the consent process. The list of configured permissions should include<br>ns and consent |  |  |  |  |
| + Add a permission 🗸 Grant admin consent for Agnosys                                                                        |                                 |                                                                                                    |                                                                                                    |  |  |  |  |
| API / Permissions name                                                                                                    | Туре                            | Description                                                                                                    | Admin consent requ Status                                                                                                 |  |  |  |  |
| V Microsoft Graph (3)                                                                                                    |                                 |                                                                                                    |                                                                                                    |  |  |  |  |

Click on "Grant admin consent for *Company*". In the message "Grant admin consent confirmation", click on "Yes".

Check that the "Type" of every permission added is "Application" and that its status is "Granted for *Company*".

```
Tenant domain : agnosys.onmicrosoft.com
Application (client) ID : 235c8367-328a-4bf3-bd4c-1a52ba086fd3
Client secret value : -9b88W5BQhnZB3TGJ.K~X08_lDX_noTOoB
agnosys.onmicrosoft.com,2β5c8367-328a-4bf3-bd4c-1a52ba086fd3,-9b88W5BQhnZB3TGJ.K~X08_lDX_noTOoB
```

Concatenate the 3 values separated with commas then follow these instructions :

- copy the concatenated string (exactly)
- open the "MOM-Toolkit" folder
- open the "mom\_secrets" subfolder
- execute the "mom\_rsa\_engine" script (double-click on the .command file)
- paste the concatenated string
- the concatenated string is encrypted, displayed and then decrypted for sanity check

- copy the encrypted concatenated string (one-line string ending exactly with two "=" characters).

# Miradore : APIAUTHENTICATIONSTRING key

This section only applies if the management solution is Miradore.

First create a new API key that will be used by MacOnboardingMate to make API calls.

Go to System > Infrastructure diagram > Site > API > Create key.

Step 1 of 3: Enter a descriptive name for the API key : Name : MacOnboardingMate Click on "Next".

Step 2 of 3: Confirm to create Copy the displayed API key then click on "Create key".

Follow these instructions :

- open the "MOM-Toolkit" folder
- open the "mom\_secrets" subfolder
- execute the "mom\_rsa\_engine" script (double-click on the .command file)
- paste the API key
- the API key is encrypted, displayed and then decrypted for sanity check
- copy the encrypted API key (one-line string ending exactly with two "=" characters).

# Mosyle Business : APIAUTHENTICATIONSTRING key

This section only applies if the management solution is Mosyle Business.

The key will be used by MacOnboardingMate to make API calls.

Create a new text document with 3 lines :

- Service account email :
- Service account password :
- Access Token :

First create a new administrator account.

Go to Organization > Users and Groups > Administrators. Click "Add Administrator". Enter a Name, a User ID, an Email and set a Password. Select the Account type "Administrator". Deselect "Send welcome e-mail with the first steps". Click on "View Advanced Options" and check "Limit user permissions". Click on "Select".

Click on "New Role". Define the new role :

- Name : MOM Role
- Organization > Integrations :
  - API Integration : View Create

All other privileges should be disabled.

Click on "Save". Back to the "Role Selector", click on "MOM Role". Check that the new administrator account is limited to the "MOM Role". Click on "Save".

Add the Service account email and the Service account password to the text document.

Go to Organization > Integrations > Mosyle API Integration. Click on "Add new token" and enter "MOM Token" in the "Profile name" field. Select "Public" for the "Access Method". Unselect "Allow all current and future endpoints" then select only "Devices". Click on "Save".

In the API Information pane, copy the "Access Token" displayed (exactly).

Paste the Access Token in the text document.

Concatenate the 3 values separated with commas then follow these instructions :

- copy the concatenated string (exactly)
- open the "MOM-Toolkit" folder
- open the "mom\_secrets" subfolder
- execute the "mom\_rsa\_engine" script (double-click on the .command file)
- paste the concatenated string
- the concatenated string is encrypted, displayed and then decrypted for sanity check
- copy the encrypted concatenated string (one-line string ending exactly with two "=" characters).

# Mosyle Manager : APIAUTHENTICATIONSTRING key

This section only applies if the management solution is Mosyle Manager.

The key will be used by MacOnboardingMate to make API calls.

Create a new text document with 3 lines :

- Service account email :
- Service account password :
- Access Token :

First create a new leader account.

Go to My School > Users > Administrators. Click "Add new administrator". Enter a Name, a User ID, an Email and select the Account type "Leader". Deselect "Send welcome e-mail with the first steps". Click on "Save". Click on "Edit". Set a Password. Click on "View Advanced Options" and check "Limit user permissions". Click on "Select".

Click on "New Role". Define the new role :

- Name : MOM Role
- My School > Integrations :
  - API Integration : View Update

All other privileges should be disabled.

Click on "Save". Back to the "Role Selector", click on "MOM Role". Check that the new administrator account is limited to the "MOM Role". Click on "Save".

Add the Service account email and the Service account password to the text document.

Go to My School > Integrations > Mosyle API Integration. Enable "API Integration". Click on Access Method > Edit, select "Public" and click "Save".

Copy the "Access Token" displayed (exactly) and paste it in the text document.

Concatenate the 3 values separated with commas then follow these instructions :

- copy the concatenated string (exactly)
- open the "MOM-Toolkit" folder
- open the "mom\_secrets" subfolder
- execute the "mom\_rsa\_engine" script (double-click on the .command file)
- paste the concatenated string
- the concatenated string is encrypted, displayed and then decrypted for sanity check
- copy the encrypted concatenated string (one-line string ending exactly with two "=" characters).

# **Omnissa Workspace ONE - OAuth authentication : APIAUTHENTICATIONSTRING key**

This section only applies if the management solution is Omnissa Workspace ONE and the authentication mechanism is OAuth2 (recommended).

The key will be used by MacOnboardingMate to make API calls.

Create a new text document with 4 lines :

- Token URL :
- Client ID :
- Client Secret :

To define the Token URL, please consult this article :

https://docs.omnissa.com/bundle/WorkspaceONE-UEM-Console-BasicsVSaaS/page/UsingUEMFunctionalityWithRESTAPI.html

Create a new role with limited API privileges.

Go to Accounts > Administrators > Roles.

| Click on | "Add | Role". |
|----------|------|--------|
|----------|------|--------|

#### Create Role

| Name *         | MacOnboar   | dingMate   |      |          |                           |          |                  |              |
|----------------|-------------|------------|------|----------|---------------------------|----------|------------------|--------------|
| Description *  | Limited API | privileges |      |          |                           |          |                  |              |
| Categories     |             | REST       |      |          |                           |          | Search Resources |              |
| All            |             | Read       | Edit | Category | Name                      | D        | escription       |              |
| ➤ Accounts     |             |            |      | DECT     | Admins                    |          |                  | Details      |
| MPI            |             |            |      | REST     | Apps                      |          |                  | Details      |
| REST           |             |            |      | REST     | Compliance                | e Policy |                  | Details      |
| SOAP           |             |            |      | REST     | Custom Att                | tributes |                  | Details      |
| Apps & Books   |             |            |      | REST     | Devices                   |          |                  | Details      |
| Assist         |             |            |      | REST     | REST Enter<br>Integration | prise    |                  | Details      |
| Pluoprints     |             |            |      | REST     | Groups                    |          |                  | Details      |
| bideprints     |             |            |      | REST     | Products                  |          |                  | Details      |
| Configurations | $\bigcirc$  |            |      | DECT     | B (1                      |          |                  | <b>B</b> (1) |

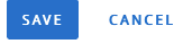

×

Enter a specific name like "MacOnboardingMate" and a description, then in the "Categories" sidebar, select All > API > REST.

The role requires the following set of privileges :

- Custom Attributes > Details
  - Edit Rest API Custom Attributes Write
  - Read Rest API Custom Attributes Read
- Devices > Details
  - Edit REST API Devices Execute
  - Edit REST API Devices Delete
  - Read REST API Devices Read

Click on "Save".

Go to Groups & Settings > Configurations > OAuth Client Management.

Click on "Add".

| Register a New Clien | t                                                                                                    | $\times$ |
|----------------------|----------------------------------------------------------------------------------------------------|----------|
| Name *               | MOM-OAuth                                                                                                    |          |
| Description *        | MOM OAuth Client                                                                                                    |          |
| Organization Group * | Agnosys                                                                                                    |          |
| Role *               | MacOnboardingMate                                                                                                    |          |
| Status               | Enabled<br>This client will not be able to receive, refresh or create new tokens or make REST API calls to Workspace ONE UEM when disabled. |          |
|                      | CANCEL                                                                                                    | VE       |

Enter a name and a description. Select the Organization Group that encompasses the devices that are to be installed with MacOnboardingMate then select the "MacOnboardingMate" role. Click on "Save".

#### Register a New Client

| Name                                                                                                    | MOM-OAuth                                            | Organization Group | Agnosys           |  |  |  |  |  |
|----------------------------------------------------------------------------------------------------|------------------------------------------------------|--------------------|-------------------|--|--|--|--|--|
| Description                                                                                                    | MOM OAuth Client                                     | Role               | MacOnboardingMate |  |  |  |  |  |
|                                                                                                    |                                                      | Status             | Enabled           |  |  |  |  |  |
| (i) Below is the client ID and se                                                                                                    | (1) Below is the client ID and secret for MOM-OAuth. |                    |                   |  |  |  |  |  |
| Client ID:                                                                                                    | a2406ea96bf841788d73b8e64d4fca1e                     |                    |                   |  |  |  |  |  |
| Client Secret:                                                                                                    | 6340B341EBD0C15314D83E0904BC5737 💿 🖺                 |                    |                   |  |  |  |  |  |
| This client ID and secret will be used to authenticate Workspace ONE UEM API calls.                                                                                              |                                                      |                    |                   |  |  |  |  |  |
| The secret access key displayed on this screen will not be saved in the Workspace ONE UEM console. Please copy it and save to a secure location to authenticate your API client. |                                                      |                    |                   |  |  |  |  |  |
|                                                                                                    |                                                      |                    | _                 |  |  |  |  |  |
|                                                                                                    |                                                      |                    | CLOSE             |  |  |  |  |  |

Copy both the Client ID and the Client Secret in the text document then click on "Close".

| Token URL<br>Client ID<br>Client Secret | :   | https://uat.uemauth.vmwservices.com/connect/token<br>3c46dbb9377c4491896989ea2fdae1f0<br>9A78D983F619CB7873A90908F6AA1409 |
|-----------------------------------------|-----|----------------------------------------------------------------------------------------------------|
| https://uat.ue                          | ema | auth.vmwservices.com/connect/token,3c46dbb9377c4491896989ea2fdae1f0,9A78D983F619CB7873A90908F6AA1409                      |

Concatenate the 3 values separated with commas then follow these instructions :

- copy the concatenated string (exactly)
- open the "MOM-Toolkit" folder
- open the "mom\_secrets" subfolder
- execute the "mom\_rsa\_engine" script (double-click on the .command file)
- paste the concatenated string
- the concatenated string is encrypted, displayed and then decrypted for sanity check
- copy the encrypted concatenated string (one-line string ending exactly with two "=" characters).

# **Omnissa Workspace ONE - Basic authentication : APIAUTHENTICATIONSTRING key**

This section only applies if the management solution is Omnissa Workspace ONE and the authentication mechanism is Basic (not recommended).

The key will be used by MacOnboardingMate to make API calls.

Create a new text document with 3 lines :

- Username :
- Password :
- API Key :

First create a new role with limited API privileges. Go to Accounts > Administrators > Roles.

Click on "Add Role".

#### Create Role

| Name *         | MacOnboard  | dingMate   |        |          |                               |      |                  |              |
|----------------|-------------|------------|--------|----------|-------------------------------|------|------------------|--------------|
| Description *  | Limited API | privileges |        |          |                               |      |                  |              |
| Categories     |             | REST       |        |          |                               |      | Search Resources |              |
| All            |             | Read       | Edit   | Category | Name                          | D    | escription       |              |
| ➤ Accounts     |             |            |        | REST     | Admins                        |      |                  | Details      |
| ₩API           |             | 0          |        | REST     | Apps                          |      |                  | Details      |
| REST           |             |            |        | REST     | Compliance Po                 | licy |                  | Details      |
| SOAP           |             |            |        | REST     | Custom Attribu                | ites |                  | Details      |
| Apps & Books   |             |            |        | REST     | Devices                       |      |                  | Details      |
| Assist         |             |            |        | REST     | REST Enterpris<br>Integration | e    |                  | Details      |
| Blueprints     |             |            |        | REST     | Groups                        |      |                  | Details      |
| bideprints     |             |            |        | REST     | Products                      |      |                  | Details      |
| Configurations | $\cap$      | $\cap$     | $\cap$ | DECT     | a (1                          |      |                  | <b>B</b> (1) |

Enter a specific name like "MacOnboardingMate" and a description, then in the "Categories" sidebar, select All > API > REST.

The role requires the following set of privileges :

- Custom Attributes > Details
  - Edit Rest API Custom Attributes Write
  - Read Rest API Custom Attributes Read

CANCEL

×

- Devices > Details

- Edit REST API Devices Execute
- Edit REST API Devices Delete
- Read REST API Devices Read

Click on "Save".

Then create a new Workspace ONE Administrator account that will be used by MacOnboardingMate to make API calls.

Go to Accounts > Administrators > List View.

Click on "Add" > "Add Admin".

Select "Basic" then click on "Next".

# Add Admin

| 1 Definition | Define and select your ad             | min.                                                 |
|--------------|---------------------------------------|------------------------------------------------------|
|              | Admin Type                            | Basic                                                |
| 2 Roles      | Username                              | svc_mom                                              |
| 3 Details    | Password                              |                                                      |
| 4 Settings   | Confirm Password                      |                                                      |
|              | Require password change at next login |                                                      |
|              | First Name                            | МОМ                                                  |
|              | Middle Name                           |                                                      |
|              | Last Name                             | Service                                              |
|              | Email address                         | technique@agnosys.fr                                 |
|              | Time Zone                             | (GMT+01:00) Brussels, Copenhage 🗸                    |
|              | Locale                                | English (United States) [English (U $\smallsetminus$ |
|              | Initial Landing Page                  | Q Devices > Dashboard                                |
|              |                                       |                                                      |
|              |                                       |                                                      |
|              |                                       | CANCEL                                               |

Fill in the required fields.

Complete the text document with the chosen username and password.

Click on "Next".

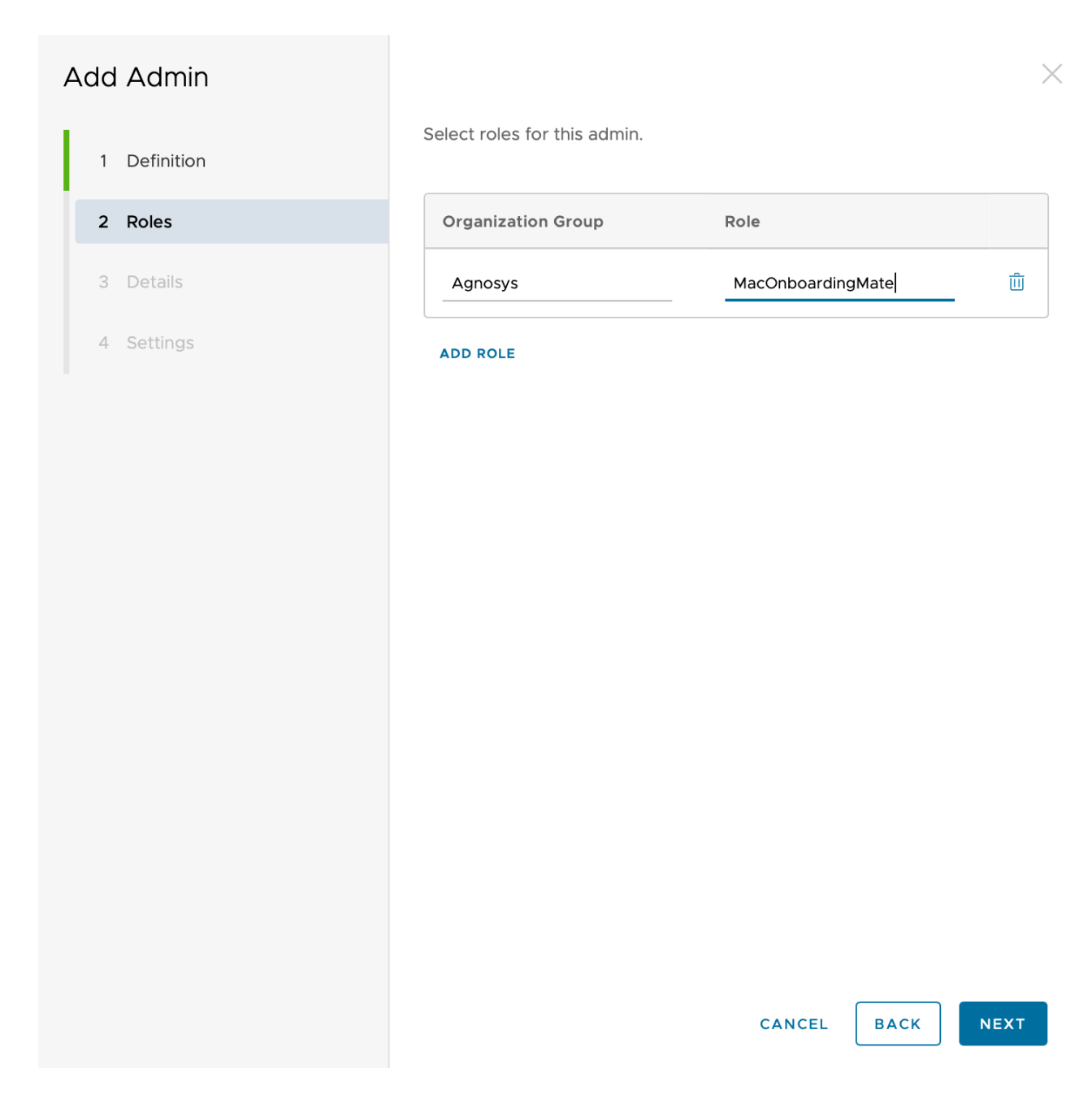

Select the Organization Group that encompasses the devices that are to be prepared with MOM, followed by the "MacOnboardingMate" role.

Click on "Next".

On the pane "3 Details", click on "Next".

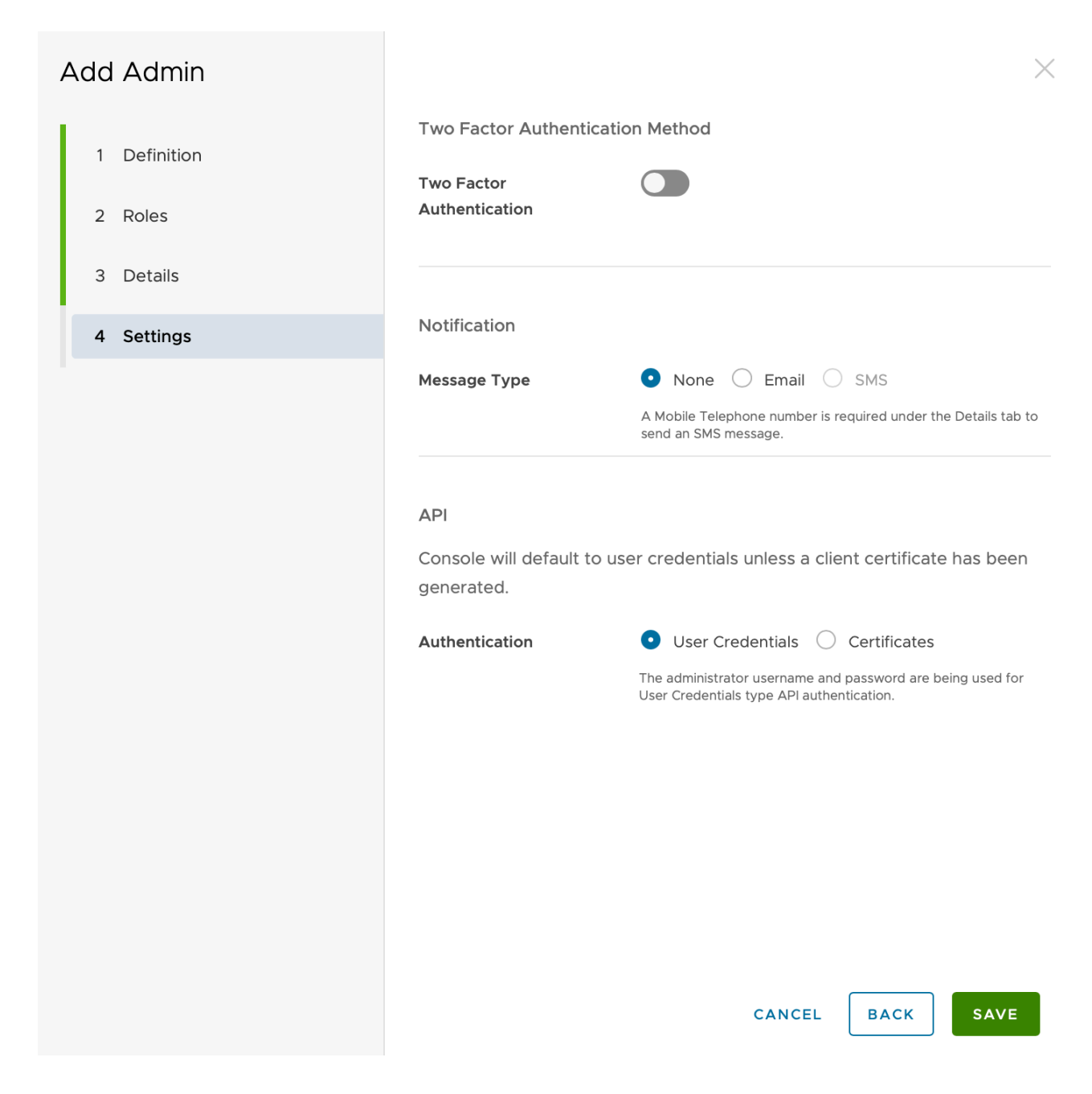

Disable "Two Factor Authentication". For "Message Type", select "None". For "Authentication", select "User Credentials".

Click on "Save".

Go to Groups & Settings > All Settings > System > Advanced > API > Rest API.

| Settings                                                                                              | Agnosys                        |              |                                        |             |            | ×                    |
|----------------------------------------------------------------------------------------------------|--------------------------------|--------------|----------------------------------------|-------------|------------|----------------------|
| <ul> <li>System</li> <li>Getting Started</li> <li>Branding</li> <li>Enterprise Integration</li> </ul> | System > Advanced > REST API ② | API          |                                        |             |            |                      |
| > Security                                                                                            | General Aut                    | hentication  |                                        |             |            |                      |
| Help                                                                                                  |                                |              |                                        |             |            |                      |
| > Localization                                                                                        | Current Setting                |              | Inherit Override                       |             |            |                      |
| Terms of Use                                                                                          |                                |              |                                        |             |            |                      |
| S/MIME                                                                                                | REST API URL                   |              |                                        |             |            |                      |
| ~ Advanced                                                                                            | 5 11 10 1                      |              |                                        |             |            |                      |
| ~ API                                                                                                 | Enable API Access              |              | ENABLED DISABLED                       |             |            |                      |
| Event Notifications                                                                                   |                                |              |                                        |             |            |                      |
| REST API                                                                                              | Service                        | Account Type | API Key                                | Description | Allow List | Admin Generated? (1) |
| Device Root Certificate                                                                               | Air/March ADI                  | Admin        | zMj+ul/8tDRG7HVdnOPP2M5Q8<br>Sv5/ogiM= | HGxuhdB8J3  |            | Yes                  |
| Site URLs                                                                                             | ALMONDY I                      | Awridt       | -yr-m                                  |             |            |                      |

Identify the service named "AirWatchAPI" with the Account Type "Admin".

Copy the API Key and paste it in the text document.

Username : svc\_mom Password : SuperSecretPassword API Key : zMj+ul/8tDSG7HVdnOPQ2M5Q8HGxuhdB8J3Sy5/pgjN= svc\_mom,SuperSecretPassword,zMj+ul/8tDSG7HVdnOPQ2M5Q8HGxuhdB8J3Sy5/pgjN=

Concatenate the 3 values separated with commas then follow these instructions :

- copy the concatenated string (exactly)
- open the "MOM-Toolkit" folder
- open the "mom\_secrets" subfolder
- execute the "mom\_rsa\_engine" script (double-click on the .command file)
- paste the concatenated string
- the concatenated string is encrypted, displayed and then decrypted for sanity check
- copy the encrypted concatenated string (one-line string ending exactly with two "=" characters).

# SimpleMDM : APIAUTHENTICATIONSTRING key

This section only applies if the management solution is SimpleMDM.

First create a new API Key that will be used by MacOnboardingMate to make API calls.

Go to Account > API. Click on "Add API Key" and enter "MacOnboardingMate" in the "Name" field.

Select the following permissions :

- Custom Attributes : Write
- Devices : Write

All other permissions should be set to "None".

Click on "Save".

Click on Secret Access Key > Reveal.

Copy the "Secret Access Key" displayed (exactly) then follow these instructions :

- open the "MOM-Toolkit" folder
- open the "mom\_secrets" subfolder
- execute the "mom\_rsa\_engine" script (double-click on the .command file)
- paste the Secret Access Key
- the Secret Access Key is encrypted, displayed and then decrypted for sanity check
- copy the encrypted Secret Access Key (one-line string ending exactly with two "=" characters).

# **Microsoft Teams integration**

MOM can report to a dedicated Microsoft Teams channel the successive status of a device's onboarding or migration.

First create a dedicated Microsoft Teams channel of type "Standard" (everyone on the team has access).

| •••                                                         | <b>₩</b>                                                                            | Q. Search (Cmd+E)                                                                                                    | ··· FS     |
|-------------------------------------------------------------|-------------------------------------------------------------------------------------|----------------------------------------------------------------------------------------------------|------------|
| Q<br>Activity                                               | Teams ··· ≡ +                                                                       | A mom_feedback Posts Files Notes ⊕                                                                                                    | _1 ∨ ··· € |
| (E)<br>Chat                                                 | 🗞 Discover                                                                          |                                                                                                    |            |
| Calendar<br>Calis<br>Calis<br>OneDrive<br>Admin<br>Bookings | Your teams     Agnosys     General     easylaps-feedback     mom_feedback     telet | <image/> <image/> <image/> <image/> <image/> <image/> <image/> <image/> <image/> <image/> <image/> <image/> <image/> <section-header><section-header><section-header><section-header><section-header><section-header><section-header><section-header><section-header><section-header><section-header><section-header><section-header><section-header><section-header><section-header><section-header><section-header><text><text></text></text></section-header></section-header> |            |

Click on the "..." button to the right of the channel name, then select "Workflows".

| Workflows<br>Save time with automations                            | >              | < |
|--------------------------------------------------------------------|----------------|---|
| Select the workflow you want to set up for <b>Agnosys &gt; mon</b> | n_feedback.    |   |
| webhook                                                            |                | × |
| Templates                                                          |                |   |
| Post to a channel when a webhook request is received               |                | Ü |
|                                                                    |                |   |
|                                                                    |                |   |
|                                                                    |                |   |
|                                                                    |                |   |
|                                                                    |                |   |
|                                                                    |                |   |
|                                                                    |                |   |
|                                                                    |                |   |
|                                                                    |                |   |
|                                                                    |                |   |
| 铰 Manage                                                           | More workflows | ; |
|                                                                    | ·              |   |

Type "webhook" in the search field, then click on "Post to a channel when a webhook request is received".

| Post card to channel in Microsoft Teams | Name                    |                                     |         |
|-----------------------------------------|-------------------------|-------------------------------------|---------|
| when webhook request is received        | Post to a channel wh    | nen a webhook request is received   |         |
|                                         | Connections *           |                                     |         |
|                                         | For this workflow to ru | un, all apps must have a valid conn | ection. |
|                                         | Microsoft Tea           | ms sartori.f@agnosys.fr             | ⊘ ·     |
|                                         |                         |                                     |         |
|                                         |                         |                                     |         |
|                                         |                         |                                     |         |
|                                         |                         |                                     |         |

Once the connection is indicated as valid with a green tick, click on "Next".

| Post to a channel when a webhook re<br>Workflows via Power Automate   See all | quest is received<br>templates                                                                                                    | ×            |
|-------------------------------------------------------------------------------|----------------------------------------------------------------------------------------------------|--------------|
| Post card to channel in Microsoft Teams<br>when webhook request is received   | <ul> <li>Details</li> <li>Microsoft Teams Team</li> <li>Agnosys</li> <li>Microsoft Teams Channel <ul> <li>mom_feedback</li> </ul> </li> </ul> | ~            |
| < Back                                                                        |                                                                                                    | Add workflow |

Check the Microsoft Teams team and the Microsoft Teams channel, then click on "Add workflow".

| Post to a channel when a webhook request is received<br>Workflows via Power Automate   See all templates | ×     |
|----------------------------------------------------------------------------------------------------|-------|
| Workflow added successfully!         Your workflow has been created. Run it by making a POST reguest to  |       |
| https://prod-220.westeurope.logic.azure.com:443/workflows/c88838d1dd194c139e11e601af6a6d09/trigger       | rs/ 🗈 |
| Want to make changes? <u>Manage your workflow</u>                                                        | Done  |

Click on the button to the right of the URL displayed to copy it, then follow these instructions :

- open the "MOM-Toolkit" folder
- open the "mom\_secrets" subfolder
- execute the "mom\_rsa\_engine" script (double-click on the .command file)
- paste the copied URL
- the URL is encrypted, displayed and then decrypted for sanity check
- copy the encrypted URL (one-line string ending exactly with two "=" characters)
- paste the encrypted URL in the INTEGRATIONS > TEAMS\_CONFIGURATION >

INCOMING\_WEBHOOK\_URL key.

Make sure that :

- the INTEGRATIONS > TEAMS\_INTEGRATION key is set to "true"

- the INTEGRATIONS > TEAMS\_CONFIGURATION > INCOMING\_WEBHOOK\_PROCESSING key is set to "workflows"

- the INTEGRATIONS > TEAMS\_CONFIGURATION > MESSAGE\_FLIGHT\_RECORDER key uses \n\n to obtain new lines.

Back in the pane, click on "Done".

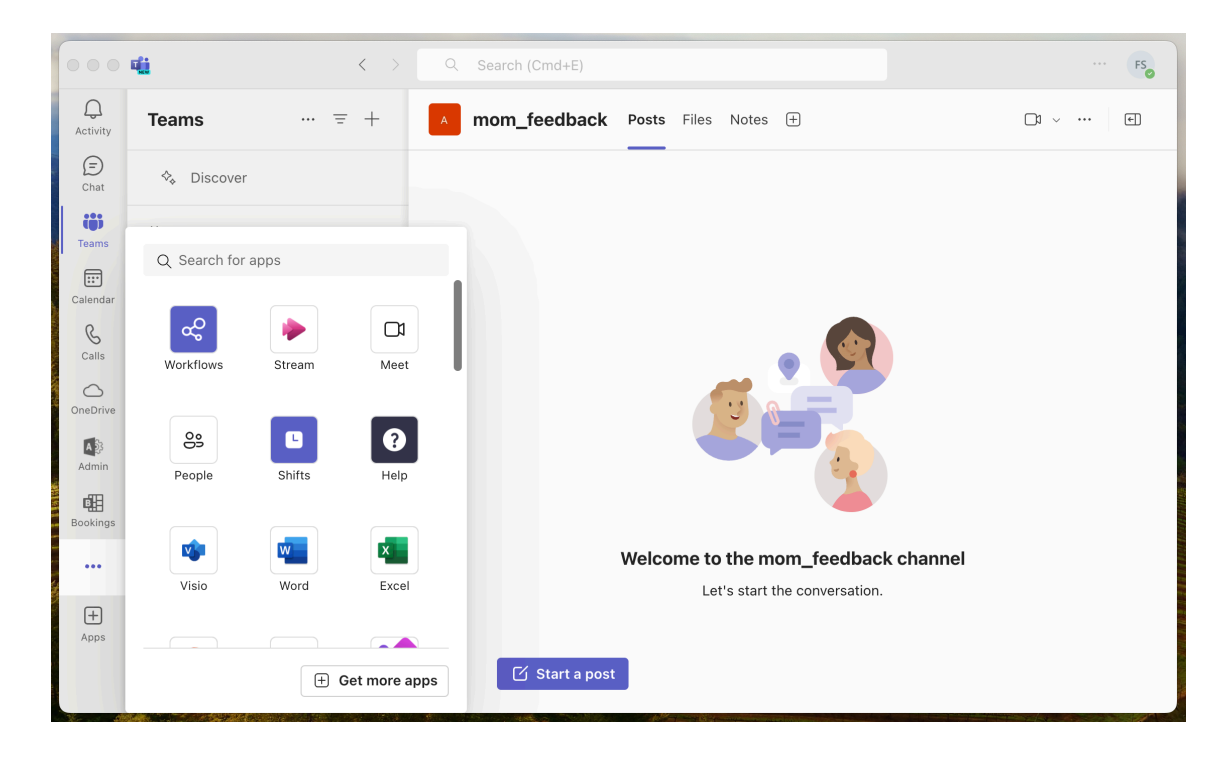

Click on the "..." Button in the sidebar, then click on "Workflows" to display this app.

|               | riti   |                       | 1           | O Search (Cmd+E)         |        |                       | All and the second second   |                              | ··· ES     |
|---------------|--------|-----------------------|-------------|--------------------------|--------|-----------------------|-----------------------------|------------------------------|------------|
|               | NEW    |                       |             | Search (Chiute)          |        |                       |                             |                              | <b>So</b>  |
| Q<br>Activity | م<br>م | Workflows Home        | Create C    | Chat About               |        |                       |                             |                              | 0 C        |
| (=)<br>Chat   |        |                       |             |                          | ∑ M    | licrosoft Team        | ns flows $ \smallsetminus $ | $ \mathcal{P} $ Search flows | + New flow |
| COS<br>Teams  |        | Flow name             |             |                          | Status | Modified              | Co-owners                   | Тур                          | be Team an |
| Calendar      |        | 🕫 Post to a channel v | vhen a webh | nook request is received | On 🕐   | 39 sec ago            | FS                          | Inst                         | ant N/A    |
| Calls         |        |                       |             |                          |        |                       | •                           |                              |            |
| OneDrive      |        |                       |             |                          |        |                       |                             |                              |            |
| Workflows     |        |                       |             |                          |        |                       |                             |                              |            |
|               |        |                       |             |                          |        |                       |                             |                              |            |
| +<br>Apps     |        |                       |             |                          |        |                       |                             |                              |            |
|               |        |                       |             |                          |        |                       |                             |                              |            |
|               | 7 4    |                       |             |                          |        | and the second second | State States                |                              |            |

Click on the created workflow to display its details if you want to.

# Location configuration files to Custom configuration profiles conversion

This section only applies to AutoLauncher mode.

If the MDM solution is Jamf Pro, this step is optional because this MDM offers to upload a Location configuration file directly into a Configuration profile that includes an "Application & Custom Settings" payload. However, if you prefer to upload in Jamf Pro a pre-built Custom configuration profile, follow these instructions.

Open the "MOM-Toolkit" folder.

Open the "mom\_configs" subfolder.

Open the "locations\_profiles" folder.

Execute the "locations\_profiles\_generator" script (select the script > right-click > Open).

| ~                                  |                                | ? |
|------------------------------------|--------------------------------|---|
| IC .                               |                                |   |
| "Terminal" would files in your Des | like to access<br>ktop folder. |   |
| Don't Allow                        | ОК                             |   |

If prompted to authorize the Terminal app to access files in a specific folder like your Desktop folder, click on "OK".

| ~ 🛅 MOM-Toolkit                                         |
|---------------------------------------------------------|
| ✓                                                       |
| 🔚 launcher.plist                                        |
| Iocations_plists                                        |
| location_1.plist                                        |
| location_2.plist                                        |
| Iocations_profiles                                      |
| locations_profiles_generator.command                    |
| ✓ i output                                              |
| com.agnosys.config.Jamf_Pro.Paris.MOM.mobileconfig      |
| com.agnosys.config.VMware_Workspace_ONE.Paris.MOM.plist |

In this example, the script has converted two Location configuration files into two Custom configuration profiles ready to be deployed by the MDM (only one must be scoped to a specific device).

Please note that if the MDM solution is Omnissa Workspace ONE, the file extension is ".plist" instead of ".mobileconfig". The content of the file is used to populate a Custom Settings payload.

# **MOM Content building**

All pictures (.png), files (.csv, .md, .txt), configuration profiles (.mobileconfig) and scripts (.sh) referenced in the Launcher configuration file and the Location configuration file(s) must be embedded in the MOM-Content package.

In the context of Launcher mode, the MOM-Content package is eventually embedded with the Launcher configuration file and the Location configuration file(s) in the MOM-Core-Companion disk image. The signature of the package is always recommended but is not required.

In the context of AutoLauncher mode, the MOM-Content package is deployed alongside the Custom configuration profile(s), derived from the Location configuration file(s), via the MDM. Depending of the MDM used and the distribution method implemented, the signature of the package, even always recommended, may become a requirement. However, the notarization is never required.

### Package signature requirement for AutoLauncher mode

#### • FileWave

No signature required.

#### Hexnode UEM

Signature required.

#### Jamf Now

Signature required.

#### · Jamf Pro

This documentation plans that the MOM-Content package is deployed as a PreStage Enrollment package which requires that the package is signed.

However, if the package is deployed via the Packages payload of a policy, the package signature is not a requirement.

#### Jamf School

No signature required.

#### • JumpCloud

Signature required since the package is hosted in the JumpCloud Private Repo.

#### • Kandji

No signature required.

#### Meraki Systems Manager

No signature required.

#### Microsoft Intune

No signature required when the package is provisioned as a macOS app.

#### Miradore

Signature required.

#### Mosyle Business

No signature required unless the option "Install with Apple Protocol" is enabled in the deployment configuration.

#### Mosyle Manager

No signature required unless the option "Install with Apple Protocol" is enabled in the deployment configuration.

#### Omnissa Workspace ONE

This documentation plans that the MOM-Content package is deployed either as a Bootstrap Package with the "Expedited Delivery" deployment type, or as a regular package with the "Full Software Management" deployment type.

With the "Expedited Delivery" deployment type, the package signature is a requirement.

With the "Full Software Management" deployment type, the package signature is not a requirement.

#### SimpleMDM

Signature required.

# Package signature options

These are some options to sign the MOM-Content package.

• Subscribe to an Apple Developer program, create a "Developer ID Installer" certificate and use it to sign the package.

• With Jamf Pro : create a certificate with the Jamf Pro's Built-in CA and use it to sign the package with these informations in mind :

- the certificate forged with the Jamf Pro's Built-in CA can be validated by a device only if it is already enrolled in Jamf Pro

- in the context of Launcher mode, using such certificate is not an option because the device is not yet enrolled in Jamf Pro at the time MOM is executed

- in the context of AutoLauncher mode with no migration or a migration **from** Jamf Pro, using such certificate is an option because the device is enrolled in Jamf Pro at the time MOM is executed

- for more information, please consult this article : https://docs.jamf.com/technical-articles/ Creating\_a\_Signing\_Certificate\_Using\_Jamf\_Pros\_Built-

in\_CA\_to\_Use\_for\_Signing\_Configuration\_Profiles\_and\_Packages.html

- once the signing identity is available in the "login" keychain, click on "Certificates" to check the certificate associated with the private key, then sign the unsigned package produced by the Packages app with the following command :

productsign --sign "name\_of\_certificate" MOM-Content.pkg MOM-Content\_signed.pkg

- ignore the section below titled "Signing configuration" as the package is now signed.

• Open a MacOnboardingMate support ticket to get the package signed by Agnosys or your integrator.

# **Content gathering**

| √ 🚞 MOM-Toolkit            |
|----------------------------|
| > 🚞 mom_configs            |
| √                          |
| √ 🛅 Content                |
| mom_rsa_key.pri            |
| MOM-Content                |
| mom_content_postinstall.sh |
| MOM-Content.pkgproj        |

Open the "MOM-Toolkit" folder.

Open the "mom\_content" subfolder.

Open the "Content" folder.

Copy your content in the "Content" folder, alongside the "mom\_rsa\_key.pri" file and the detection app named "MOM-Content.app".

You may add in this folder other resources used by other tools or helpers like a Login Window picture referenced by Jamf Connect, NoMAD Login or XCreds.

Optionally, you can create a folder named "binaries" in the "mom\_content" subfolder and copy packages there. These packages will be embedded in the MOM-Content package and installed right after the installation of the MOM-Content (e.g. swiftDialog, DEPNotify). Do not try to install using this method the following software already planned in the Location configuration file(s) : Homebrew, Installomator, Munki Tools, Jamf Connect, NoMAD, NoMAD LaunchAgent, NoMAD Login, XCreds, Python (Macadmins), Dockutil, set\_desktops.py, Wallpaper.

# **Project opening**

Open the "MOM-Toolkit" folder.

Open the "mom\_content" subfolder.

Open the "MOM-Content.pkgproj" file with the Packages app.

| Project       | Settings               | Pavload                 | Scripts         |
|---------------|------------------------|-------------------------|-----------------|
|               | octango                | i dyiodd                | Compto          |
| Packages      | Settings               |                         |                 |
| 🥪 MOM-Content |                        |                         |                 |
|               | Default Destination: / | Set                     |                 |
|               | Contents               | Type: Internal          |                 |
|               |                        | 1960                    |                 |
|               | Name                   | Owner Group Permissions |                 |
|               | ~ 👜 /                  | root wheel drwxr-xr-x   |                 |
|               | > 🔤 Applications       | root admin drwxrwxr-x   |                 |
|               | V 🛅 Library            | root wheel drwxr-xr-x   |                 |
|               | Application Support    | root admin drwxr-xr-x   |                 |
|               | ~МОМ                   | root admin drwxrwxr-x   | Empty Selection |
|               | binaries               | root wheel drwxr-xr-x   |                 |
|               | Content                | root admin drwxr-xr-x   |                 |
|               | > Automator            | root wheel drwxr-xr-x   |                 |
|               | > Documentation        | root wheel drwxr-xr-x   |                 |
|               | > Extensions           | root wheel drwxr-xr-x   |                 |
|               | > Frameworks           | root wheel drwxr-xr-x   |                 |
|               | > Input Methods        | root wheel drwxr-xr-x   |                 |
|               | > Internet Plug-Ins    | root wheel drwxr-xr-x   |                 |
|               | > 📄 LaunchAgents       | root wheel drwxr-xr-x   |                 |
|               | > TaunchDaemone        | root wheel drawr-vr-v   |                 |
|               | + -                    |                         |                 |
| +             |                        |                         |                 |

The generated package will embed the "Content" folder and optionally the "binaries" folder for an installation in /Library/Application Support/MOM/

Please note that the missing "binaries" folder displayed in red will not prevent the building of the package. This behaviour is achieved because the build option "Treat missing files as simple warnings" is enabled in the Payload tab. You can keep the binaries folder declaration for future usage.

# Signing configuration

Open the Keychain Access app and check that your "Developer ID Installer" certificate is installed in the "login" keychain.

| •••                    |       |                   | 🧾 MOM-Content.pkgproj |
|------------------------|-------|-------------------|-----------------------|
| Project                |       | Settings          | Presentation          |
| Packages 🍓 MOM-Content | Build | Name: MOM-Content |                       |

Click on "**Project**" then select the "Settings" tab.

| Ú. | Packages | File | Edit | View | Presentation | Hierarchy | Project   | Build     | Window | Help        |
|----|----------|------|------|------|--------------|-----------|-----------|-----------|--------|-------------|
|    |          |      |      |      |              |           | Project   |           |        | ¥0          |
|    |          |      |      |      |              |           | New Pac   | kage      |        | ЖN          |
|    |          |      |      |      |              |           | New Pac   | kage Ref  | erence | <b>₹</b> ₩N |
|    |          |      |      |      |              |           | Import Pa | ackage    |        |             |
|    |          |      |      |      |              |           | Upgrade   | to Distri | bution |             |
|    |          |      |      |      |              |           | Set Certi | ficate    |        |             |
|    |          |      |      |      |              |           | Remove    | Certifica | te     |             |
|    |          |      |      |      |              |           |           |           |        |             |

#### Select Project > Set Certificate.

| Draigat Fold | ~                                                                                                    |                                                                                                    |
|--------------|----------------------------------------------------------------------------------------------------|----------------------------------------------------------------------------------------------------|
|              | Choose the certificate to be u                                                                              | used for signing the distribution.                                                                              |
|              | Signing Installer packages or dist<br>certificate lets Gatekeeper verify<br>not known malware and has not b | tributions with a Developer ID Installer<br>that a downloaded package or distribution is<br>been tampered with. |
| 🛅 Develop    | er ID Installer: AGNOSYS FRANC                                                                              | E (WDLELDR2B7) (Developer ID C                                                                                  |
|              |                                                                                                    |                                                                                                    |
|              |                                                                                                    |                                                                                                    |
|              |                                                                                                    |                                                                                                    |
|              |                                                                                                    |                                                                                                    |
|              | Show Cartificate                                                                                            |                                                                                                    |
|              | Show Certificate                                                                                            | Cancer                                                                                                    |
|              |                                                                                                    |                                                                                                    |

Select your "Developer ID Installer" certificate and click on "Choose".

| •••              |                | MOM-Content.p | MOM-Content.pkgproj |                          |  |          |          |  |
|------------------|----------------|---------------|---------------------|--------------------------|--|----------|----------|--|
| Project Packages | Settings Build | Presentation  |                     | Requirements & Resources |  | Comments | HENTIGHT |  |

A "Certificate of authenticity" badge is now visible in the upper right corner of the project window.

# **Project building**

| É | Packages | File | Edit | View | Presentation | Hierarchy | Project | Build   | Window   | Help |  |
|---|----------|------|------|------|--------------|-----------|---------|---------|----------|------|--|
|   |          |      |      |      |              |           |         | Build R | esults   | ΰжВ  |  |
|   |          |      |      |      |              |           |         | Build   |          | ₩В   |  |
|   |          |      |      |      |              |           |         | Build a | nd Run   | ЖR   |  |
|   |          |      |      |      |              |           |         | Build a | nd Debug | ЖY   |  |
|   |          |      |      |      |              |           |         |         |          |      |  |

Select Build > Build.

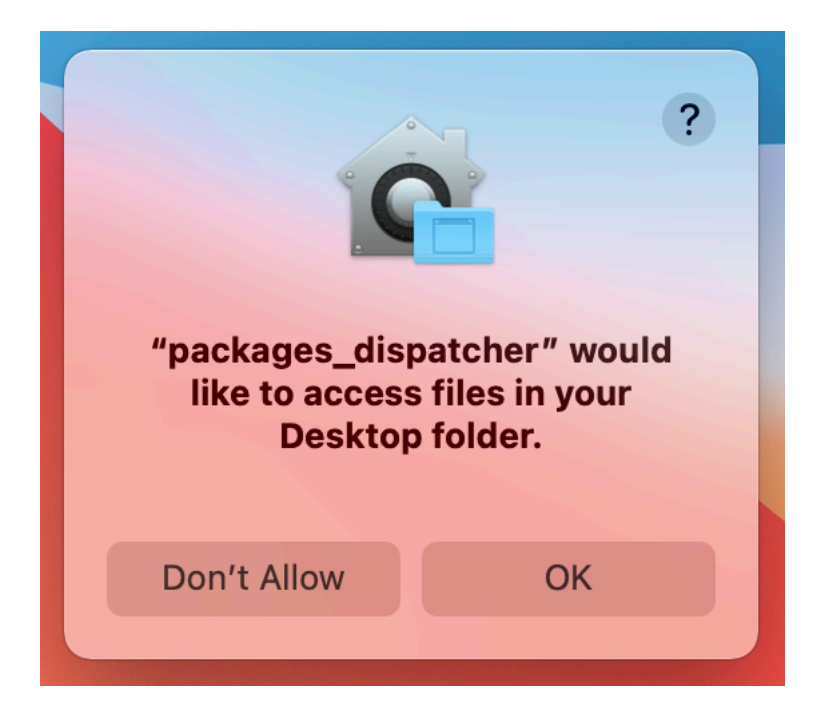

If prompted to authorize the Packages app to access files in a specific folder like your Desktop folder, click on "OK".

|     | e MOM-Content.pkgproj - Build Log                                                                                                    |
|-----|----------------------------------------------------------------------------------------------------|
| , 4 | Suild MOM-Content.pkgproj Project MOM-Content.pkgproj                                                                                                    |
|     | 📀 Create build folder                                                                                                    |
| ~   | Create package<br>MOM-Content                                                                                                    |
| >   | <ul> <li>Create payload</li> <li>Assemble payload files         <ul> <li>Unable to copy item at path '/Users/ladmin/Desktop/MOM-Toolkit/mom_content/binaries' because the item could not be found</li> <li>Split forks</li> <li>Create bill of materials</li> <li>Create payload</li> <li>Create pax archive</li> <li>Scripts payload</li> <li>Create distribution script</li> <li>Distribution script and other resources</li> </ul> </li> </ul> |
|     | Oreate xar archive                                                                                                    |
|     | Build Succeeded         01/08/2021 15:11           No issues         01/08/2021 15:11                                                                                                    |
| В   | Build succeeded                                                                                                    |
|     |                                                                                                    |

In the Build Log, the warning message in red is expected if you didn't create the optional folder named "binaries" in the "mom\_content" subfolder as mentioned above. You can safely ignore this message unless you planned to embed packages in the MOM-Content package.

|   | Packages wants to sign using key "<br>your keychain. | privateKey" in |  |  |  |  |
|---|------------------------------------------------------|----------------|--|--|--|--|
|   | To allow this, enter the "login" keychain password.  |                |  |  |  |  |
|   | Password:                                            |                |  |  |  |  |
| ? | Always Allow Deny                                    | Allow          |  |  |  |  |

During the building, if you previously set a signing certificate, you may be prompted to authorize Packages to access the private key of your "Developer ID Installer" certificate. Enter your account's password and click on "Always Allow".

| ~ 🚞 MOM-Toolkit              |
|------------------------------|
| > 🚞 mom_configs              |
| ✓                            |
| ∨ 🚞 build                    |
| 🥪 MOM-Content.pkg            |
| > 🚞 Content                  |
| 📗 mom_content_postinstall.sh |
| 🛄 MOM-Content.pkgproj        |

The package is built at the following path : MOM-Toolkit > mom\_content > build

You can now quit the Packages app. Choose to save the changes made to the project if you are offered to do so.

# MOM Core Companion building

This section only applies to Launcher mode.

The MOM-Core-Companion disk image embeds the MOM-Content package, the Launcher configuration file and the Location configuration file(s).

The disk image is protected from an unauthorized access using the encrypted password stored in the SECURITYCODE key of the Launcher configuration file.

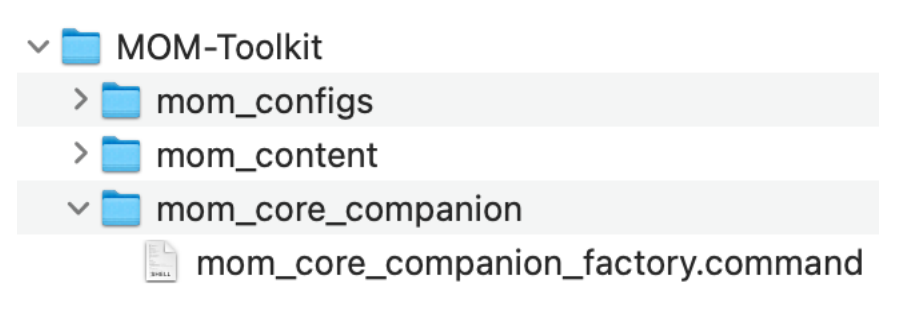

Open the "MOM-Toolkit" folder.

Open the "mom\_core\_companion" subfolder.

Execute the "mom\_core\_companion\_factory" script (double-click on the .command file).

|                                                                                                    | ladmin — mom_core_companion_factory.command — 118×49                                                                                                    |
|----------------------------------------------------------------------------------------------------|----------------------------------------------------------------------------------------------------|
| Last login: Fri May 24 20<br>/Users/ladmin/Desktop/MOM<br>ladmin@MacBook-Air ~ % /L<br>*** Start : mom_core_comp<br>Current Path : /Users/lad<br>New launcher.plist file f<br>Disk Image Password : suy<br>Content package size : 16<br>Read/write disk image siz<br>created : /Users/ladmin/DC<br>/dev/disk4s1 //<br>"disk4" ejected.<br>Prépartion du moteur d'i<br>Lecture de Protective Mas<br>(CRC32 \$F4037986 : Pro<br>Lecture de GPT Header (Pr<br>(CRC32 \$7AB3A946 : GPT<br>Lecture de GPT Partition<br>(CRC32 \$39A16713 : GPT<br>Lecture de (Apple_Free :<br>(CRC32 \$00000000 : (/L | <pre>2:47:19 on ttys000<br/>A-Toolkit/mom_core_companion/mom_core_companion_factory.command ; exit;<br/>Jsers/ladmin/Desktop/MOM-Toolkit/mom_core_companion/mom_core_companion_factory.command ; exit;<br/>Janion_factory.command ***<br/>Jmin/Desktop/MOM-Toolkit/mom_core_companion<br/>Found.<br/>Jersecret<br/>3 Mo<br/>te : 28 Mo<br/>sektop/MOM-Toolkit/mom_core_companion/output/MOM-Core-Companion_RW.dmg<br/>SUID_partition_scheme<br/>Volumes/MOM-Core-Companion<br/>imagerie<br/>ster Boot Record (MBR : 0)<br/>otective Master Boot Record (MBR : 0))<br/>timary GPT Header : 1)<br/>7 Header (Primary GPT Table : 2)<br/>7 Partition Data (Primary GPT Table : 2)<br/>; 3)<br/>kple_Free : 3))<br/>pole HFS : 4)</pre> |
| (CRC32 \$A0F7B535 : dis<br>Lecture de (Apple_Free :<br>(CRC32 \$000000000 : (A                                                                                                    | <pre>sk image (Apple_HFS : 4)) : 5) Apple_Free : 5)) Data (Backun GPT Table : 6)</pre>                                                                                                    |
| (CRC32 \$39A16713 : GPT<br>Lecture de GPT Header (Ba                                                                                                    | <pre>F Partition Data (Backup GPT Table : 6)) ackup GPT Header : 7)</pre>                                                                                                    |
| (CRC32 \$E7FC11E6 : GPT<br>Ajout de ressources…                                                                                                    | Header (Backup GPI Header : 7))                                                                                                    |
| Temps écoulé : 2.481s<br>Taille du fichier : 18005<br>Secteurs traités : 57344,<br>Vitesse : 7.5 Mo/s<br>Compression : 38.7%<br>created: /Users/ladmin/De                                                                                                    | 5168 octets, Somme de contrôle : CRC32 \$D1BFA64B<br>. 38276 comprimés<br>esktop/MOM-Toolkit/mom_core_companion/output/MOM-Core-Companion.dmg                                                                                                    |
| Saving session<br>copying shared history<br>saving historytrunc<br>completed.                                                                                                    | /<br>cating history files                                                                                                    |
| [Opération terminée]                                                                                                    |                                                                                                    |

The disk image password is displayed in clear text for sanity check.

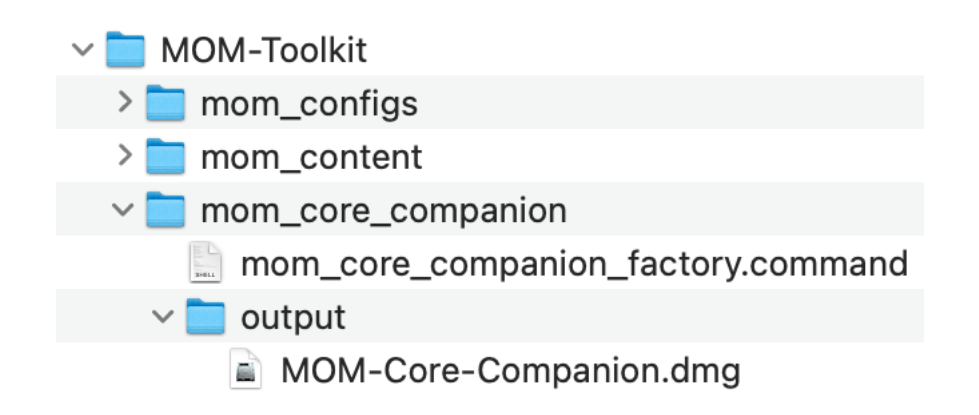

The disk image is built at the following path : MOM-Toolkit > mom\_core\_companion > output

# **Configuration profiles requirements**

This section details the configuration profiles required by MOM in addition to the MOM Custom configuration profile.

In the context of an MDM switching, the recommendation is to deploy these configuration profiles from both the MDM the device is leaving and the MDM the device is joining if you are not concerned about deploying keys that are not absolutely necessary from one of them.

## **Privacy Preferences Policy Control**

MOM includes a Privileged Helper to which it can delegate sensitive operations requiring extended privacy settings.

• Execution of scripts can leverage the Privileged Helper on demand :

- mSCP integration (MSCP\_CONFIGURATION dictionary) :

- compliance script execution for remediation
- compliance script execution for scanning

- execution of the Preflight, Post Settings and Postflight script (SCRIPTS dictionary).

These scripts run via the Privileged Helper when their associated PREFER\_PRIVILEGED\_HELPER key is set to "true".

• The following MOM features require the Privileged Helper to be enabled :

- the "Restart and delete local accounts except management account" command on macOS 12 and later (EXIT\_ACTION dictionary)

- the Privacy control feature (PRIVACY\_CONTROL dictionary).

• Payload required : Privacy Preferences Policy Control

- Identifier Type : Bundle ID

- Identifier : com.agnosys.mom\_privileged\_helper

- Code Requirement: identifier "com.agnosys.mom\_privileged\_helper" and anchor apple generic and certificate 1[field.1.2.840.113635.100.6.2.6] /\* exists \*/ and certificate leaf[field.1.2.840.113635.100.6.1.13] /\* exists \*/ and certificate leaf[subject.OU] = WDLELDR2B7

**Note** : The string is a single-line string when pasted into the Code Requirement field, with no line breaks.

- Validate the Static Code Requirement : No

- App or Service :

- System Policy All Files : Allow
## **Background Item Management**

With macOS 13 and later, a Background Item Management configuration profile must be deployed so that the system does not display a notification that MOM has installed several Login items that can run in the background and that can be managed in System Settings.

Payload required : Background Item Management

#### **Required rules**

- Rule Type : Label
- Rule Value : com.agnosys.mom
- Rule Type : Label
- Rule Value : com.agnosys.mom\_supervisor

#### **Additional rules**

- Required only if the following conditions are met :
  - Automated Device Enrollment orchestrated outside of the Setup Assistant
  - PROMOTION\_ALLOWED key set to true
- Rule Type : Label
- Rule Value : com.agnosys.promotion\_supervisor
- Required only if the following condition is met :
  - EXIT\_ACTION > COMMAND key set to
  - restart\_delete\_local\_accounts\_except\_management\_account
- Rule Type : Label
- Rule Value : com.agnosys.delete\_local\_accounts\_except\_management\_account
- Required only if the following condition is met :
  - JAMF\_CONNECT\_CONFIG key set to enabled
- Rule Type : Label
- Rule Value : com.agnosys.jamfconnect
- Required only if the following condition is met :
  - NOMAD\_LOGINAD\_CONFIG key set to enabled
- Rule Type : Label
- Rule Value : com.agnosys.nomadloginad
- Required only if the following condition is met :
  - LOGINUSERSCRIPT key set to a script
- Rule Type : Label
- Rule Value : com.agnosys.login\_user

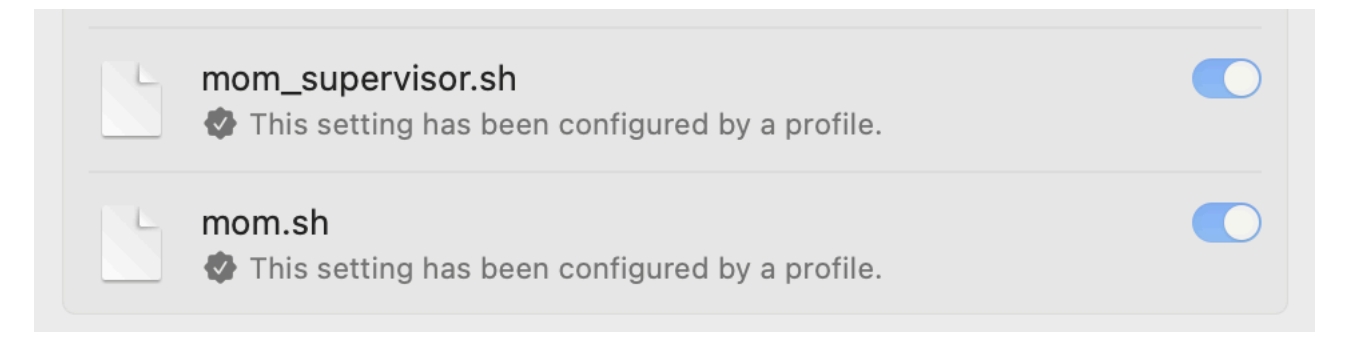

Once the configuration profile is deployed on a device running MOM, open System Settings > Login Items and check that the provisioned Login Items are enabled and cannot be disabled.

If the MDM solution does not yet offer the payload "Background Item Management", you may deploy the signed profile titled "mom\_btm\_signed.mobileconfig" provided in the subfolder "mom\_library" of the MOM Toolkit.

# Provisioning FileWave for AutoLauncher mode

Three components must be automatically deployed once the device is enrolled to achieve the onboarding :

- a Custom configuration profile
- a MOM-Content package
- the MOM-Core package.

This section outlines the key points for the provisioning of these three components in FileWave. Please refer to FileWave documentation for details not specific to MacOnboardingMate.

#### **General configuration**

In this example, the devices are organized following this structure.

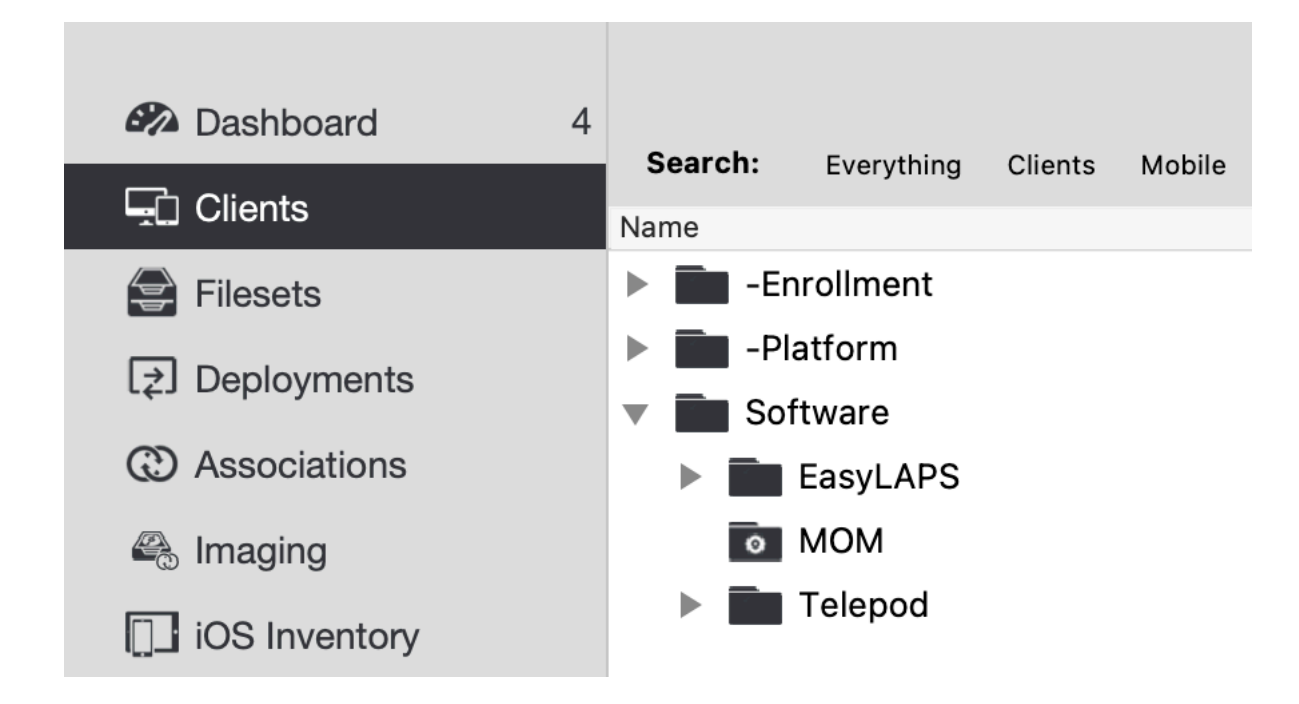

The devices installed with MOM are part of a Smart Group named "MOM".

| Name:       MOM         Comment:                     |    |
|------------------------------------------------------|----|
| Comment: All 📀 of the expressions below must be true |    |
| All 📀 of the expressions below must be true          |    |
|                                                      |    |
| - Inventory Query 📀 in 😒 Mac enrolled using ADE      |    |
| + Cancel                                             | ОК |

Devices are member of the Smart Group "MOM" when they respond to the Inventory Query named "Mac enrolled using ADE".

|                                                                                   | QueryBuilder - Mac enro                  | olled using ADE                                         |
|-----------------------------------------------------------------------------------|------------------------------------------|---------------------------------------------------------|
| ۹ 🛛                                                                               | Name: Mac enrolled using ADE             | Main Component: All Devices 😋                           |
| Component<br>ActivationLock Bypass Code                                           | Include Archived Clients                 |                                                         |
| <ul> <li>All Devices</li> <li>Apple Media</li> <li>Booster</li> </ul>             | All of these expressions must be true    | Criteria Fields Clients                                 |
| DEP Account     DEP Device                                                        | Not Operating System / OS Type           | is 😧 macOS 😧                                            |
| DEP Profile     Fileset     Fileset deployment status                             | Not Security Settings / Enrolled via DEP | equals 🕤 true 📀                                         |
| nformation related to ActivationLock<br>3ypass code (supervised iOS devices only) | * - Add Group                            | Move up Move down Move in next group Move before parent |
|                                                                                   |                                          | Cancel Save                                             |

The Inventory Query "Mac enrolled using ADE" is based on the following criteria :

- Criteria : All
  - Operating System / OS Type is macOS
  - Security Settings / Enrolled via DEP equals true
- Main Component : All Devices

As a result, any Mac enrolled using Automated Device Enrollment will be member of the Smart Group "MOM".

# **Custom Fields**

Custom Fields must be created manually.

FileWave Admin > Assistants > Custom Fields > Edit Custom Fields

|                |                        | Custom Fields                                                              |
|----------------|------------------------|----------------------------------------------------------------------------|
| Custom Fields  | Q Search               | Field Details                                                              |
| Display Name 🔹 | Internal Name          | Name                                                                       |
| Asset Lag      | asset_tag              | Asset Tag                                                                  |
| Noom           | loom                   | Internal Name                                                              |
|                |                        | Using internal name the field can be referenced in other parts of FileWave |
|                |                        | asset_tag                                                                  |
|                |                        | Description                                                                |
|                |                        | Provided By                                                                |
|                |                        | Defines how the field value shall be populated                             |
|                |                        | Administrator                                                              |
|                |                        | Assigned to all devices                                                    |
|                |                        | Values                                                                     |
|                |                        | Data Type                                                                  |
|                |                        | String                                                                     |
|                |                        | Restrict allowed values                                                    |
|                |                        | Use a default value                                                        |
|                |                        |                                                                            |
| + - Ir         | nport Export Duplicate | Cancel                                                                     |

Enter the name of the Custom Field in the Name field and its internal name in the Internal Name field.

In the "Provided By" menu, select "Administrator".

Tick the option "Assigned to all devices" then click on "Save".

# **Custom configuration profile**

The Custom configuration profile is provisioned with the following steps :

- Filesets > New Fileset Group > Name : MOM
- Select the Fileset Group "MOM"
- Click on "New Desktop Fileset" then click on "Profile"
- In the Profile Editor, click on "Load Profile"
- Select the file : com.agnosys.config.FileWave.Paris.MOM.mobileconfig > Open
- Back to the Profile Editor, click on "Save".

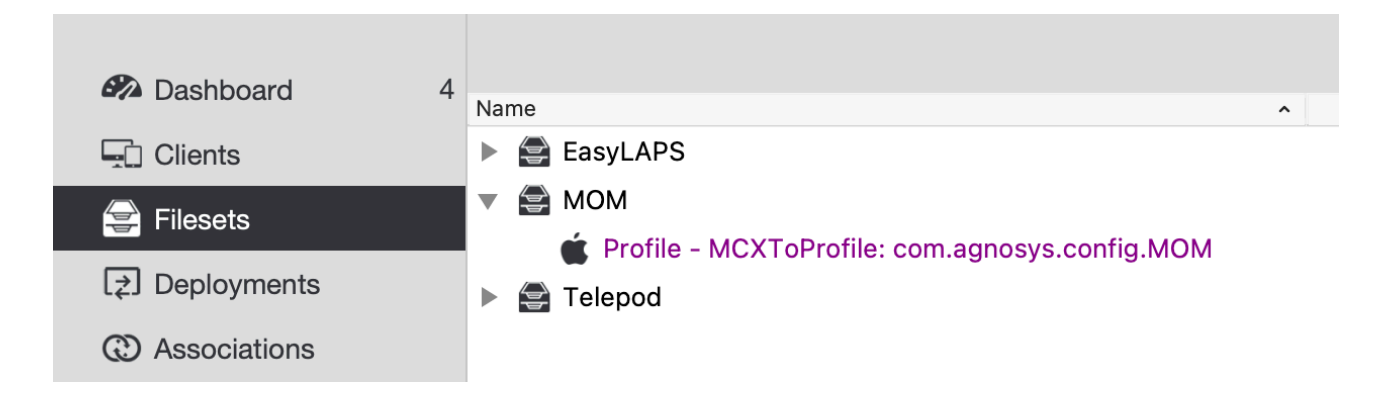

The Custom configuration profile is linked to the "MOM" Fileset Group.

## **MOM-Content package**

The MOM-Content package is defined with the following steps :

- Filesets > MOM
- Click on "New Desktop Fileset" then click on "MSI / PKG"
- Select the file : MOM-Content.pkg > Open.

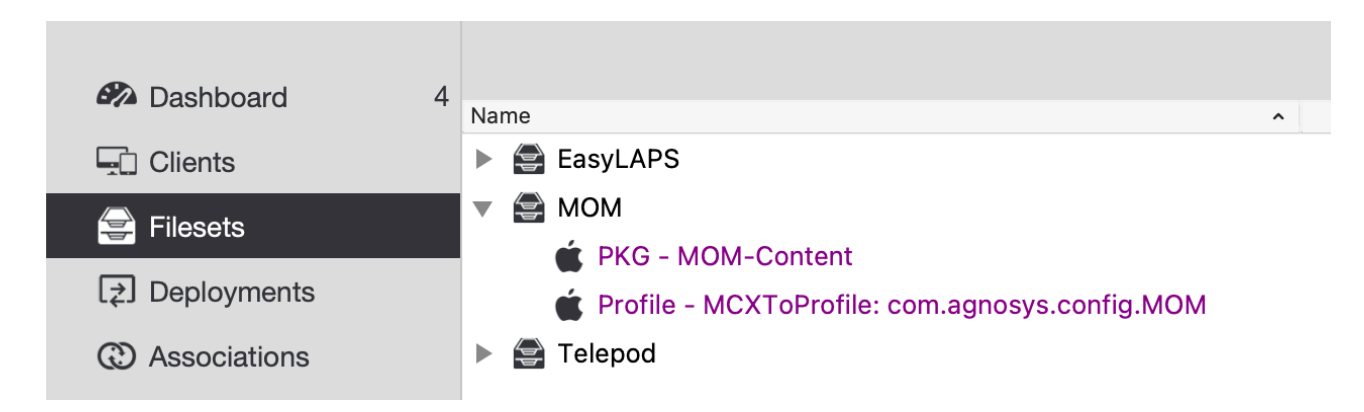

The MOM-Content package is linked to the "MOM" Fileset Group.

## **MOM-Core** package

The MOM-Core package is defined with the following steps :

- Filesets > MOM
- Click on "New Desktop Fileset" then click on "MSI / PKG"
- Select the file : MOM-Core.pkg > Open.

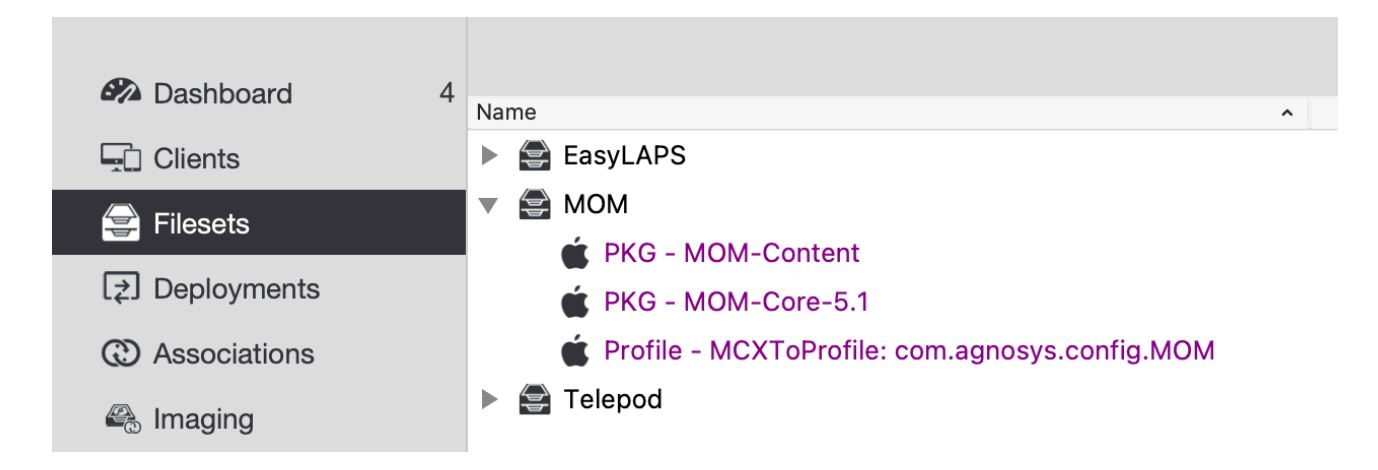

The MOM-Core package is linked to the "MOM" Fileset Group.

## Deployment on the MOM group

The MOM Fileset is associated to the MOM group with the following steps :

- Filesets > MOM
- In the toolbar, click on "New Association".

| • • •                  |             |        |        |       | Cre           | Create New Association(s) |                |             |                 |               |                       |  |
|------------------------|-------------|--------|--------|-------|---------------|---------------------------|----------------|-------------|-----------------|---------------|-----------------------|--|
| Associate MOM with MOM |             |        |        |       |               |                           | 2 Clients (8 C | lones) 10 G | roups, 2 Mobile | Devices Q Sea | arch clients or group |  |
| Search: Everyth        | ing Clients | Mobile | Groups | Clear | r all filters |                           |                |             |                 |               |                       |  |
| Name -                 |             | D      | Model  | IP    | Last Connect  | Lock                      | Free Space     | Platform    | Comment         | Serial/MAC    | Imaging MAC Address   |  |
| Enrollment             | 20          | 1      |        |       |               |                           |                |             |                 |               |                       |  |
| Platform               | 20          | 4      |        |       |               |                           |                |             |                 |               |                       |  |
| Software               | 21          | 0      |        |       |               |                           |                |             |                 |               |                       |  |
| 🕨 🖿 EasyLA.            | 20          | 9      |        |       |               |                           |                |             |                 |               |                       |  |
| MOM 💿                  | 25          |        |        |       |               |                           |                |             |                 |               |                       |  |
| 🕨 🖿 Telepod            | 21          | 2      |        |       |               |                           |                |             |                 |               |                       |  |
|                        |             |        |        |       |               |                           |                |             |                 | Cancel        | Create Association    |  |
|                        |             |        |        |       |               |                           |                |             |                 | Gancer        | Create Association    |  |

Select the MOM group and click on "Create Association".

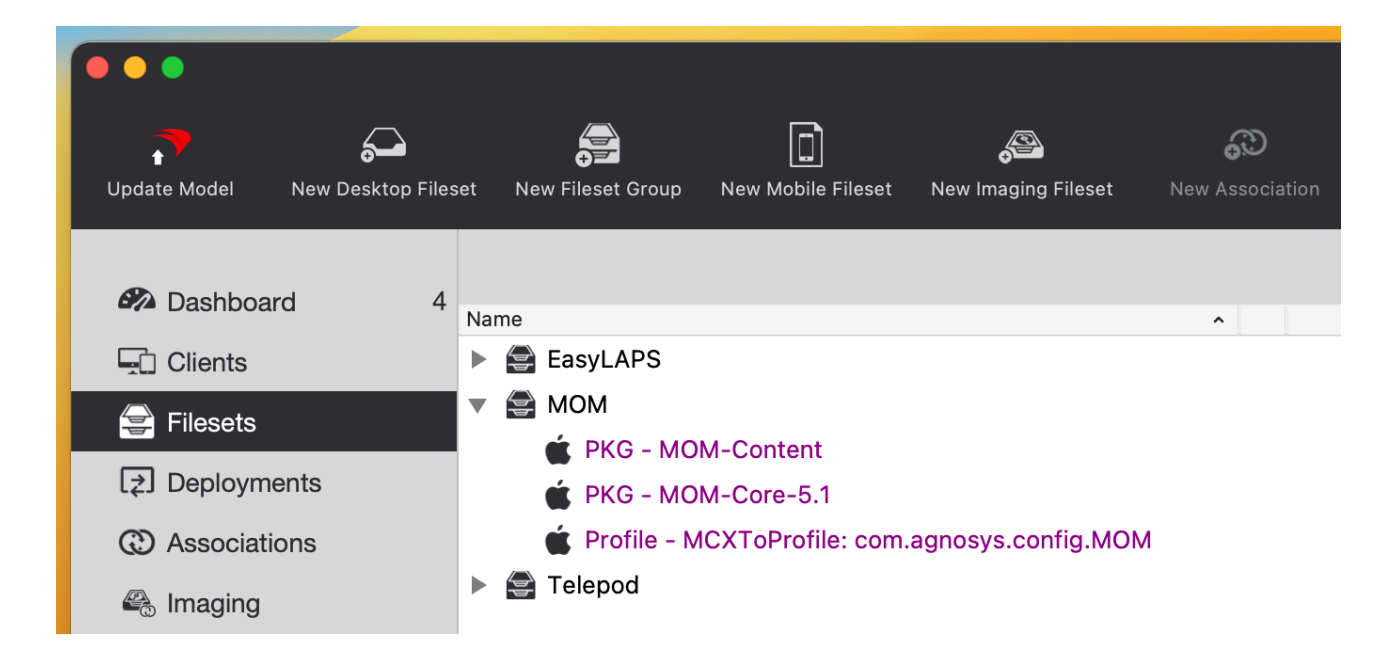

In the toolbar, click on "Update Model".

|   | Update Server Model                                    |
|---|--------------------------------------------------------|
| V | Do you really wish to update the FileWave serve model? |
|   | Update Model Cancel                                    |

Click on "Update Model".

# **Provisioning Hexnode UEM for AutoLauncher mode**

Three components must be automatically deployed once the device is enrolled to achieve the onboarding :

- a Custom configuration profile
- a MOM-Content package
- the MOM-Core package.

This section outlines the key points for the provisioning of these three components in Hexnode UEM. Please refer to Hexnode UEM documentation for details not specific to MacOnboardingMate.

## **General configuration**

| hexnode mdm Enroll Manage       | Policies Apps Content Re                 | eports Admin Get Start             | red Q Search Devices, User           | s or Policies               | A ? 🔕    |
|---------------------------------|------------------------------------------|------------------------------------|--------------------------------------|-----------------------------|----------|
|                                 |                                          |                                    |                                      |                             |          |
| General Settings                | Apple DEP                                |                                    |                                      |                             |          |
| Enrollment                      | Apple's Device Enrollment Program lets y | ou enroll your corporate Apple dev | rices and have it fully configured o | out-of-the-box.             |          |
| APNs                            |                                          |                                    |                                      |                             | ? ▷      |
| ✓ Apple Business/School Manager | DEP Devices DEP Configuratio             | n Profiles DEP Accounts            |                                      |                             |          |
| Apple DEP                       | From here, you can manage the devic      | es associated with your DEP accou  | nts. View device details and assoc   | iate configuration profiles | with the |
| Apple VPP                       | devices.                                 |                                    |                                      |                             |          |
| Configurator Enrollment         |                                          | Add DEP Account                    | Sync with DEP 🥲                      |                             |          |
| Android Enterprise              | Select DEP Account 👻                     | Associate DEP Profile              |                                      | Search                      | Q        |
| SCCM                            | Serial Number                            | Model                              | Profile                              | Profile Status              | Last A   |
| G Suite                         |                                          | IMAC 21 5"/6770M                   | Shared Mac                           | Assigned                    |          |
| Okta                            |                                          |                                    |                                      |                             |          |
| Android ROM/OEM Enrollment      |                                          |                                    |                                      |                             |          |
| Email                           | Page size 10 🔻                           |                                    |                                      |                             | 1-1 of 1 |

In this example, the devices are part of an Automated Device Enrollment token and associated to a Profile named named "Shared Mac".

|                         | 115                |           |                           |              |
|-------------------------|--------------------|-----------|---------------------------|--------------|
| Group Name * Mac        | enrolled using ADE |           |                           | ?            |
| Description             |                    |           |                           | ⊳            |
|                         | B                  |           |                           |              |
|                         |                    |           |                           |              |
| Choose Geofences/Loc    | ation filters      |           | <ul> <li>Inclu</li> </ul> | de O Exclude |
| Bay Area                | LA County          | Sydney    | London                    |              |
| Dubai                   | Berlin             | Singapore | Hong Kong                 |              |
| Washington              |                    |           |                           |              |
| Create New Geofences    |                    |           |                           |              |
| T create new Georenices |                    |           |                           |              |
|                         |                    |           |                           |              |
|                         |                    |           |                           |              |

A dynamic group named "Mac enrolled using ADE" is created with the following criterion :

- Device info — Apple DEP — Is — Enabled

As a result, any Mac enrolled using Automated Device Enrollment will be member of the device group "Mac enrolled using ADE".

# **Custom configuration profile**

The Custom configuration profile is uploaded with the following steps :

- Content > Add
- Select the file : com.agnosys.config.Hexnode\_MDM.Paris.MOM.mobileconfig > Upload
- Save

| hexnode mdm Enroll Manage F                   | Policies Apps                          | Content Reports                                             | Admin 0         | Get Started        |                | Q Searc                      | h Devices, Users or Policies          | ф 👩      |
|-----------------------------------------------|----------------------------------------|-------------------------------------------------------------|-----------------|--------------------|----------------|------------------------------|---------------------------------------|----------|
| My Files<br>Kiosk File Shortcuts<br>Documents | My Files<br>Distribute files fr<br>Add | om Hexnode MDM portal I                                     | to a designated | space within an er | rolled device. |                              | Search here                           | <b>?</b> |
| Media                                         |                                        | File Name<br>com.agnosys.config.Hexr<br>is.MOM.mobileconfig | node_MDM.Par    | Version<br>1       | File Format    | Added On<br>04/09/2022 21:19 | Last Modified<br>04/09/2022 21:19 🚯 🕹 | 3 Ŵ      |

# **MOM-Content package**

The MOM-Content package is uploaded with the following steps :

- Apps > Apps > Add Apps > Enterprise App
- Select the Platform "macOS" (laptop with Apple logo)
- App Name : MOM-Content
- Upload with : PKG/MPKG/DMG File

- Category : Utilities
- Description : MOM-Content
- Choose the PKG/MPKG/DMG File > Choose File > MOM-Content.pkg > Upload
- Add

| he>          | knode mdm                            | Enroll       | Manage          | Policies       | Apps          | Content         | Reports | Admin | Get Started                | Q Search Devices, Users or Policies |                                                         | A : 🕲 |
|--------------|--------------------------------------|--------------|-----------------|----------------|---------------|-----------------|---------|-------|----------------------------|-------------------------------------|---------------------------------------------------------|-------|
| App<br>Add E | Settings<br>nterprise and Store apps | to the list, | to push them la | ater to device | es directly o | r through polic | ies.    |       |                            |                                     |                                                         |       |
| Apps         | App groups Ap                        | p catalog    | s Store La      | ayouts         |               |                 |         |       |                            |                                     | Filter Appr                                             |       |
| +A           | App 🔺                                |              | Publisher       |                | Category      | Plat            | form    | Price | License Type No of Devices | Upload Status                       | All Categories                                          | \$    |
|              | MOM-Conter                           | ıt           | Enterprise      | e              | Utilities     | 6               |         | Free  | 0                          | Success                             | App Type Store app Enterprise app                       |       |
|              |                                      |              |                 |                |               |                 |         |       |                            | 1-1 of 1                            | <ul> <li>Web app</li> <li>Android Enterprise</li> </ul> | 2     |

# MOM-Core package

The MOM-Core package is uploaded with the following steps :

- Apps > Apps > Add Apps > Enterprise App
- Select the Platform "macOS" (laptop with Apple logo)
- App Name : MOM-Core
- Upload with : PKG/MPKG/DMG File
- Category : Utilities
- Description : MOM-Core
- Choose the PKG/MPKG/DMG File > Choose File > MOM-Core.pkg > Upload
- Add

| hexnode mdm Enroll                                            | Manage Policies        | Apps Con               | tent Reports | Admin | Get Started                | Q Search Devices, Users | or Policies 🗘 ? 👰                 |
|---------------------------------------------------------------|------------------------|------------------------|--------------|-------|----------------------------|-------------------------|-----------------------------------|
| App Settings<br>Add Enterprise and Store apps to the list, to | push them later to dev | ices directly or throu | gh policies. |       |                            |                         |                                   |
| Apps App groups App catalogs                                  | Store Layouts          |                        |              |       |                            |                         |                                   |
| + Add Apps - Delete                                           |                        |                        |              |       | МОМ                        | ×Q                      | Filter Apps                       |
| П Арр 🔺                                                       | Publisher              | Category               | Platform     | Price | License Type No of Devices | Upload Status           | All Categories \$                 |
| MOM-Content                                                   | Enterprise             | Utilities              | <u>(6)</u>   | Free  | 0                          | Success                 | App Type Store app Enterprise ann |
| MOM-Core                                                      | Enterprise             | Utilities              | (6)          | Free  | 0                          | Success                 | Web app Android Enterprise        |
|                                                               |                        |                        |              |       |                            | 1-2 of 2                | License Type Free Paid            |

## Provisioning policy configuration

The three components can be provisioned via a unique policy with the following steps :

- Policies > New Policy > New Blank Policy
- Policy Name : MOM Provisioning
- Click on the "macOS" tab

- Configurations > Deploy Custom Configuration
  - Configure
  - Choose File
  - Select "com.agnosys.config.Hexnode\_MDM.Paris.MOM.mobileconfig"
  - Click "OK"
- App Management > Mandatory Apps
  - Configure
  - Add > Add App
  - Select "MOM-Content" and "MOM-Core"
  - Click "Done"
- Click on the "Policy Targets" tab
  - Device Groups > Add Device Groups
  - Select "Mac enrolled using ADE"
  - Click "OK"
- Click "Save"
- In the "Associate Policy" message, click on "Yes"

The policy is validated.

# Provisioning Jamf Now for AutoLauncher mode

Three components must be automatically deployed once the device is enrolled to achieve the onboarding :

- a Custom configuration profile
- a MOM-Content package
- the MOM-Core package.

This section outlines the key points for the provisioning of these three components in Jamf Now. Please refer to Jamf Now documentation for details not specific to MacOnboardingMate.

#### **General configuration**

| <b>⊒ jamf</b> NOW   | < Automa<br>Device | ated Device Enrollment<br>S                     |                    | Ó           | Sync Devices |
|---------------------|--------------------|-------------------------------------------------|--------------------|-------------|--------------|
| Devices     Apps    |                    | IMAC 21.5"/6770M<br>Serial Number: C02GD7ADDHJN | Paris A Unassigned | Not Managed |              |
| Blueprints          |                    |                                                 |                    |             |              |
| C APNs              | $\odot$            |                                                 |                    |             |              |
| //→ Auto-Enrollment | $\odot$            |                                                 |                    |             |              |

In this example, the devices are assigned to the "Paris" Blueprint.

## Custom configuration profile

In "Paris" Blueprint, the Custom configuration profile is provisioned with the following steps :

- Manage > Blueprints > Paris
- Custom Profiles > Add a Custom Profile
- Select the file : com.agnosys.config.Jamf\_Now.Paris.MOM.mobileconfig > Add Custom Profile

## **MOM-Content package**

In "Paris" Blueprint, the MOM-Content package is provisioned with the following steps :

- Manage > Apps > Add an App > Upload Your App
- Select the file : MOM-Content.pkg
- App Name : MOM-Content > Done
- Manage > Blueprints > Paris
- Apps > Edit Apps > "MOM-Content" > check "Install Automatically"
- Save Changes

# **MOM-Core** package

In "Paris" Blueprint, the MOM-Core package is provisioned with the following steps :

- Manage > Apps > Add an App > Upload Your App
- Select the file : MOM-Core.pkg
- App Name : MOM-Core > Done
- Manage > Blueprints > Paris
- Apps > Edit Apps > "MOM-Core" > check "Install Automatically"
- Save Changes

# Provisioning Jamf Pro for AutoLauncher mode

Three components must be automatically deployed once the device is enrolled to achieve the onboarding :

- a Custom configuration profile
- a MOM-Content package
- the MOM-Core package.

Because Jamf Pro offers to deploy multiple packages in the context of Automated Device Enrollment, these instructions plans that the three components are eventually installed via a PreStage Enrollment. The only counterpart is that signing the MOM-Content package is a requirement.

This section outlines the key points for the provisioning of these three components in Jamf Pro. Please refer to Jamf Pro documentation for details not specific to MacOnboardingMate.

#### **General configuration**

In this example, the devices are part of an Automated Device Enrollment token named "Jamf Pro" and associated to a PreStage Enrollment named "Shared Mac".

A smart group named "Mac enrolled using ADE" is created with the following criterion : Enrolled via Automated Device Enrollment - is - Yes

As a result, any Mac enrolled using Automated Device Enrollment will be member of the device group "Mac enrolled using ADE".

## Custom configuration profile : importing a .plist file

Follow these instructions if you want to upload in Jamf Pro a Location configuration file (.plist file) via a Configuration profile that includes an "Application & Custom Settings" payload.

The Custom configuration profile is provisioned with the following steps :

- Computers > Content Management > Configuration Profiles > New
- General
  - Name : a name of your choice (e.g. MOM-Custom configuration profile)
  - Level : Computer Level
  - Distribution Method : Install Automatically
- Application & Custom Settings > Upload > Add
  - Preference Domain : com.agnosys.config.MOM
  - Upload > location\_1.plist
- Scope
  - Targets > Specific Computers
  - Add > Computer Groups > Mac enrolled using ADE > Add
- Save

# Custom configuration profile : importing a .mobileconfig file

Follow these instructions if you want to upload in Jamf Pro a pre-built Custom configuration profile (.mobileconfig file) generated by a Location configuration file to Custom configuration profile conversion.

The Custom configuration profile is provisioned with the following steps.

To upload the profile and to keep it on the device after it is enrolled :

- Computers > Content Management > Configuration Profiles > Upload
- Choose File : com.agnosys.config.Jamf\_Pro.Paris.MOM.mobileconfig
- General
  - Name : a name of your choice (e.g. MOM-Custom configuration profile)
  - Level : Computer Level
  - Distribution Method : Install Automatically
- Scope
  - Targets > Specific Computers
  - Add > Computer Groups > Mac enrolled using ADE > Add
- Save

Please note that the "Upload" button to use is the one positioned to the right of the "New" button in the upper right corner of the Configuration Profiles window and not the "Upload" button available inside an "Application & Custom Settings" payload.

## **MOM-Content package**

The MOM-Content package is defined with the following steps :

- Settings > Computer Management > Packages > New
- General
  - Display Name : MOM-Content
  - Filename > browse for a file : MOM-Content.pkg
- Save

## **MOM-Core package**

The MOM-Core package is defined with the following steps :

- Settings > Computer Management > Packages > New
- General
  - Display Name : MOM-Core
  - Filename > browse for a file : MOM-Core.pkg
- Save

# Configuration of the PreStage Enrollment

To allow the components to be installed at enrollment :

- Computers > PreStage Enrollments > Shared Mac
- Edit
- Configuration Profiles : select the MOM Custom configuration profile
- Enrollment Packages :
  - Configure
  - Click "Add" to the right of MOM-Content.pkg
  - Click on the "+" button to add a supplemental package
  - Click "Add" to the right of MOM-Core.pkg
  - Distribution Point : select "Cloud Distribution Point (Jamf Cloud)"
- Save > Save

# Provisioning Jamf School for AutoLauncher mode

Three components must be automatically deployed once the device is enrolled to achieve the onboarding :

- a Custom configuration profile
- a MOM-Content package
- the MOM-Core package.

Because Jamf School offers to deploy multiple packages in the context of Automated Device Enrollment, these instructions plans that the three components are eventually installed via an Automated Device Enrollment profile.

This section outlines the key points for the provisioning of these three components in Jamf School. Please refer to Jamf School documentation for details not specific to MacOnboardingMate.

#### General configuration

In this example, the devices are part of an Automated Device Enrollment token named "Jamf School" and associated to an Automated Device Enrollment profile named "Shared Mac".

Components are configured at the school level.

A smart group named "Mac enrolled using ADE" is created with the following criteria : Match all rules

- Operating System equals maOS
- Enrollment Method equals Automated Device Enrollment / Apple School Manager

As a result, any Mac enrolled using Automated Device Enrollment will be member of the device group "Mac enrolled using ADE".

## **Custom configuration profile**

The Custom configuration profile is provisioned with the following steps :

- Profiles > Overview > Create Profile
- Upload Custom Profile
- Profile file (.mobileconfig) : com.agnosys.config.Jamf\_School.Paris.MOM.mobileconfig
- Profile name : MOM-Custom configuration profile
- This profile will be distributed to the following device groups > + > Mac enrolled using ADE
- By default, "Automatic installation" is selected for this scope.
- Save

# **MOM-Content package**

The MOM-Content package is provisioned with the following steps :

- Apps > Inventory > Add App > Add In-House macOS Package
- Select "MOM-Content.pkg"
- Save

Please note that there is no need to define an installation scope for this package.

## **MOM-Core** package

The MOM-Core package is provisioned with the following steps :

- Apps > Inventory > Add App > Add In-House macOS Package
- Select "MOM-Core.pkg"
- Save

Please note that there is no need to define an installation scope for this package.

#### **Configuration of the Automated Device Enrollment profile**

| 7    | School                                  |            |                                                  |                                |                        | Agnosys Demo         | ~ \$              | 8 P            |
|------|-----------------------------------------|------------|--------------------------------------------------|--------------------------------|------------------------|----------------------|-------------------|----------------|
| 888  | Dashboard                               | Shared M   | Лас                                              |                                | Jamf School / Profiles | / Automated Device E | nrollment Profile | s / Shared Mac |
| D    | Devices                                 | ~          |                                                  |                                |                        |                      |                   |                |
| 8    | Users                                   |            | Shared Mac<br>macOS                              |                                |                        |                      |                   |                |
| ш    | Classes                                 |            | 🗍 1 device                                       |                                |                        |                      |                   |                |
| Ø    | Incidents                               | Genera     | macOS Settings Onboardin                         | Profiles and packages          | s                      |                      |                   |                |
| 8    | Profiles                                | ^          |                                                  |                                |                        |                      |                   |                |
|      | Overview                                |            | Profile scope     To ensure the selected profile | es remain installed on devices | s after enrollment, en | sure the scope       |                   |                |
|      | Automated Device<br>Enrollment Profiles |            | of the profile includes the dev                  | vices in the scope of the Auto | omated Device Enrollr  | nent profile.        |                   |                |
|      | Apps                                    | ~          | Profiles                                         | MOM-Custom configura           | tion profile           | × •                  |                   |                |
| ۵    | Documents                               | ~          |                                                  |                                |                        |                      |                   |                |
| 8    | Scripts                                 |            |                                                  | + Add                          |                        |                      |                   |                |
| Þ    | Wallpapers                              |            | In-house macOS packages                          | MOM-Content                    |                        | × • ) (×             |                   |                |
| Ø    | Organisation                            | ~          |                                                  |                                |                        |                      |                   |                |
|      |                                         |            |                                                  | MOM-Core-6.02                  |                        | × ·                  |                   |                |
| API  | 2.0 Documentation                       |            |                                                  | + Add                          |                        |                      |                   |                |
| Lice | ense Management                         | Remove Pro | ofile                                            |                                |                        |                      | Cance             | I Save         |

The Automated Device Enrollment Profile profile is provisioned with the following steps :

- Profiles > Automated Device Enrollment Profiles > Shared Mac
- Profiles and packages
- Profiles
  - click on "Add"
  - select profile > MOM-Custom configuration profile
- In-house macOS packages :
  - click on "Add"
  - select macOS package > MOM-Content
  - click on "Add
  - select macOS package > MOM-Core
  - click on "Save"

# **Provisioning JumpCloud for AutoLauncher mode**

Three components must be automatically deployed once the device is enrolled to achieve the onboarding :

- a Custom configuration profile
- a MOM-Content package
- the MOM-Core package.

This section outlines the key points for the provisioning of these three components in JumpCloud. Please refer to JumpCloud documentation for details not specific to MacOnboardingMate.

#### **General configuration**

| •7    | jumpcloud         | d Device Groups © |      |                                | S Pricing | 4 Alerts | Resource | es 💿 Sup | port FS  |        |
|-------|-------------------|-------------------|------|--------------------------------|-----------|----------|----------|----------|----------|--------|
| G     | Home              | +                 | Q Se | arch                           |           |          |          |          | 2 groups | delete |
| ✓ USE | R MANAGEMENT      |                   |      |                                |           |          |          |          |          |        |
| 8     | Users             |                   | Туре | Group 🔺                        |           |          |          |          |          |        |
| #fk   | User Groups       |                   | ŦŦ   | Onboarding<br>Group of Devices |           |          |          |          |          | >      |
| ✓ USE | R AUTHENTICATION  |                   |      |                                |           |          |          |          |          |        |
| 60    | LDAP              |                   | Ŧ    | Paris                          |           |          |          |          |          | >      |
| C     | RADIUS            |                   | -    | Group of Devices               |           |          |          |          |          |        |
|       | sso               |                   |      |                                |           |          |          |          |          |        |
| ✓ DE\ | /ICE MANAGEMENT   |                   |      |                                |           |          |          |          |          |        |
| Ģ     | Devices           |                   |      |                                |           |          |          |          |          |        |
| •     | Device Groups     |                   |      |                                |           |          |          |          |          |        |
| 0     | Policy Management |                   |      |                                |           |          |          |          |          |        |

Go to Device management > Device Groups and identify or create a device group (e.g. "Onboarding") to which devices will be automatically bound as part of the enrollment process.

Go to Device management > MDM > Automated Device Enrollment Configuration.

Click on "configure macOS".

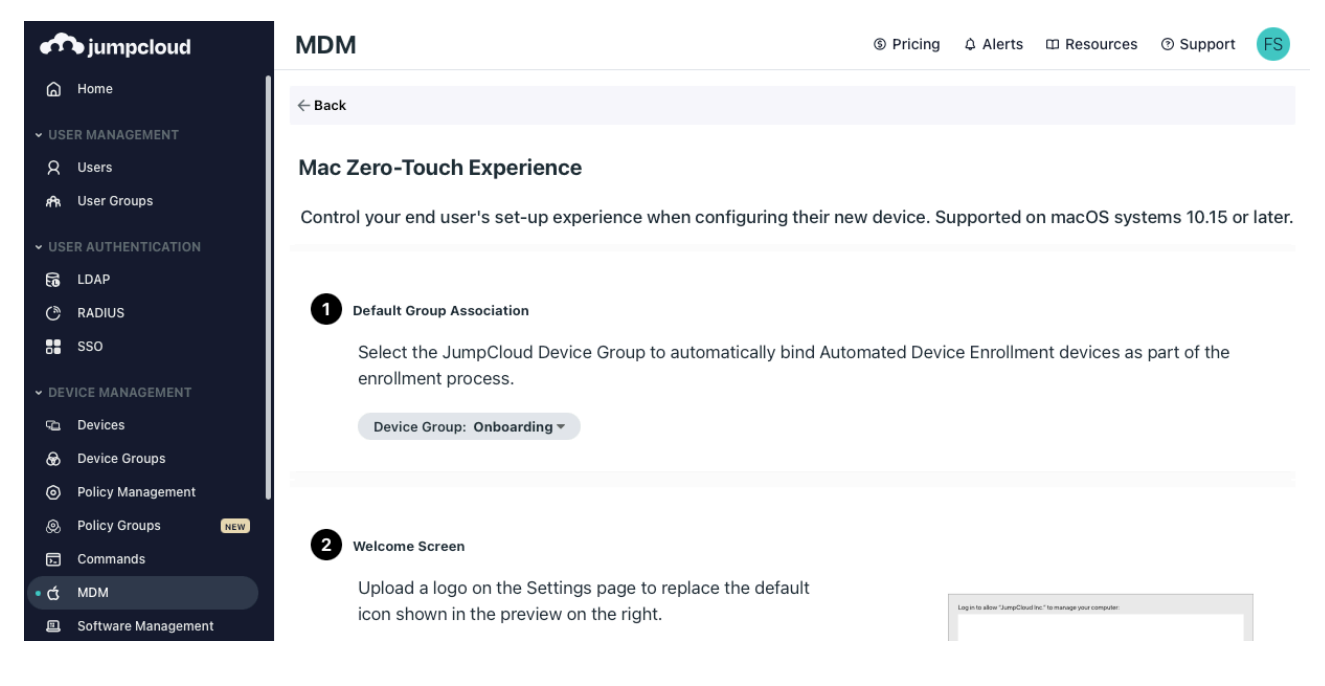

At step 1, select the targeted device group (e.g. "Onboarding").

Configure the other settings and click on "save".

# **Custom configuration profile**

The Custom configuration profile is provisioned with the following steps :

- Device Management > Policy Management
- "+" button > Mac > MDM Custom Configuration Profile > configure
- Select the "Details" tab :
  - Policy Name : MOM-Custom configuration profile
  - Settings > upload file : com.agnosys.config.JumpCloud.Onboarding.MOM.mobileconfig
- Select the "Device Groups" tab then select the "Onboarding" device group
- Save

# **MOM-Content package**

The MOM-Content package is provisioned with the following steps :

- Device Management > Software Management
- Apple > "+" button > JumpCloud Private Repo
- From the "Details" tab :
  - Application Name : MOM-Content
  - Choose A File > MOM-Content.pkg > Upload
- Select the "Device Groups" tab then select the "Onboarding" device group
- Save & Install > Tick "I understand this can't be undone." > Install

If you need to update the package, delete the configuration and start it over.

# **MOM-Core package**

The MOM-Core package is provisioned with the following steps :

- Device Management > Software Management
- Apple > "+" button > JumpCloud Private Repo
- From the "Details" tab :
  - Application Name : MOM-Core
  - Choose A File > MOM-Core.pkg > Upload
- Select the "Device Groups" tab then select the "Onboarding" device group
- Save & Install > Tick "I understand this can't be undone." > Install

If you need to update the package, delete the configuration and start it over.

# Provisioning Kandji for AutoLauncher mode

Three components must be automatically deployed once the device is enrolled to achieve the onboarding :

- a Custom configuration profile
- a MOM-Content package
- the MOM-Core package.

This section outlines the key points for the provisioning of these three components in Kandji. Please refer to Kandji documentation for details not specific to MacOnboardingMate.

## General configuration

| Automated Device Enrollment Complete                                                                                                    | Renew Token    |
|----------------------------------------------------------------------------------------------------|----------------|
| Automated Device Enrollment (formerly DEP) allows for your organization's devices to automatically enroll into Kandji when they are first unboxed and connected to the internet. |                |
| DEFAULTS                                                                                                    | Ø Edit         |
| Device Enrollment 🥑 MOM                                                                                                    |                |
| Support Phone Number +33 6 82 59 37 04                                                                                                    |                |
| Support Email Address technique@agnosys.fr                                                                                                    |                |
| AUTOMATED DEVICE ENROLLMENT DEVICES Last fetch 3 minutes a                                                                                                    | go 🖉 Fetch now |
| 1 device assigned to Kandji:                                                                                                    |                |
| 🖵 1 Macs                                                                                                    |                |
| . O iPhones                                                                                                    |                |
| O Apple TVs                                                                                                    |                |
| [] O iPods                                                                                                    |                |
| View more details on the Automated Device Enrollment Devices page.                                                                                                    |                |

In this example, the devices enrolled using Automated Device Enrollment are assigned to the "MOM" Blueprint. An Automated Device Enrollment Configuration is associated to this Blueprint so the enrolled devices inherit its Library Items.

# **Custom configuration profile**

The Custom configuration profile is provisioned with the following steps :

- Library > Add new > General > Custom Profile > Add & Configure
- Title : MOM-Custom configuration profile

- Assignment :

- Blueprint : MOM
- Install on : Mac

- Settings :

- Profile > click to upload
- Select the file : com.agnosys.config.Kandji.Paris.MOM.mobileconfig

- Save

# **MOM-Content package**

The MOM-Content package is provisioned with the following steps :

- Library > Add new > General > Custom Apps > Add & Configure
- Title : MOM-Content
- Assignment :
  - Blueprint : MOM
- Settings :
  - Installation : Install once per device
  - Install Details
    - Installer Package
    - Installer Package > click to upload
    - Select the file : MOM-Content.pkg

- Save

# **MOM-Core package**

The MOM-Core package is provisioned with the following steps :

- Library > Add new > General > Custom Apps > Add & Configure
- Title : MOM-Core
- Assignment :
  - Blueprint : MOM
- Settings :
  - Installation : Install once per device
  - Install Details
    - Installer Package
    - Installer Package > click to upload
    - Select the file : MOM-Core.pkg

- Save

# Provisioning Meraki Systems Manager for AutoLauncher mode

Three components must be automatically deployed once the device is enrolled to achieve the onboarding :

- a Custom configuration profile
- a MOM-Content package
- the MOM-Core package.

This section outlines the key points for the provisioning of these three components in Meraki Systems Manager. Please refer to Meraki Systems Manager documentation for details not specific to MacOnboardingMate.

# **General configuration**

| cisco Meraki                                                                                                    | Q Search Dashboard 🕫 Announcements ▾ . ⑦ Help ▾ sartori.f@agnosys.fr ▾                       |                                                 |                                                         |                 |  |  |
|----------------------------------------------------------------------------------------------------|----------------------------------------------------------------------------------------------|-------------------------------------------------|---------------------------------------------------------|-----------------|--|--|
|                                                                                                    |                                                                                              |                                                 |                                                         |                 |  |  |
| ORGANIZATION                                                                                                    | New in Dashboard: Mobile App Update -                                                        | Version 4.5.0 and 10 other features. Read more. |                                                         | ×               |  |  |
| Agnosys - Meraki<br>Enterprise                                                                                                    | nosys - Meraki<br>terprise Apple Device Enrollment Program                                   |                                                 |                                                         |                 |  |  |
| NETWORK                                                                                                    | Managa profiles Assign partings Domain pattings Tag - Mayo - Astigns - Domain davias - Court |                                                 |                                                         |                 |  |  |
| Paris Paris |                                                                                              |                                                 |                                                         | Faitial synce   |  |  |
|                                                                                                    | DEP                                                                                          | del Terre Naturado Cadal - Acalana des          | Settings assign                                         | Settings push + |  |  |
|                                                                                                    | Status enrollment Name Mod                                                                   | del Tags Network Serial Assigned by             | Assigned date time                                      | time Settings   |  |  |
| Custome Manager                                                                                                    | Assigned macOS iMa                                                                           | c mom Paris C02GD7ADDHJN itunesvpp@agnos        | Aug 06 2021, 11:27 Aug 06 2021, 11:27<br>CEST CEST CEST | - Shared Mac v1 |  |  |
| Systems Manager                                                                                                    |                                                                                              |                                                 |                                                         |                 |  |  |
| Organization                                                                                                    |                                                                                              |                                                 |                                                         |                 |  |  |

In this example, the devices are part of the "Paris" network and associated to the "mom" tag.

The required macOS Agent is deployed with the following steps :

- Systems Manager > Configure > General
- Agent Version > Preferred agent version > Latest
- Save
- Systems Manager > Manage > Apps
- Add app > macOS > SM agent
- Scope > Manual > All devices
- Save Changes

# **Custom configuration profile**

The Custom configuration profile is provisioned with the following steps :

- Systems Manager > Manage > Settings
- Add profile > Upload custom Apple profile
- Profile Configuration > Upload a .mobileconfig file
- Choose File > com.agnosys.config.Meraki\_Systems\_Manager.Paris.MOM.mobileconfig
- Deploy channel : Device
- Scope > Manual > with ANY of the followings tags
- Device tags : mom
- Save

# **MOM-Content package**

The MOM-Content package is provisioned with the following steps :

- Systems Manager > Manage > Apps
- Add app > macOS > Custom app
- Name : MOM-Content
- Identifier : com.agnosys.pkg.MOM-Content
- Vendor : Agnosys
- Type : Upload to the Meraki cloud
- Select the file : MOM-Content.pkg
- Auto-install : enabled
- Visible in SSP : disabled
- Scope > Manual > with ANY of the followings tags
- Device tags : mom
- Save

# MOM-Core package — Via Apps

The MOM-Core package is provisioned with the following steps :

- Systems Manager > Manage > Apps
- Add app > macOS > Custom app
- Name : MOM-Core
- Identifier : com.agnosys.pkg.MOM-Core
- Vendor : Agnosys
- Type : Upload to the Meraki cloud
- Select the file : MOM-Core.pkg
- Auto-install : enabled
- Visible in SSP : disabled
- Scope > Manual > with ANY of the followings tags
- Device tags : mom
- Save

# MOM-Core package — Via Provisioning Packages

This alternative does not provide additional benefit.

The MOM-Core package is provisioned with the following steps :

- Systems Manager > Manage > ADE
- Manage profiles > Manage provisioning packages
- Add package
- Name : MOM-Core
- Package Upload > Upload : MOM-Core.pkg
- Save

Wait until the Status is "live" then create a new ADE Setting and add at the step "4 - macOS" the MOM-Core Package as the Provisioning Package. Assign the ADE Setting to the devices to onboard.

# **Provisioning Microsoft Intune for AutoLauncher mode**

Three components must be automatically deployed once the device is enrolled to achieve the onboarding :

- a Custom configuration profile
- a MOM-Content package
- the MOM-Core package.

This section outlines the key points for the provisioning of these three components in Microsoft Intune. Please refer to Microsoft Intune documentation for details not specific to MacOnboardingMate.

The packages must be provisioned as macOS apps. More informations about this new type of provisioning are available at https://learn.microsoft.com/en-us/mem/intune/apps/macos-unmanaged-pkg

#### General configuration

In this example, the devices are part of an Automated Device Enrollment token named "Intune" and associated to a Profile named named "Shared Mac".

The scope of the components installation is here all devices but it should be a devices dynamic group containing only the Mac enrolled using Automated Device Enrollment.

#### **Custom configuration profile**

The Custom configuration profile is provisioned with the following steps :

- Devices > macOS > Configuration profiles > Create > New Policy
- Profile type : Templates
- Select "Custom" > Create
- Basics
  - Name : MOM-Custom configuration profile
- Configuration settings
  - Custom configuration profile name : MOM-Custom configuration profile
  - Deployment channel : Device channel
  - Select a configuration profile file :
  - com.agnosys.config.Microsoft\_Intune.Paris.MOM.mobileconfig
- Assignments
  - Included groups : Add all devices
- Review + create
  - Create

# **MOM-Content package**

The MOM-Content package is provisioned with the following steps :

- Apps > macOS > Add
- App type : macOS app (PKG) > Select

| App information     Program                                                                           | 3 Requirements 4 Detection rules 5 Assignments 6 Review + create                                       |  |  |  |  |
|----------------------------------------------------------------------------------------------------|----------------------------------------------------------------------------------------------------|--|--|--|--|
| Select file * i                                                                                       | MOM-Content.pkg                                                                                        |  |  |  |  |
| Name * 🛈                                                                                              | MOM-Content.pkg                                                                                        |  |  |  |  |
| Description * (i)                                                                                     | MOM-Content.pkg         Agnosys         0 selected         Enter a valid url         Enter a valid url |  |  |  |  |
| Publisher * 🕕                                                                                         |                                                                                                    |  |  |  |  |
| Category 🛈                                                                                            |                                                                                                    |  |  |  |  |
| Information URL (i)                                                                                   |                                                                                                    |  |  |  |  |
| Privacy URL ①                                                                                         |                                                                                                    |  |  |  |  |
| Developer (i)                                                                                         |                                                                                                    |  |  |  |  |
| Owner 🛈                                                                                               |                                                                                                    |  |  |  |  |
| Notes ①                                                                                               |                                                                                                    |  |  |  |  |
| Logo ①                                                                                                | Select image                                                                                           |  |  |  |  |
| Previous Next App information - Select file > Select ap - App package file > Se - Publisher : Agnosys | p package file<br>elect a file > MOM-Content.pkg > OK                                                  |  |  |  |  |
| Program : no scripts need to                                                                          | be configured                                                                                          |  |  |  |  |
| App information  Program                                                                              | <b>3 Requirements</b> (4) Detection rules (5) Assignments (6) Review + create                          |  |  |  |  |
| Minimum operating system * $\bigcirc$                                                                 | macOS High Sierra 10.13 V                                                                              |  |  |  |  |
|                                                                                                    |                                                                                                    |  |  |  |  |

- Requirements

Previous

\_

\_

- Minimum operating system : macOS High Sierra 10.13

Next

| 📀 App information 🛛 🤡 Program 🔗 Requirem                                                                                                    | ents <b>Oetection rules</b> (5) Assignments (6) Review + create                |  |  |  |  |  |
|----------------------------------------------------------------------------------------------------|--------------------------------------------------------------------------------|--|--|--|--|--|
| Ignore app version ① Yes                                                                                                    |                                                                                |  |  |  |  |  |
| Configure the app bundle identifiers and version numbers to be used to detect the presence of the app.                                                                                    |                                                                                |  |  |  |  |  |
| Included apps                                                                                                    |                                                                                |  |  |  |  |  |
| Provide the list of apps included in the uploaded file. The app list is case-sensitive. The app listed first is used as the primary app in app reporting. Learn more about included apps. |                                                                                |  |  |  |  |  |
|                                                                                                    |                                                                                |  |  |  |  |  |
| App bundle ID (CFBundleIdentifier)                                                                                                    | App version (CFBundleShortVersionString)                                       |  |  |  |  |  |
| App bundle ID (CFBundleIdentifier)<br>com.agnosys.MOM-Content                                                                                                    | App version (CFBundleShortVersionString)                                       |  |  |  |  |  |
| App bundle ID (CFBundleIdentifier)<br>com.agnosys.MOM-Content<br>Enter bundle ID                                                                                                    | App version (CFBundleShortVersionString)         1.0         Enter app version |  |  |  |  |  |

- Detection rules
  - Ignore app version : No
  - Detection method table :

#### - App bundle ID : com.agnosys.MOM-Content

- Warning : Keep only this App bundle ID if others have been automatically added.
- Build number : keep current value (e.g. 1.0)
- Assignments
  - Required : Add all devices
- Review + create
  - Create

## **MOM-Core** package

The MOM-Core package is provisioned with the following steps :

- Apps > macOS > Add
- App type : macOS app (PKG) > Select

| App information     Program                                                                                                    | ③ Requirements       ④ Detection rules       ⑤ Assignments       ⑥ Review + create |  |  |  |  |
|----------------------------------------------------------------------------------------------------|------------------------------------------------------------------------------------|--|--|--|--|
| Select file * ①                                                                                                    | MOM-Core-6.02.pkg                                                                  |  |  |  |  |
| Name * 🕕                                                                                                    | MOM-Core-6.02.pkg                                                                  |  |  |  |  |
| Description * ()                                                                                                    | MOM-Core-6.02.pkg                                                                  |  |  |  |  |
| Publisher * ①                                                                                                    | Agnosys                                                                            |  |  |  |  |
| Category (i)                                                                                                    | 0 selected        Enter a valid url       Enter a valid url                        |  |  |  |  |
| Information URL ①                                                                                                    |                                                                                    |  |  |  |  |
| Privacy URL (i)                                                                                                    |                                                                                    |  |  |  |  |
| Developer (i)                                                                                                    |                                                                                    |  |  |  |  |
| Owner (i)                                                                                                    |                                                                                    |  |  |  |  |
| Notes ①                                                                                                    |                                                                                    |  |  |  |  |
| Logo (i)                                                                                                    | Select image                                                                       |  |  |  |  |
| Previous       Next         - App information       - Select file > Select app package file         - App package file > Select a file > MOM-Core.pkg > OK         - Publisher : Agnosys         - Program : no scripts need to be configured |                                                                                    |  |  |  |  |
| 📀 App information 🛛 📀 Program                                                                                                    | <b>3</b> Requirements (4) Detection rules (5) Assignments (6) Review + create      |  |  |  |  |
| Minimum operating system * 🕕                                                                                                    | macOS High Sierra 10.13 V                                                          |  |  |  |  |
| Previous Next                                                                                                    |                                                                                    |  |  |  |  |

- Requirements

- Minimum operating system : macOS High Sierra 10.13

| App information 🛛 Program 🔇 Requirement                                                                                                    | nts                                      |  |  |  |  |  |
|----------------------------------------------------------------------------------------------------|------------------------------------------|--|--|--|--|--|
| Ignore app version ① Yes No                                                                                                    |                                          |  |  |  |  |  |
| Configure the app bundle identifiers and version numbers to be used to detect the presence of the app.                                                                                             |                                          |  |  |  |  |  |
| Included apps                                                                                                    |                                          |  |  |  |  |  |
| <b>i</b> Provide the list of apps included in the uploaded file. The app list is case-sensitive. The app listed first is used as the primary app in app reporting. Learn more about included apps. |                                          |  |  |  |  |  |
| App bundle ID (CFBundleIdentifier)                                                                                                    | App version (CFBundleShortVersionString) |  |  |  |  |  |
| com.agnosys.MOM-Core                                                                                                    | 6.02                                     |  |  |  |  |  |
| Enter bundle ID                                                                                                    | Enter app version                        |  |  |  |  |  |
| Previous Next                                                                                                    |                                          |  |  |  |  |  |

- Detection rules
  - Ignore app version : No
  - Detection method table :
    - App bundle ID : com.agnosys.MOM-Core
    - App version : keep current value (e.g. 6.02)
- Assignments
  - Required : Add all devices
- Review + create
  - Create

# **Provisioning Miradore for AutoLauncher mode**

Three components must be automatically deployed once the device is enrolled to achieve the onboarding :

- a Custom configuration profile
- a MOM-Content package
- the MOM-Core package.

This section outlines the key points for the provisioning of these three components in Miradore. Please refer to Miradore documentation for details not specific to MacOnboardingMate.

#### **General configuration**

The scope of the components installation is here all devices.

#### **Custom configuration profile**

The Custom configuration profile is defined with the following steps :

- Management > Configuration profiles > Add
- macOS > Advanced (custom)
- Browse > com.agnosys.config.Miradore.Paris.MOM.mobileconfig
- Name : MOM-Custom configuration profile > Create

#### **MOM-Content package**

The MOM-Content package is defined with the following steps :

- Management > Applications > Applications tab > Add
- macOS application > PKG (Uploaded)
- File > Select file > MOM-Content.pkg
- Application name : MOM-Content
- Bundle identifier : com.agnosys.MOM-Content
- Version : 1.0
- Create

#### **MOM-Core** package

The MOM-Core package is defined with the following steps :

- Management > Applications > Applications tab > Add
- macOS application > PKG (Uploaded)
- File > Select file > MOM-Core.pkg
- Application name : MOM-Core
- Bundle identifier : com.agnosys.MOM-Core
- Version : the version imported (e.g. 4.26)
- Create

# **Provisioning policy configuration**

The three components can be provisioned via a unique Business policy with the following steps :

- Management > Business policies > Add
- Apply to all devices
- Name : MOM
- Double-click on the Business policy
- Add > Application > Check MOM-Content and MOM-Core > Add
- Add > Configuration profile > Check MOM-Custom configuration profile > Add
- Click on the Items tab and check the Business policy content
- Click on "Enable"

# **Provisioning Mosyle Business for AutoLauncher mode**

Three components must be automatically deployed once the device is enrolled to achieve the onboarding :

- a Custom configuration profile

- a MOM-Content package
- the MOM-Core package.

This section outlines the key points for the provisioning of these three components in Mosyle Business. Please refer to Mosyle Business documentation for details not specific to MacOnboardingMate.

#### General configuration

In this example, the devices are part of an Automated Device Enrollment token named "Mosyle Business" and associated to the default Automated Device Enrollment profile named "Shared Mac".

In Management > Devices > Device Groups, a Device Group "Agnosys > Paris" was created with the following criterion :

DEP Profile - is/are - Shared Mac

As a result, any enrolled Mac associated to the "Shared Mac" profile will be member of the device group "Paris".

#### **Custom configuration profile**

The Custom configuration profile is provisioned with the following steps :

- Management > macOS
- Management Profiles > Certificates / Custom Profiles > Add new profile
- Profile Name : MOM-Custom configuration profile
- Select the file > com.agnosys.config.Mosyle\_Business.Paris.MOM.mobileconfig

- Profile Assignment > Add Assignment > Device Enrollment > Devices from specific Device Groups > Paris > Tick

- Save

#### **MOM-Content package**

Mosyle FUSE offers to host packages in Mosyle's CDN. With Mosyle Business Premium, the MOM-Content package must be hosted on your own Web server.

The MOM-Content package is defined with the following steps :

- Management > macOS
- Management Profiles > Install PKG > PKGs > Add new package
- Click on "Already have a .pkg"
- Select "A) Automatically set App info" then click on "Next"
- Mosyle FUSE :
  - Click on "Upload or Select File from CDN"
  - Upload > Choose a file > MOM-Content.pkg
  - Public URL : the public URL is automatically defined
  - Click on "Add enterprise app"
- Mosyle Business Premium :
  - Public URL : enter the public URL to the package
  - Click on "Add enterprise app"
- Only if the MOM-Content package is signed :
  - Management Profiles > Install PKG > PKGs > com.agnosys.pkg.MOM-Content
  - Enable "This app is Signed"
  - Save

The MOM-Content package is provisioned with the following steps :

- Management > macOS
- Management Profiles > Install PKG > Profiles > Add new profile
- Name : MOM-Content
- Add application > Enterprise Apps > com.agnosys.pkg.MOM-Content > Tick
- Only if the MOM-Content package is signed : enable "Install with Apple Protocol"
- Self-Service Apps > Do not show the apps in Self-Service
- Profile Assignment > Add Assignment > Device Enrollment > Devices from specific Device Groups > Paris > Tick
- Save

### MOM-Core package — Via Management Profile

Mosyle FUSE offers to host packages in Mosyle's CDN. With Mosyle Business Premium, the MOM-Core package must be hosted on your own Web server.

The MOM-Core package is defined with the following steps :

- Management > macOS
- Management Profiles > Install PKG > PKGs > Add new package
- Click on "Already have a .pkg"
- Select "A) Automatically set App info" then click on "Next"
- Mosyle FUSE :
  - Click on "Upload or Select File from CDN"
  - Upload > Choose a file > MOM-Core.pkg
  - Public URL : the public URL is automatically defined
  - Click on "Add enterprise app"
- Mosyle Business Premium :
  - Public URL : enter the public URL to the package
  - Click on "Add enterprise app"
- Management Profiles > Install PKG > PKGs > com.agnosys.pkg.MOM-Core
- Enable "This app is Signed"
- Save

The MOM-Core package is provisioned with the following steps :

- Management > macOS
- Management Profiles > Install PKG > Profiles > Add new profile
- Name : MOM-Core
- Add application > Enterprise Apps > com.agnosys.pkg.MOM-Core > Tick
- Enable "Install with Apple Protocol"
- Self-Service Apps > Do not show the apps in Self-Service
- Profile Assignment > Add Assignment > Device Enrollment > Devices from specific Device
- Groups > Paris > Tick
- Save

### MOM-Core package — Via InstallApplication

This alternative requires less steps but does not provide additional benefit.

|    | Dashboard (       | Organization | Management S                                             | ecurity DNS Filtering                                  | Support *                                        | Session expires in: 00:05                                                                                                    | Franck Sartori<br>5 🖒 Logout  |
|----|-------------------|--------------|----------------------------------------------------------|--------------------------------------------------------|--------------------------------------------------|----------------------------------------------------------------------------------------------------|-------------------------------|
|    |                   |              |                                                          | Your Trial end                                         | s in 213 day(s). <u>Click here</u> to upgrade no | ow.                                                                                                    |                               |
| é  | Apple Basic Set   | up 🔻         |                                                          | Enrollment (DEP)                                       |                                                  | Automated Device Enrollment Profile                                                                                                    | ×                             |
| 64 | Push Certificate  | 0            | All your Apple accounts an<br>"Apple Integration" on the | nd its profiles are listed below. To a<br>e left menu. | dd a new one or to edit click at                 | Options during the enrollment                                                                                                    |                               |
| •  | Apple Business Ma | anager 🥑     | iOS r                                                    | macOS tvOS                                             |                                                  | You can also upload any signed PKG from other management software<br>as Munki).                                                                                                    | re (such                      |
|    | Users & Group     | DS ►         | Q Search by name Mosyle Business                         |                                                        | View devices · New profile                       | ▲ MOM-Core.pkg<br>MOM-Core.pkg 3.03 MB (remove)                                                                                                    |                               |
| ۲  | Integrations      | •            | Shared Mac (default)<br>View device list                 |                                                        |                                                  |                                                                                                    |                               |
|    | Preferences       | Þ            |                                                          |                                                        |                                                  | Important Note:<br>If the devices are still boxed, they will receive this Automated Device Enrollin<br>configuration during the Setup Assistant steps on the device (first steps). If the<br>devices have already been used, they must be formatted to receive this Auto<br>Device Enrollment configuration.<br>If your devices are running macOS 10.12.4 or later, and you don't want to for<br>them, you can use the Terminal to apply this Automated Device Enrollment<br>configuration profile running the command below.<br>For Mac OS 10.12.4 through 10.13.4 use:<br>"sudo profiles -N"<br>For Mac OS 10.13.4 and later use:<br>"sudo profiles renew -type enrollment"<br>*Note: You must have Admin rights to the Mac in order to run this command<br>Save | ment<br>the<br>omated<br>rmat |

The MOM-Core package is provisioned with the following steps :

- Organization > Apple Basic Setup > Enrollment > macOS > Automated Device Enrollment
- Shared Mac (default) > Options during the enrollment
- Enable "Install the InstallApplication PKG"
- Upload new file > select "MOM-Core.pkg"
- Save

## Provisioning Mosyle Manager for AutoLauncher mode

Three components must be automatically deployed once the device is enrolled to achieve the onboarding :

- a Custom configuration profile

- a MOM-Content package
- the MOM-Core package.

This section outlines the key points for the provisioning of these three components in Mosyle Manager. Please refer to Mosyle Manager documentation for details not specific to MacOnboardingMate.

### General configuration

In this example, the devices are part of an Automated Device Enrollment token named "Mosyle Manager" and associated to the default Automated Device Enrollment profile named "Shared Mac".

In Management > Device Groups, a Device Group "Paris" was created with the following criterion :

DEP Profile — is/are — Shared Mac

As a result, any enrolled Mac associated to the "Shared Mac" profile will be member of the device group "Paris".

### **Custom configuration profile**

The Custom configuration profile is provisioned with the following steps :

- macOS > Management
- Management Profiles > Certificates / Custom Profiles > Add new profile
- Profile Name : MOM-Custom configuration profile
- Select the file > com.agnosys.config.Mosyle\_Manager.Paris.MOM.mobileconfig
- Profile Assignment > Select specific users or devices
- Select the users and devices > Assign to Device Groups > Select > Paris > Tick
- Save

### **MOM-Content package**

The MOM-Content package is hosted on a Web server.

The MOM-Content package is defined with the following steps :

- macOS > Management
- Management Profiles > Install PKG > PKGs > Add new package
- Click on "Already have a .pkg"
- Select "A) Automatically set App info" then click on "Next"
- Public URL : enter the public URL to the package
- Click on "Add enterprise app"

- Only if the MOM-Content package is signed :
  - Management Profiles > Install PKG > PKGs > com.agnosys.pkg.MOM-Content
  - Enable "This app is Signed"
  - Save

The MOM-Content package is provisioned with the following steps :

- macOS > Management
- Management Profiles > Install PKG > Profiles > Add new profile
- Name : MOM-Content
- Add application > Enterprise Apps > com.agnosys.pkg.MOM-Content > Tick
- Only if the MOM-Content package is signed : enable "Install with Apple Protocol"
- Self-Service Apps > Do not show the apps in Self-Service
- Profile Assignment > Select specific users or devices
- Select the users and devices > Assign to Device Groups > Select > Paris > Tick
- Save

### MOM-Core package — Via Management Profile

The MOM-Core package is hosted on a Web server.

The MOM-Core package is defined with the following steps :

- macOS > Management
- Management Profiles > Install PKG > PKGs > Add new package
- Click on "Already have a .pkg"
- Select "A) Automatically set App info" then click on "Next"
- Public URL : enter the public URL to the package
- Click on "Add enterprise app"
- Management Profiles > Install PKG > PKGs > com.agnosys.pkg.MOM-Core
- Enable "This app is Signed"
- Save

The MOM-Core package is provisioned with the following steps :

- macOS > Management
- Management Profiles > Install PKG > Profiles > Add new profile
- Name : MOM-Core
- Add application > Enterprise Apps > com.agnosys.pkg.MOM-Core > Tick
- Enable "Install with Apple Protocol"
- Self-Service Apps > Do not show the apps in Self-Service
- Profile Assignment > Select specific users or devices
- Select the users and devices > Assign to Device Groups > Select > Paris > Tick
- Save

### **MOM-Core** package – Via InstallApplication

This alternative requires less steps but does not provide additional benefit.

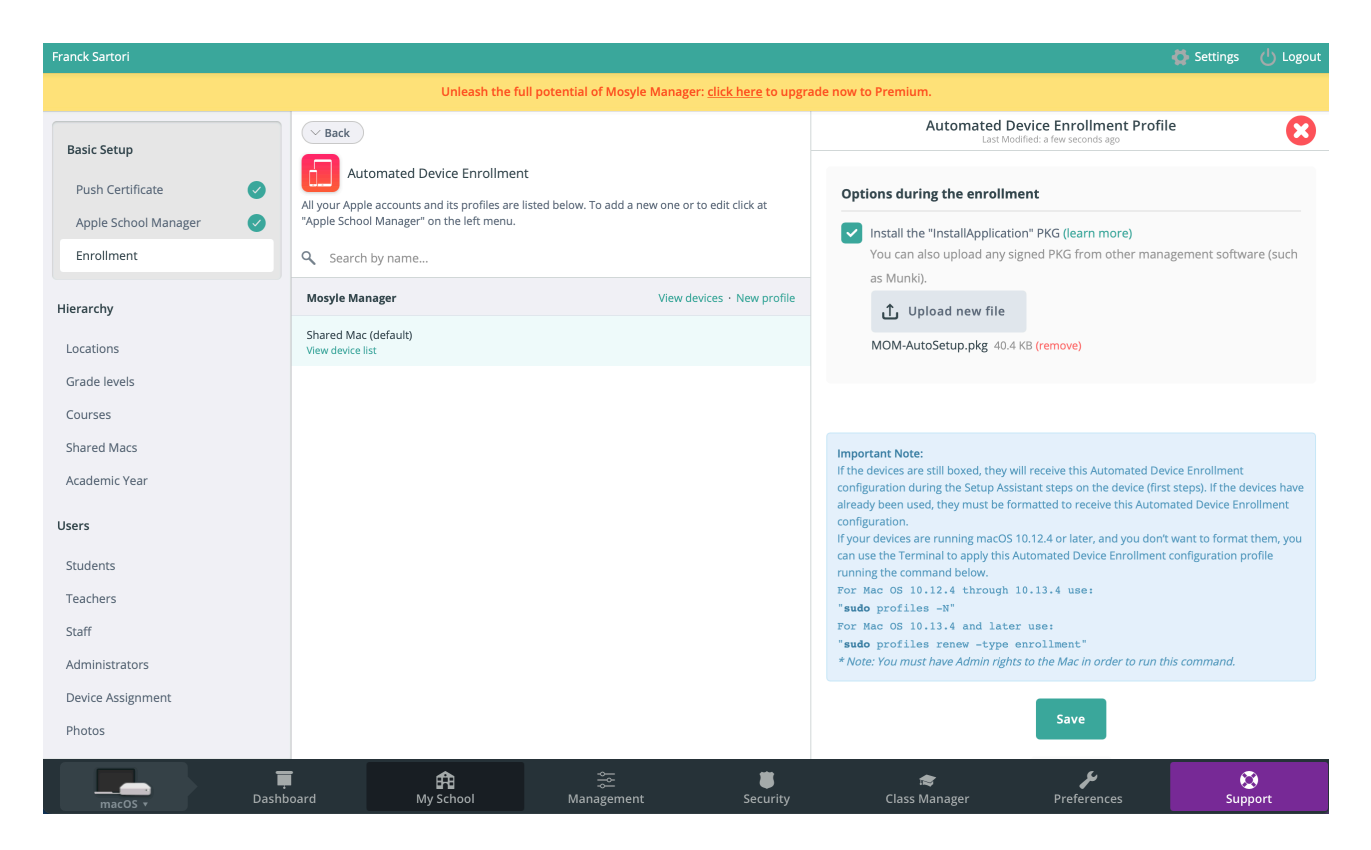

The MOM-Core package is provisioned with the following steps :

- macOS > My School > Basic Setup > Enrollment > Automated Device Enrollment
- Shared Mac (default) > Options during the enrollment
- Enable "Install the InstallApplication PKG"
- Upload new file > select "MOM-Core.pkg"
- Save

# Provisioning Omnissa Workspace ONE for AutoLauncher mode

Three components must be automatically deployed once the device is enrolled to achieve the onboarding :

- a Custom configuration profile
- a MOM-Content package (signed or unsigned package)
- the MOM-Core package.

Because Omnissa Workspace ONE offers to deploy multiple packages in the context of Automated Device Enrollment, these instructions plans that the two packages are eventually installed as Bootstrap Packages. The only counterpart is that signing the MOM-Content package is a requirement. However, this procedure provides an alternative to this ideal deployment path if the MOM-Content package cannot be signed.

This section outlines the key points for the provisioning of these three components in Omnissa Workspace ONE. Please refer to Omnissa Workspace ONE documentation for details not specific to MacOnboardingMate.

### **General configuration**

In this example, the devices are part of an Automated Device Enrollment token named "Workspace ONE" and associated to a Profile named named "Shared Mac".

The scope of the components installation is here all devices but it should be a devices dynamic group containing only the Mac enrolled using Automated Device Enrollment.

### **Custom configuration profile**

Open the Omnissa Workspace ONE console.

Go to Resources > Profiles & Baselines > Profiles.

Click on "Add" > "Add Profile".

Select the platform "macOS" then click on "Device Profile".

Name the configuration profile (e.g. "MOM") and optionally add a description (e.g. "MOM configuration").

Inside the "Custom Settings" payload, click on "Add" to reveal the XML field.

Open the Custom configuration profile (extension ".plist") with a Text Editor like Sublime Text, then copy and paste the whole content in the XML field.

Click on "Next".

| Resou<br>Pro                       | rrces > Profiles & Baselines                   |          |            |                 |                 |                  |        |
|------------------------------------|------------------------------------------------|----------|------------|-----------------|-----------------|------------------|--------|
|                                    |                                                |          |            |                 |                 |                  |        |
| Filters » ADD V EXPORT Search List |                                                |          |            |                 |                 |                  |        |
|                                    | Profile Details                                | Payloads | Managed By | Assignment Type | Assigned Groups | Installed Status | Status |
| _<br>♪                             | MOM<br>Apple macOS - Device<br>Custom Settings | 1        | Agnosys    | Auto            | Agnosys         | View             | 0      |

In the "Assignment" section, click in the "Smart Group" field to add the Organization Group that encompasses the devices that are to be prepared with MOM. Click on "Save and Publish".

Check that the Custom configuration profile is published and assigned.

### MOM-Content package (signed package)

This section only applies if the MOM-Content package is **signed**. In this situation, the package can be deployed as a Bootstrap Package with the "Expedited Delivery" deployment type.

Open the Omnissa Workspace ONE console.

Go to Resources > Apps > Native. Click on "Add" > "Application File".

### Add Application

| Organization Group ID $^{\star}$ | Agnosys         |        |
|----------------------------------|-----------------|--------|
| Application File *               | MOM-Content.pkg | UPLOAD |

Select the Organization Group that encompasses the devices that are to be prepared with MOM.

Click on "Upload" and upload MOM-Content.pkg (Type : Local File).

Click on "Continue".

### Add Application

Application File

MOM-Content.pkg

Deploy this file as a Bootstrap Package for Expedited Delivery or manage the complete lifecycle with Full Software Management.

Select how you want to deploy this file below.

| Deployment Type | EXPEDITED DELIVERY | FULL SOFTWARE MANAGEMENT |
|-----------------|--------------------|--------------------------|
| Deployment Type | EXPEDITED DELIVERY | FULL SOFTWARE MANAGEMEN  |

Deploy as a Bootstrap Package, without advanced deployment options, for rapid delivery of high-priority signed distribution packages (.pkg) immediately after enrollment. This option is optimal for open-source or home-grown tools necessary for baseline configuration. Traditional software for end user productivity must not be distributed via this method Click here for more info

### Select "Expedited Delivery".

### Click on "Continue".

### In the Settings pane, click on "Save & Assign".

| istribution | Distribution           |                        |                    |   |
|-------------|------------------------|------------------------|--------------------|---|
|             | Name *                 | MOM-Content            |                    |   |
|             | Description            | Assignment Description | n                  |   |
|             | Assignment Groups *    | To whom do you want t  | o assign this app? |   |
|             | App Delivery Method *  | • Auto                 | On Demand          | ١ |
|             | Display in App Catalog |                        |                    | ١ |
|             |                        |                        |                    |   |
|             |                        |                        |                    |   |
|             |                        |                        |                    |   |
|             |                        |                        |                    |   |

CANCEL

Complete the assignment form :

- Name : MOM-Content

- Assignment Groups : select the Organization Group that encompasses the devices that are to be prepared with MOM

- App Delivery Method : Auto
- Display in App Catalog : disabled.

Click on "Create".

In the Assignment pane, click on "Save".

In the Preview Assigned Devices pane, click on "Publish".

| • | macOS     | MOM-Content<br>Bootstrap Package<br>Agnosys | Not<br>Applicable | Apple macOS/All/MacBook P |                | Not<br>Applicable |
|---|-----------|---------------------------------------------|-------------------|---------------------------|----------------|-------------------|
|   | ⊖ 🖌 max05 | MOM-Content<br>Bootstrap Package            | Not<br>Applicable |                           | Not Applicable | Not<br>Applicable |

Go to Resources > Apps > Native and check that the application is published and assigned.

### MOM-Content package (unsigned package)

This section only applies if the MOM-Content package is **unsigned**. In this situation, the package cannot be deployed as a Bootstrap Package with the "Expedited Delivery" deployment type. Thus, it must be deployed as a regular package with the "Full Software Management" deployment type, which adds extra steps.

Open /Applications/Workspace ONE Admin Assistant.

Drag and drop MOM-Content.pkg in the main window.

|                 | Parsing completed        |          |
|-----------------|--------------------------|----------|
| MOM-Content.pkg | Reveal in Finder<br>Done |          |
|                 |                          | Add More |

Once the parsing is completed, click on "Reveal in Finder".

| •••         | C / Boodinents                    |                                   | · v  | 000     |                   |  |
|-------------|-----------------------------------|-----------------------------------|------|---------|-------------------|--|
| Favourites  | Name                              | <ul> <li>Date Modified</li> </ul> | Size |         | Kind              |  |
| AirDrop     | 🗸 🚞 Workspace ONE Admin Assistant | Today at 19:45                    |      |         | Folder            |  |
| Recents     | ✓                                 | Today at 19:44                    |      |         | Folder            |  |
|             | 😻 MOM-Content-1.0.pkg             | Today at 19:44                    |      | 54,7 MB | Installer package |  |
|             | MOM-Content-1.0.plist             | Today at 19:44                    |      | 2 KB    | property list     |  |
| Desktop     |                                   |                                   |      |         |                   |  |
| 🕒 Documents |                                   |                                   |      |         |                   |  |
|             |                                   |                                   |      |         |                   |  |

Identify the package and its associated property list file that are both going to be uploaded.

Open the Omnissa Workspace ONE console.

Go to Resources > Apps > Native.

### Click on "Add" > "Application File".

| Add Appli                              | cation                             |                                                 |                   |                                   |               |
|----------------------------------------|------------------------------------|-------------------------------------------------|-------------------|-----------------------------------|---------------|
| Organization                           | Group ID *                         | Agnosys                                         |                   |                                   |               |
| Application Fi                         | le *                               |                                                 |                   |                                   | UPLOAD        |
| Select the Organ                       | nization Group the                 | at encompasses the device                       | es that ar        | e to be prepared wi               | ith MOM.      |
| Click on "Uploa                        | d" and upload MC                   | OM-Content.pkg (Type : Lo                       | cal File).        |                                   |               |
| Click on "Contin                       | ue".                               |                                                 |                   |                                   |               |
| Add Applicatio                         | 'n                                 |                                                 |                   |                                   | ×             |
| Application File                       |                                    |                                                 |                   |                                   |               |
| Deploy this file as a B                | ootstrap Package for Expedite      | ed Delivery or manage the complete lifecycle w  | ith Full Softwar  | e Management.                     |               |
| Select how you want                    | to deploy this file below.         |                                                 |                   |                                   |               |
| Deployment Type                        | EXPEDITED                          | D DELIVERY FULL SOFTWARE MAN                    | AGEMENT           |                                   |               |
| Configure advanced o                   | leployment options to manage       | e the complete software lifecycle for macOS fil | e types such as   | .dmg, .pkg, and .mpkg. Click here | for more info |
| (i) Additional metad                   | ata is required to configure ful   | Il software lifecycle management for this file. |                   |                                   |               |
| Download and Ins<br>here for more info | itall the VMware AirWatch Adn<br>ว | min Assistant Tool to generate a metadata file  | .plist), then upl | oad the metadata file once compl  | lete. Click   |
| Generate Metadata                      | 🛨 Workspace                        | ONE Admin Assistant for macOS                   |                   |                                   |               |
| Metadata File *                        |                                    |                                                 | UPLOAD            | ]                                 |               |

Select "Full Software Management".

Click on "Upload" and upload the associated property list file.

Click on "Continue".

In the Settings pane, click on "Save & Assign".

#### MOM-Content - Assignment

| Distribution |         | Distribution           |                                       |                                                      |        |        |
|--------------|---------|------------------------|---------------------------------------|------------------------------------------------------|--------|--------|
| Restrictions | <a></a> | Distribution           |                                       |                                                      |        |        |
|              |         | Name *                 | MOM-Content                           |                                                      |        |        |
|              |         | Description            | Assignment Description                |                                                      |        |        |
|              |         | Assignment Groups *    | To whom do you want to assign this ap | p?                                                   |        |        |
|              |         | Deployment Begins *    | 12/31/2021 📋 12:00                    | AM ~ (GMT+01:00) Brussels, Copenhagen, Madrid, Paris |        |        |
|              |         | App Delivery Method    | <ul> <li>Auto</li> </ul>              | On Demand                                            |        | (j)    |
|              |         | Display in App Catalog |                                       |                                                      |        | (j)    |
|              |         |                        |                                       |                                                      |        |        |
|              |         |                        |                                       |                                                      |        |        |
|              |         |                        |                                       |                                                      |        |        |
|              |         |                        |                                       |                                                      | CANCEL | CREATE |

Complete the assignment form :

- Name : MOM-Content

- Assignment Groups : select the Organization Group that encompasses the devices that are to be prepared with MOM

- App Delivery Method : Auto
- Display in App Catalog : disabled.

Click on "Create".

In the Assignment pane, click on "Save".

In the Preview Assigned Devices pane, click on "Publish".

| • | macOS     | MOM-Content<br>Agnosys | 1 version(s) | Apple macOS/All/MacBook P |        |   | 12/31/2021<br>7:53:28 PM |
|---|-----------|------------------------|--------------|---------------------------|--------|---|--------------------------|
|   | ⊖ 🖉 mac05 | MOM-Content<br>会会会会会   | 1.0.0.0      | Not Applicab              | e View | 0 | 12/31/2021<br>7:53:28 PM |

Go to Resources > Apps > Native and check that the application is published and assigned.

### MOM-Core package

Reproduce the same steps as for the MOM-Content package (signed package) :

- add the MOM-Core package as a native application
- deploy the application to the same devices using "Expedited Delivery".

| • | macOS     | MOM-Core<br>Bootstrap Package<br>Agnosys | Not<br>Applicable | Apple macOS/All/MacBook P |                | Not<br>Applicable |   | 12/31/2021<br>6:01:02 PM |
|---|-----------|------------------------------------------|-------------------|---------------------------|----------------|-------------------|---|--------------------------|
|   | ○ 🖋 mecOS | MOM-Core<br>Bootstrap Package            | Not<br>Applicable | Ν                         | Not Applicable | Not<br>Applicable | 0 | 12/31/2021<br>6:01:02 PM |

Go to Resources > Apps > Native and check that the application is published and assigned.

## **Provisioning SimpleMDM for AutoLauncher mode**

Three components must be automatically deployed once the device is enrolled to achieve the onboarding :

- a Custom configuration profile
- a MOM-Content package
- the MOM-Core package.

This section outlines the key points for the provisioning of these three components in SimpleMDM. Please refer to SimpleMDM documentation for details not specific to MacOnboardingMate.

### General configuration

In this example, the devices are part of an Enrollment with type "Automated Enrollment" named "SimpleMDM" and configured with an initial device group named "Paris".

As a result, any enrolled Mac associated with this Enrollment will be member of the device group "Paris".

### **Custom configuration profile**

The Custom configuration profile is provisioned with the following steps :

- Configs > Profiles > Create Profile > Custom Configuration Profile
- Name : MOM-Custom configuration profile
- Mobileconfig > Choose File > com.agnosys.config.SimpleMDM.Paris.MOM.mobileconfig
- Enable "For macOS devices, deploy as a device profile instead of a user profile"
- In the Scope section, check only the OS "macOS"
- Save
- Devices > Groups > Paris > Profiles > Assign Profile
- MOM-Custom configuration profile > Assign

### **MOM-Content package**

The MOM-Content package is defined with the following steps :

- Apps & Media > Catalog > Apps > Add App > Custom App
- Select the file : MOM-Content.pkg > Done

The MOM-Content package is provisioned with the following steps :

- Apps & Media > Assignment
- Create Assignment Group
  - Name : MacOnboardingMate
  - Type : Standard Auto deploy enabled
  - Save
- MacOnboardingMate
  - Search for an app or media to add > MOM-Content.pkg
  - Search for a group or device to add > Paris

### **MOM-Core package**

The MOM-Core package is defined with the following steps :

- Apps & Media > Catalog > Apps > Add App > Custom App
- Select the file : MOM-Core.pkg > Done

The MOM-Core package is provisioned with the following steps :

- Apps & Media > Assignment
- MacOnboardingMate (previously created)
  - Search for an app or media to add > MOM-Core.pkg
  - Search for a group or device to add > Paris

# Implementing provisioning over the Setup Assistant or Login Window

This section applies to implementing MacOnboardingMate for provisioning over the Setup Assistant or Login Window. All onboarding tasks are performed during these phases. Afterward, the Mac shuts down, restarts, or displays the Login Window, allowing an end user to log in.

MOM provisioning over the Setup Assistant or Login Window combined with macOS Automated Device Enrollment offers a similar feature as Windows Autopilot for pre-provisioned deployment. From the end user's perspective, the User-driven experience remains unchanged, but getting their Mac to a fully provisioned state is faster.

The graphical interface for provisioning over the Setup Assistant, is demonstrated in this online video.

The key concept behind MOM provisioning over the Setup Assistant or Login Window is that MOM is displayed on top of the Setup Assistant or Login Window, which continues to run in the background.

The workflow showcased in the aforementioned online video does not display the "Create a Computer Account" pane during the provisioning over the Setup Assistant. Because this pane is skipped, the workflow must ensure that the end user can create an account via a mechanism of your choice once the device is provisioned. This account can be a local account when using a third party login window (e.g. Jamf Connect, XCreds, Mosyle Auth 2, NoMAD Login AD, etc.), or a mobile account when using traditional AD binding (which is not recommended).

The "End User License Agreement" and "Device customization" steps are optional, so the provisioning can be automated once the Remote Management pane has been passed.

The user experience is also detailed in the "Onboarding a Mac using MOM in AutoLauncher mode" chapter.

### **Requirements for provisioning over the Setup Assistant**

• The MDM must be provisioned for AutoLauncher mode.

• The MDM must support the installation of packages while the Setup Assistant is running. To date, all supported MDM solutions are known to meet this requirement except Kandji.

• The UI Helper must be swiftDialog.

• The Automated Device Enrollment profile applied to devices to be provisioned is expected to skip all the Setup Assistant steps.

In the context of Jamf Pro, MOM Custom configuration profile must be checked in the Configuration Profiles pane of the Prestage Enrollment, but it does not have to be associated with a scope, as MOM caches its configuration at launch.

### **Requirements for provisioning over the Login Window**

• The MDM must be provisioned for AutoLauncher mode.

• The MDM must support the installation of packages while the Login Window is displayed. To date, all supported MDM solutions are known to meet this requirement.

• The UI Helper must be swiftDialog 2.5.2 and later.

In the context of Jamf Pro, MOM Custom configuration profile must be checked in the Configuration Profiles pane of the Prestage Enrollment, but it does not have to be associated with a scope, as MOM caches its configuration at launch.

### Location configuration file

Implementing over the Setup Assistant or Login Window involves editing keys which are detailed in the Dictionary.

Those that should be examined first are grouped below.

### Keys located at the root level

AWAITED\_ITEMS : list of items awaited before the workflow can proceed with the Postflight script step, the Device inventory step and the landing pane ; the purpose of this list of path names and bundle names is to prevent the Mac from shutting down, restarting or displaying the Login Window before critical items have been installed, although a timeout can be set per item.

In the context of Jamf Pro, the awaited items step also includes waiting for the end of Jamf Pro policies detected as being in progress.

UIHELPER : set to "swiftdialog".

SWIFTDIALOG\_URL : set to the URL used to download the swiftDialog package.

TIMEZONE : set to the name of a time zone from among those returned by the systemsetup -listtimezones command ; when Location Services cannot be enabled during the Setup Assistant, it is recommended to set the expected time zone.

Note that the following keys are ignored, so their corresponding capabilities are forcibly disabled : - MGTACCOUNTFILEVAULT (FileVault enablement of the management account)

- MGTACCOUNTSECURETOKEN (SecureToken granting to the management account)

- MIGRATION\_CHOOSE\_INVENTORY\_SOURCE (choice of the inventory source for Device Customization)

- PRIVACY\_CONTROL (list of privacy settings that must be enabled by the user before the workflow can proceed)

- KERBEROS\_SSO\_EXTENSION\_INTEGRATION (wait for a Kerberos ticket to be acquired, wait until password synchronization between the local and network accounts is complete).

### • Provisioning over the Setup Assistant

The following keys are located inside the PROVISIONING > OVER SETUP ASSISTANT Dictionary.

ATTEMPT : set to "true" to enable an attempt at onboarding over the Setup Assistant

FOCUS : set to "true" to blur the background while MOM is running

### WAIT\_LOCAL\_ACCOUNT\_CREATION :

- this key is ignored on macOS 15.4 and later, as onboarding over the Setup Assistant must occur before the "Create a Computer Account" pane is displayed

- set to "true" to display MOM after the end-user account is created via the "Create a Computer Account" pane, or set to "false" to display MOM before that pane

- setting this key to "true" only makes sense if the Automated Enrollment profile is configured to show the "Create a Computer Account" pane.

### Provisioning over the Login Window

The following keys are located inside the PROVISIONING > OVER\_LOGIN\_WINDOW Dictionary.

ATTEMPT : set to "true" to enable an attempt at onboarding over the Login Window

FOCUS : set to "true" to blur the background while MOM is running

### Keys located inside the EXIT\_ACTION Dictionary

Provisioning over the Setup Assistant - COMMAND : "logout", "restart", "shutdown" and "undefined" are supported; "logout" causes the Mac to display the Login Window once provisioning is complete ; when appropriate, "undefined" is automatically converted to "logout".

Provisioning over the Login Window - COMMAND : "restart", "shutdown" and "undefined" are supported ; "undefined" causes the Mac to display the Login Window once provisioning is complete ; "logout" is automatically converted to "undefined".

COMMAND\_DELAY : set to the time in seconds after which the "logout", restart" or "shutdown" is automatically triggered once the landing pane is displayed (set to "0" to disable the automation).

### Companion keys to name the device

COMPUTERNAME CONFIG AUTOLAUNCHER : this key should be set to "template" (computer name derived from a template) or "csv" (computer name retrieved from a CSV file).

COMPUTERNAME\_CSV : the CSV file that dictates the computer name.

COMPUTERNAME\_TEMPLATE : the template that dictates the computer name (:ModelName:, :Random[digits:n][padding:true|false]:, :SerialNumber: and :SerialNumber[length:n] [truncate:start|end]: are available variables).

The Settings pane for manual naming or definition of device attributes is fully supported with provisioning over the Setup Assistant or Login Window, but implies an interaction.

### Companion keys to ease third party login window installation

JAMF\_CONNECT\_INTEGRATION and JAMF\_CONNECT\_CONFIGURATION (inside INTEGRATIONS Dictionary) : installation and enablement of Jamf Connect.

NOMAD\_INTEGRATION and NOMAD\_CONFIGURATION (inside INTEGRATIONS Dictionary) : installation and enablement of NoMAD Login AD.

XCREDS\_INTEGRATION and XCREDS\_CONFIGURATION (inside INTEGRATIONS Dictionary) : installation of XCreds.

Mosyle Auth 2 installation is entirely under Mosyle Business or Mosyle Manager governance.

### Companion keys to ease software installations

HOMEBREW\_INTEGRATION and HOMEBREW\_CONFIGURATION > FORMULAE : installation of packages identified by their formula name.

INSTALLOMATOR\_INTEGRATION and INSTALLOMATOR\_CONFIGURATION > LABELS : installation of the latest available software titles identified by their label name.

JAMF\_PRO\_INTEGRATION and JAMF\_PRO\_CONFIGURATION > JAMF\_PRO\_POLICIES > LIST (inside INTEGRATIONS Dictionary) : execution of Jamf Pro Policies triggered by their Custom event or Identifier.

MUNKI\_INTEGRATION and MUNKI\_CONFIGURATION > MUNKI\_CHECKINAFTERSETUP (inside INTEGRATIONS Dictionary) : installation of the packages planned for the onboarded device.

# Implementing MOM for MDM switching

This section applies to implement MacOnboardingMate to ease the transition between 2 MDM, and migrate Mac and device details from one MDM to another MDM, using both Launcher or AutoLauncher modes.

### MDM switching using Launcher mode

Let's consider that a device in production must be migrated from "MDM A" to "MDM B".

The migration configuration is all defined by migration dedicated keys in the Location configuration file.

If no inventory values must be migrated during the device exodus, the "MIGRATION ATTRIBUTE REDIRECTS" key is not required in the "MDM B" location configuration file. In this context, the migration is limited to an unenrollment from "MDM A" followed by an enrollment in "MDM B" with facilitation options.

If selected inventory values must be migrated during the device exodus, the "MDM B" location configuration file must contain migration keys relative to "MDM A". The required keys are the "MDM A" solution name, the required informations to make authenticated API calls towards "MDM A" and the attribute redirections between "MDM A" and "MDM B".

Let's say that the attribute "Tags" in "MDM A" must be redirected to the attribute "Asset Tag" in "MDM B". During the migration process, MOM will use the "MDM A" informations to create a local device inventory containing this redirected attribute, unenroll the device from "MDM A", enroll the device in "MDM B" and eventually use the local device inventory to update the device details in "MDM B".

Please note that if the "MDM B" location configuration file plans to offer the editing of the attribute "Asset Tag" during the customization, the value of attribute "Tags" will be used as a placeholder and the final value of the attribute "Asset Tag" will be updated in "MDM B". The redirected attributes not planned for editing have their values directly copied as is from "MDM A" to "MDM B".

If the migrated device must be enrolled in "MDM B" with Automated Device Enrollment, in this context invoked by MacOnboardingMate and not by the Setup Assistant, please ensure that the targeted device is already provisioned for an automated enrollment in AxM and "MDM B" before the migration process is triggered. Otherwise, the device may silently migrate from "MDM A" to "MDM A" while executing a workflow planned for an enrollment in "MDM B".

### MDM switching using AutoLauncher mode

Two scenarios must be considered :

- the device is in production, currently enrolled in "MDM A", and must be migrated to "MDM B" - the device was enrolled in "MDM A", was resetted and is now provisioned to enroll in "MDM B" during the Setup Assistant using Automated Device Enrollment.

# Scenario #1 — The device is in production, currently enrolled in "MDM A", and must be migrated to "MDM B"

Let's consider that a device in production must be migrated from "MDM A" to "MDM B".

The migration configuration is all set up in "MDM A" for MOM-Core, MOM-Content and "MDM B" configuration profile with migration dedicated keys. The migration from "MDM A" to "MDM B" is therefore under the gouvernance of "MDM A".

Planning the migration for devices in production, the main focus is to ensure that only the targeted devices receive those three components and therefore the others won't trigger a migration process inadvertently. Depending of your MDM capabilities, you may use dedicated smart or static device groups, and trigger the migration process manually from a Self Service instead of automatically.

If no inventory values must be migrated during the device exodus, the "MIGRATION\_ATTRIBUTE\_REDIRECTS" key is not required in the "MDM B" configuration file. In this context, the migration is limited to an unenrollment from "MDM A" followed by an enrollment in "MDM B" with facilitation options.

If selected inventory values must be migrated during the device exodus, the "MDM B" configuration file must contain migration keys relative to "MDM A". The required keys are the "MDM A" solution name (and location name in the context of Meraki Systems Manager), the required informations to make authenticated API calls towards "MDM A" and the attribute redirections between "MDM A" and "MDM B".

Let's say that the attribute "**Tags**" in "MDM A" must be redirected to the attribute "**Asset Tag**" in "MDM B". During the migration process, MOM will use the "MDM A" informations to create a local device inventory containing this redirected attribute, unenroll the device from "MDM A", enroll the device in "MDM B" and eventually use the local device inventory to update the device details in "MDM B".

Please note that if the "MDM B" configuration file plans to offer the editing of the attribute "Asset Tag" during the customization, the value of attribute "Tags" will be used as a placeholder and the final value of the attribute "Asset Tag" will be updated in "MDM B". The redirected attributes not planned for editing have their values directly copied as is from "MDM A" to "MDM B".

If the migrated device must be enrolled in "MDM B" with Automated Device Enrollment, in this context invoked by MacOnboardingMate and not by the Setup Assistant, please ensure that the targeted device is already provisioned for an automated enrollment in AxM and "MDM B" before the migration process is triggered. Otherwise, the device may silently migrate from "MDM A" to "MDM A" while executing a workflow planned for an enrollment in "MDM B".

# Scenario #2 — The device was enrolled in "MDM A", was reset and is now provisioned to enroll in "MDM B" during the Setup Assistant using Automated Device Enrollment.

In this scenario, the reset devices have an history in "MDM A". Rather than migrating devices in production, you may decide to reset the devices before onboarding them in "MDM B". In this context, MOM may help the MDM switching process by migrating selected inventory values of devices from "MDM A" to "MDM B" while the devices are directly enrolled in "MDM B" during Setup Assistant using Automated Device Enrollment.

Let's consider that a reset device is onboarded in "MDM B" grabbing selected inventory values of this device in "MDM A".

The onboarding configuration is all set up in "MDM B" for MOM-Core, MOM-Content and "MDM B" configuration profile with migration dedicated keys. The copy of selected inventory values from "MDM A" to "MDM B" is therefore under the gouvernance of "MDM B".

The "MDM B" configuration file must contain migration keys relative to "MDM A". The required keys are the "MDM A" solution name (and location name in the context of Meraki Systems Manager), the required informations to make authenticated API calls towards "MDM A" and the attribute redirections between "MDM A" and "MDM B".

Let's say that the attribute "**Tags**" in "MDM A" must be redirected to the attribute "**Asset Tag**" in "MDM B". During the onboarding process, MOM will use the "MDM A" informations to create a local device inventory containing this redirected attribute and eventually use the local device inventory to update the device details in "MDM B" after the device was enrolled.

Please note that if the "MDM B" configuration file plans to offer the editing of the attribute "Asset Tag" during the customization, the value of attribute "Tags" will be used as a placeholder and the final value of the attribute "Asset Tag" will be updated in "MDM B". The redirected attributes not planned for editing have their values directly copied as is from "MDM A" to "MDM B".

# Implementing mSCP compliance

The macOS Security Compliance Project (mSCP) is a collaborative effort involving the National Institute of Standards and Technology (NIST), the National Aeronautics and Space Administration (NASA), the Defense Information Systems Agency (DISA), and Los Alamos National Lab (LANL). The project aims to develop and maintain security guidance for organizations that must adhere to specific security compliance frameworks and policies.

MOM integrates with mSCP to apply one of the supported security baselines at the end of the workflow. In addition to the Flight Recorder report, the mSCP compliance report, which includes a compliance score, is displayed in the Landing pane and can be shared via Slack and Teams webhooks.

### References

This chapter outlines the key points for implementing mSCP compliance in MacOnboardingMate.

For more details, please consider the following suggestions :

Official project documentation
 https://github.com/usnistgov/macos\_security

• Compliance Made Even Easier | JNUC 2023 https://www.youtube.com/watch?v=Xp7vvhm6fPc

• Implementing mSCP Using Jamf Pro | JNUC 2022 https://www.youtube.com/watch?v=hCq4PbLX0Tc

• Enforcing macOS Security Compliance Project Baselines: Workspace ONE Operational Tutorial https://techzone.omnissa.com/resource/enforcing-macos-security-compliance-project-baselines-workspace-one-operational-tutorial

• Secure, Contain, Protect... Your Mac: Deploy mSCP with Intune https://www.intuneirl.com/secure-contain-protect-your-data-deploy-mscp-with-intune/

To get straight to the point with a functional example, follow these instructions to generate a default CIS Benchmark - Level 1 compliance report using Jamf Pro or another MDM.

### Step 1 : Generate compliance assets with Jamf Compliance Editor

Jamf Compliance Editor (JCE) is a native macOS app built on mSCP that generates compliance assets needed to assess and enhance the security posture of devices.

Go to https://github.com/Jamf-Concepts/jamf-compliance-editor

Download the latest released package and then install it.

Open the Jamf Compliance Editor located in /Applications.

Accept the Terms of Use. On the splash screen, select "macOS" and then click "Create New Project."

When prompted to select a macOS Security Compliance Project branch, choose "sequoia" (or any other version you need) and click "Create".

**Note :** To configure JCE to show all branches of the mSCP project, run the command defaults write com.jamf.complianceeditor showAllBranches -bool true and then re-open JCE ; JCE will then display all branches, including those still under development.

When prompted to select where to save the mSCP directory, choose "Desktop" (or any other folder you prefer) and click "Save".

When prompted to select a Security Benchmark, choose "CIS Benchmark - Level 1" and click "OK".

| CIS Benchmark - Level 1<br>macOS 15.0 | Rules 95 Rules, 95 included, 95 found Sort - ID                                                                                     |  |  |  |  |
|---------------------------------------|----------------------------------------------------------------------------------------------------|--|--|--|--|
| Sections                              | ☑ 3.5 Configure Audit Log Files to Not Contain Access Control Lists                                                                 |  |  |  |  |
| All Sections                          | ✓ 3.5 Configure Audit Log Folder to Not Contain Access Control Li                                                                   |  |  |  |  |
|                                       | 3.1 Enable Security Auditing                                                                                                    |  |  |  |  |
| Auditing                              | ✓ 3.5 Configure Audit_Control to Not Contain Access Control Lists                                                                   |  |  |  |  |
| macOS                                 | ✓ 3.5 Configure Audit_Control Group to Wheel                                                                                        |  |  |  |  |
|                                       | <ul> <li>3.5 Configure Audit_Control Owner to Mode 440 or Less Permis</li> <li>3.5 Configure Audit_Control Owner to Root</li> </ul> |  |  |  |  |
| Password Policy                       |                                                                                                    |  |  |  |  |
|                                       | ✓ 3.5 Configure Audit Log Files Group to Wheel                                                                                      |  |  |  |  |
| System Settings                       | ✓ 3.5 Configure Audit Log Files to Mode 440 or Less Permissive                                                                      |  |  |  |  |
| Supplemental                          | ✓ 3.5 Configure Audit Log Files to be Owned by Root                                                                                 |  |  |  |  |
|                                       | 3.5 Configure Audit Log Folders Group to Wheel                                                                                      |  |  |  |  |

Click "Create Guidance".

The guidance will be created in Desktop > macOS\_security-sequoia/build/cis\_lvl1.

Click "View Project" to open this folder in Finder.

### Step 2 : Provision Jamf Pro

### 1/ Identify the compliance assets

The compliance assets to consider in the cis\_lvl1 folder are :

• cis\_lvl1\_compliance.sh : a script to fix and check the security posture

• jamfpro :

- cis\_lvl1.json : a custom schema to configure the baseline
- compliance-\*.xml : Extension attributes (ready to be uploaded)

mobileconfigs > unsigned > \*.mobileconfig : configuration profiles (ready to be uploaded)

### 2/ Upload the compliance assets

Back in Jamf Compliance Editor, click "Jamf Pro Upload".

Complete the form as follows :

- Display Name : Jamf Pro Production (a name for the configured server)
- Server URL : https://hostname.jamfcloud.com
- Untick "Use API Role"
- Username : enter the login of an account with administrator privileges
- Password : enter the password for this account
- By default, the script, extension attributes, and configuration profiles are ticked.

Click "Add", and then click "Continue".

You are informed that the json schema must be manually uploaded in Jamf Pro.

Quit Jamf Compliance Editor.

### 3/ Observe the uploaded compliance assets

Log in Jamf Pro with your administrator account.

Go to Settings > Computer management > Scripts. Note the script named "Sequoia\_cis\_lvl1\_compliance.sh" associated with the category "Sequoia\_cis\_lvl1".

Go to Settings > Computer management > Extension attributes. Note the four Extension Attributes with names starting with "Compliance". By default, they are displayed in the "Extension Attributes" section of the device records.

Go to Computers > Configuration Profiles. Note the collection of configuration profiles associated with the category "Sequoia\_cis\_lvl1".

### 4/ Make the script available to MOM

Create a policy that MOM will trigger for compliance remediation :

- Options

- Payload "General"
  - Name : Sequoia\_cis\_lvl1-fix
  - Category : Sequoia\_cis\_lvl1
  - Trigger > Custom : Sequoia\_cis\_lvl1-fix
  - Execution Frequency : Ongoing
- Payload "Scripts"
  - Sequoia\_cis\_lvl1\_compliance.sh
  - Parameter 4 : --fix

- Scope : the devices that will execute MOM during an onboarding or an MDM switching.

Create a policy that MOM will trigger for compliance scan :

- Options

- Payload "General"
  - Name : Sequoia\_cis\_lvl1-fix
  - Category : Sequoia\_cis\_lvl1
  - Trigger > Custom :Sequoia\_cis\_lvl1-fix
  - Execution Frequency : Ongoing
- Payload "Scripts"
  - Sequoia\_cis\_lvl1\_compliance.sh
  - Parameter 4 : --check

- Scope : the devices that will execute MOM during an onboarding or an MDM switching.

### 5/ Distribute the configuration profiles

Scope the configuration profiles to the devices that will execute MOM during an onboarding or an MDM switching.

### 6/ Configure the baseline

This process allows setting exemptions to specific security rules based on your company's unique policies.

Go to Computers > Configuration Profiles.

Click "New".

- Options
  - Payload "General"
    - Name : Sequoia\_cis\_lvl1-audit
    - Category : Sequoia\_cis\_lvl1
  - Payload "Application & Custom settings" > External Applications > Add
    - Source : Custom Schema

- Preference Domain : org.cis\_lvl1.audit

**Note :** To get the domain, open the JSON file and use the value for "Preference Domain"

- Custom Schema > Add schema > Upload > select the JSON file > Save

- Preference Domain Properties

To disable a rule :

- choose "Configured"

- exempt : choose "true"

- exempt reason : enter a reason for disabling the rule (required)

- Scope : the devices that will execute MOM during an onboarding or an MDM switching.

### Step 3 : Provision another MDM

### 1/ Identify the compliance assets

The compliance assets to consider in the cis\_lvl1 folder are :

• cis\_lvl1\_compliance.sh : a script to fix and check the security posture

• mobileconfigs :

- preferences > \*.plist : plist files used exclusively with Omnissa Workspace ONE
- unsigned > \*.mobileconfig : configuration profiles used for all other MDM solutions

• preferences > org.cis\_lvl1.audit.plist : a property list file to configure the baseline

Quit Jamf Compliance Editor.

### 2/ Embed the compliance script in the MOM-Content

Refer in this documentation to the chapter titled "MOM Content Building" and specifically the section titled "Content gathering" to embed the compliance script in the MOM-Content package.

Multiple scripts for different versions of macOS can be embedded in a single MOM-Content package. MOM will automatically select the correct script based on the configuration of the mSCP integration.

### 3A/ Omnissa Workspace ONE – Upload and distribute the configuration profiles

Follow these instructions to prepare the plist files for distribution as Custom Settings.

Open the "MOM-Toolkit" folder.

Go to "mom\_library > Workspace\_ONE\_plists\_converter > plists".

Copy the plist files into the "plists" subfolder.

| ✓                                             |
|-----------------------------------------------|
| > 🚞 mom_configs                               |
| > 🚞 mom_content                               |
| ✓                                             |
| > 🚞 mSCP_audit_files                          |
| Workspace_ONE_plists_converter                |
| ✓                                             |
| 🔝 com.apple.applicationaccess.plist           |
| com.apple.controlcenter.plist                 |
| 🔚 com.apple.loginwindow.plist                 |
| com.apple.MCX.plist                           |
| 🔚 com.apple.mobiledevice.passwordpolicy.plist |
| com.apple.Safari.plist                        |
| 🔚 com.apple.screensaver.plist                 |
| com.apple.security.firewall.plist             |
| 🔚 com.apple.SoftwareUpdate.plist              |
| com.apple.systempolicy.control.plist          |
| 🔜 com.apple.Terminal.plist                    |
| com.apple.timed.plist                         |
| v ists_formatted_for_custom_settings          |
| ✓ i output                                    |
| Workspace_ONE_plists_converter.command        |

Open the "MOM-Toolkit" folder.

Go to "mom\_library > Workspace\_ONE\_plists\_converter > plists\_formatted\_for\_custom\_settings".

Execute the "Workspace\_ONE\_plists\_converter" script (select the script > right-click > Open).

If prompted to authorize the Terminal app to access files in a specific folder like your Desktop folder, click on "OK".

| ~ |  | Workspace_ | ONE_ | _plists_ | _converter |
|---|--|------------|------|----------|------------|
|---|--|------------|------|----------|------------|

🗸 🚞 plists

- com.apple.applicationaccess.plist
- com.apple.controlcenter.plist
- com.apple.loginwindow.plist
- com.apple.MCX.plist
- com.apple.mobiledevice.passwordpolicy.plist
- com.apple.Safari.plist
- com.apple.screensaver.plist
- com.apple.security.firewall.plist
- com.apple.SoftwareUpdate.plist
- com.apple.systempolicy.control.plist
- 🔝 com.apple.Terminal.plist
- com.apple.timed.plist
- plists\_formatted\_for\_custom\_settings

output

- com.apple.applicationaccess.plist
- com.apple.controlcenter.plist
- com.apple.loginwindow.plist
- com.apple.MCX.plist
- com.apple.mobiledevice.passwordpolicy.plist
- com.apple.Safari.plist
- com.apple.screensaver.plist
- com.apple.security.firewall.plist
- com.apple.SoftwareUpdate.plist
- com.apple.systempolicy.control.plist
- 📄 com.apple.Terminal.plist
- com.apple.timed.plist
- Workspace\_ONE\_plists\_converter.command

In this example, the script has converted several plist files for distribution as Custom Settings.

Distribute each converted plist file through the Custom Settings payload of a Custom configuration profile to the devices that will execute MOM during an onboarding or an MDM switching.

Refer in this documentation to the section titled "Custom configuration profile" included in the chapter titled "Provisioning Omnissa Workspace ONE", and consult the MDM documentation if necessary, to revise the process.

### 3B/ All other MDM solutions - Upload and distribute the configuration profiles

Distribute each configuration profile to the devices that will execute MOM during an onboarding or an MDM switching.

Refer in this documentation to the section titled "Custom configuration profile" included in each chapter titled "Provisioning *MDM*", and consult the MDM documentation if necessary, to revise the process.

### 4/ Copy the audit file in the MOM Library

Open the "MOM-Toolkit" folder.

Go to "mom\_library > mSCP\_audit\_files > audit\_files\_plists".

| ✓                                        |
|------------------------------------------|
| > 🚞 mom_configs                          |
| > 🚞 mom_content                          |
| ✓                                        |
| ✓                                        |
| ✓ audit_files_plists                     |
| 📗 org.cis_lvl1.audit.plist               |
| audit_files_profiles                     |
| 📄 audit_files_profiles_generator.command |
| ✓ i output                               |
|                                          |

Copy the audit file into the "audit\_files\_plists" subfolder.

### 5/ Configure the baseline

This process allows setting exemptions to specific security rules based on your company's unique policies.

Open the audit file located in the "audit\_files\_plists" subfolder with your preferred Property List editor.

| • • • org.cis_lvl1.audit.plist<br>Edited | + 🖉 🕞<br>Add Edit Value Duplicate | ☐ XML ≎<br>Delete PLIST Format         | <b>↑↓ Q </b><br>Sort Find Snippets |
|------------------------------------------|-----------------------------------|----------------------------------------|------------------------------------|
| Кеу                                      | Туре                              | ~ Value                                |                                    |
| ∼ Root                                   | Dictionary                        | 88 items                               |                                    |
| ✓ audit_acls_files_configure             | Dictionary                        | 2 items                                |                                    |
| exempt                                   | Boolean                           | true                                   | \$                                 |
| exempt_reason                            | String                            | Enter a reason for disabling this rule |                                    |
| v audit_acls_folders_configure           | Dictionary                        | 1 item                                 |                                    |
| exempt                                   | Boolean                           | \$ false                               | \$                                 |
| > audit_auditd_enabled                   | Dictionary                        | ✿ 1 item                               |                                    |

To disable a rule :

- set the "exempt" key to "true"

- add an "exempt\_reason" key with the type "String" and enter a reason for disabling the rule (required).

Close the audit file.

### 6/ Convert the audit file to a Custom configuration profile

Open the "MOM-Toolkit" folder.

Go to "mom\_library > mSCP\_audit\_files > audit\_files\_profiles".

Execute the "audit\_files\_profiles\_generator" script (select the script > right-click > Open).

If prompted to authorize the Terminal app to access files in a specific folder like your Desktop folder, click on "OK".

| ✓                                      |
|----------------------------------------|
| ∨ 🚞 audit_files_plists                 |
| org.cis_lvl1.audit.plist               |
| ✓                                      |
| audit_files_profiles_generator.command |
| ✓ i output                             |
| org.cis_lvl1.audit.mobileconfig        |
| 🛄 org.cis lvl1.audit.plist             |

In this example, the script has converted one audit file into two files :

- one Custom configuration profile with the extension ".mobileconfig"

- one Custom configuration profile with the extension ".plist".

Those two profiles are ready to be deployed by an MDM (only one must be scoped to a specific device) :

- the one with the extension ".plist" is needed if the MDM solution is Omnissa Workspace ONE, and its content is used to populate a Custom Settings payload

- the one with the extension ".mobileconfig" is needed for all other MDM solutions.

### 7/ Upload and distribute the generated Custom configuration profile

Distribute the generated Custom configuration profile to the devices that will execute MOM during an onboarding or an MDM switching.

Refer in this documentation to the section titled "Custom configuration profile" included in each chapter titled "Provisioning *MDM*", and consult the MDM documentation if necessary, to revise the process.

### Step 4 : Configure MOM for Jamf Pro or another MDM

Implementing mSCP compliance involves editing keys in the Location configuration file which are detailed in the Dictionary.

### Key located inside the INTEGRATIONS Dictionary

MSCP\_INTEGRATION : set to "true"

### • Keys located inside the INTEGRATIONS > MSCP\_CONFIGURATION Dictionary

COMPLIANCE\_REMEDIATION : set to "true" to trigger the remediation planned by the compliance script before a scan

### COMPLIANCE\_REMEDIATION\_METHOD

For each macOS version supported in your environment, specify the method to use for executing the script for compliance remediation. Example of a value :

- script:cis\_lvl1\_compliance.sh: name of the script embedded in the MOM-Content

- event:Sequoia\_cis\_lvl1-fix : name of the Jamf Pro policy custom trigger

- id:100 : Jamf Pro policy ID (alternative to a custom trigger)

**Note :** Depending on the MDM used, keep only one dictionary named exactly "COMPLIANCE\_REMEDIATION\_METHOD" from the template.

COMPLIANCE\_REMEDIATION\_SETTINGS > PREFER\_PRIVILEGED\_HELPER : set to "true" to delegate the execution of the script to the MOM Privileged Helper

COMPLIANCE\_SCAN : set to "true" to trigger a scan

### COMPLIANCE\_SCAN\_METHOD

For each macOS version supported in your environment, specify the method to use for executing the script for compliance scan. Example of a value :

- script:cis\_lvl1\_compliance.sh : name of the script embedded in the MOM-Content
- event:Sequoia\_cis\_lvl1-check : name of the Jamf Pro policy custom trigger
- id:101 : Jamf Pro policy ID (alternative to a custom trigger)

**Note :** Depending on the MDM used, keep only one dictionary named exactly "COMPLIANCE\_SCAN\_METHOD" from the template.

COMPLIANCE\_SCAN\_SETTINGS > PREFER\_PRIVILEGED\_HELPER : set to "true" to delegate the execution of the script to the MOM Privileged Helper

COMPLIANCE\_SCORE\_FAILURE : percentage of compliance score below which a failure message is processed by the Compliance report and webhook alerts

COMPLIANCE\_SCORE\_WARNING : percentage of compliance score below which a warning message is processed by the Compliance report and webhook alerts

### • Key located inside the INTEGRATIONS > SLACK\_CONFIGURATION Dictionary

MESSAGE\_MSCP\_COMPLIANCE : message sent for the compliance report

The variable :mSCPComplianceReport: is replaced by the report.

### • Key located inside the INTEGRATIONS > TEAMS\_CONFIGURATION Dictionary

### MESSAGE\_MSCP\_COMPLIANCE : message sent for the compliance report

The variable :mSCPComplianceReport: is replaced by the report.

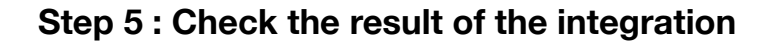

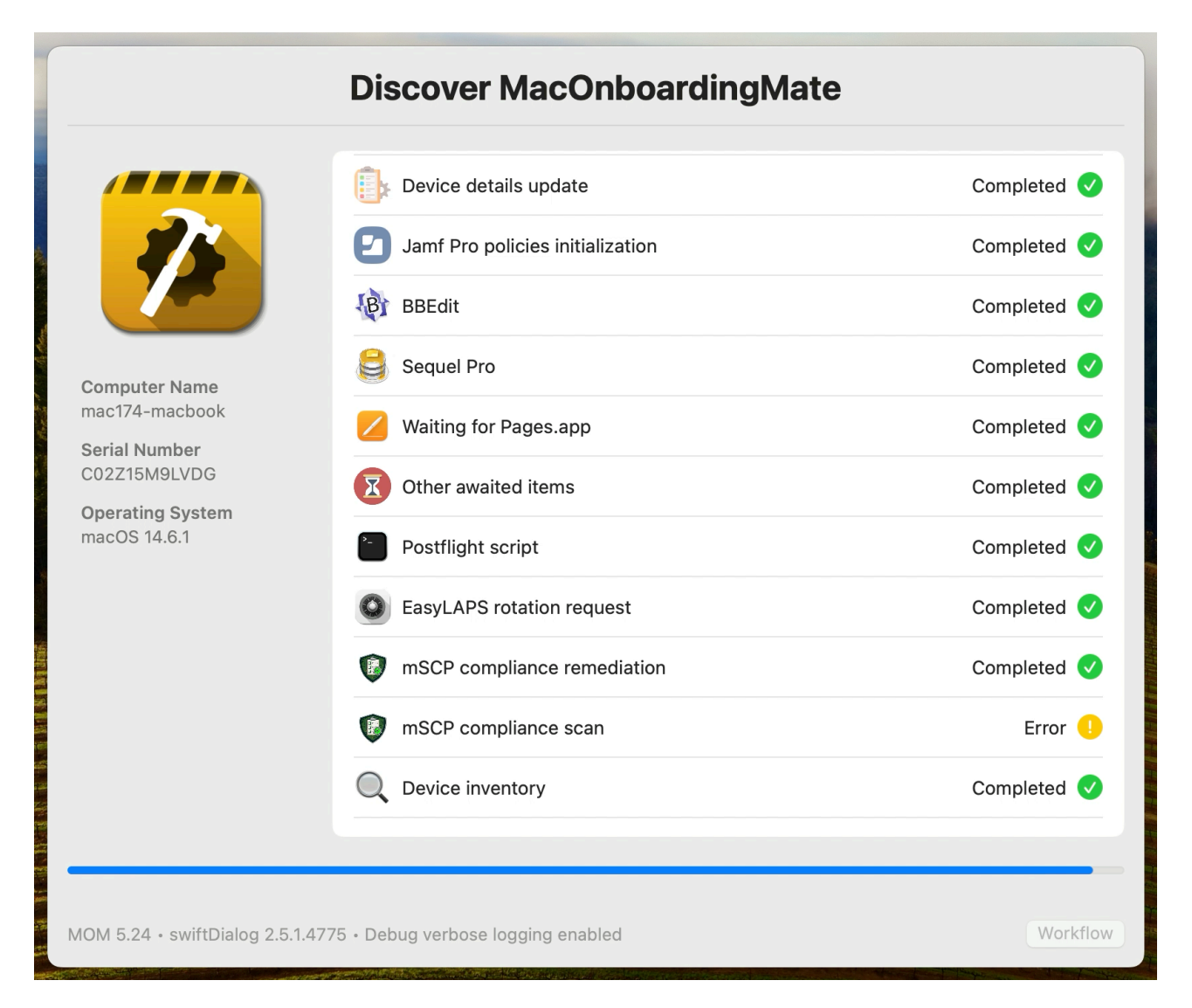

An mSCP compliance remediation has been completed, but the mSCP compliance scan ended with an "error" status because the compliance score is below the value defined for a warning.

### Thank you

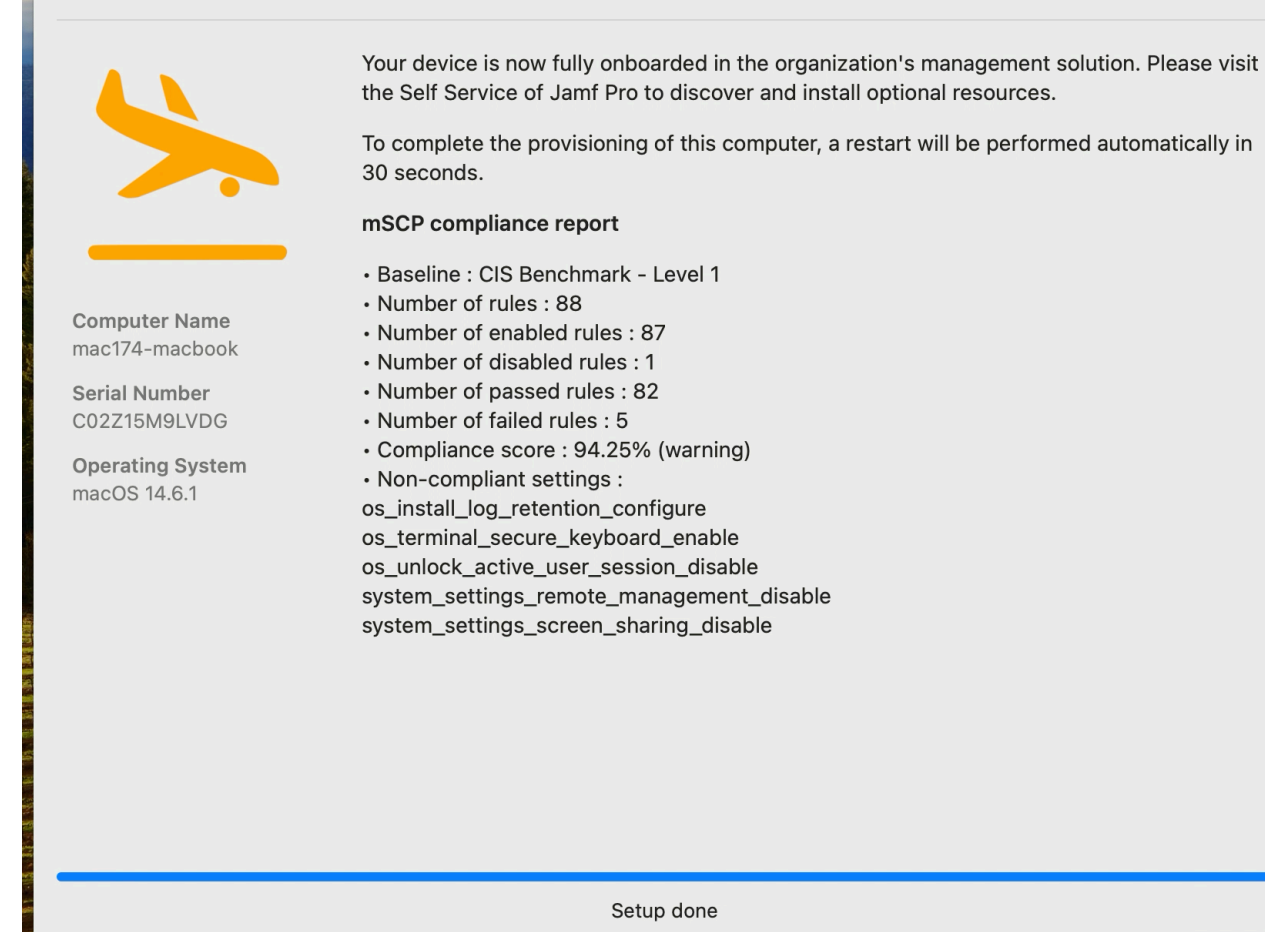

MOM 5.24 • swiftDialog 2.5.1.4775 • Debug verbose logging enabled

The Landing pane displays the mSCP compliance report, including the baseline name and statistics, followed by the list of non-compliant settings.

Restart

#### mom-feedback APPLI 18 h 53

1

🐞 2024-08-18 18:53:07 CEST MacBook Pro C02Z15M9LVDG 25B28F80-9775-5E50-8A58-4694AD845927 mac415-macbook - Workflow of type onboarding from an opened user's session started

下 2024-08-18 18:53:58 CEST MacBook Pro C02Z15M9LVDG mac415-macbook - EULA agreed by ladmin (ladmin)

2024-08-18 18:57:28 CEST MacBook Pro C02Z15M9LVDG 25B28F80-9775-5E50-8A58-4694AD845927 mac174-macbook - Status message : 0 Management account password rotated successfully. Rotation date : 2024-08-18 18:57:28.

▲ Date : 2024-08-18 18:59:01 CEST Model Name : MacBook Pro Serial Number : C02Z15M9LVDG Computer Name : mac174-macbook Logged In Account : ladmin (ladmin) macOS Version : 14.6.1 mSCP Compliance Report :

- Baseline : CIS Benchmark Level 1
- Number of rules : 88
- Number of enabled rules : 87
- Number of disabled rules : 1
- Number of passed rules : 82
  Number of failed rules : 5
- Compliance score : 94.25% (warning)
- Non-compliant settings :

os\_install\_log\_retention\_configure

os\_terminal\_secure\_keyboard\_enable

os\_unlock\_active\_user\_session\_disable

system\_settings\_remote\_management\_disable

system\_settings\_screen\_sharing\_disable

V 2024-08-18 18:59:02 CEST MacBook Pro C02Z15M9LVDG mac174-macbook - Workflow exited : Setup done

The mSCP compliance report is included in the webhooks sent by MOM to a dedicated Slack or Microsoft Teams channel for feedback.

# Onboarding a Mac using MOM in Launcher mode

MOM orchestrates the onboarding of the device in the management solution from an opened user's session.

### **Enrollment experience**

In the context of an MDM solution, the device is enrolled according :

- Automated Device Enrollment if the device is fully provisioned in AxM and MDM
- Device Enrollment in the opposite situation.

In both contexts, the location (destination point) of the device that determines the workflow to execute is :

- manually selected from a Location Selector when two or more locations are configured in the Launcher configuration file

- automatically selected when only one location is configured in the Launcher configuration file.

**Note :** Because calls to AxM are rate limited to once every 23 hours with macOS 12.3.x, and to 10 times every 23 hours with macOS 13 and later, the automated deduction of the workflow to execute in the context of Automated Device Enrollment has been removed in MOM version 5.16.

### **MOM** execution

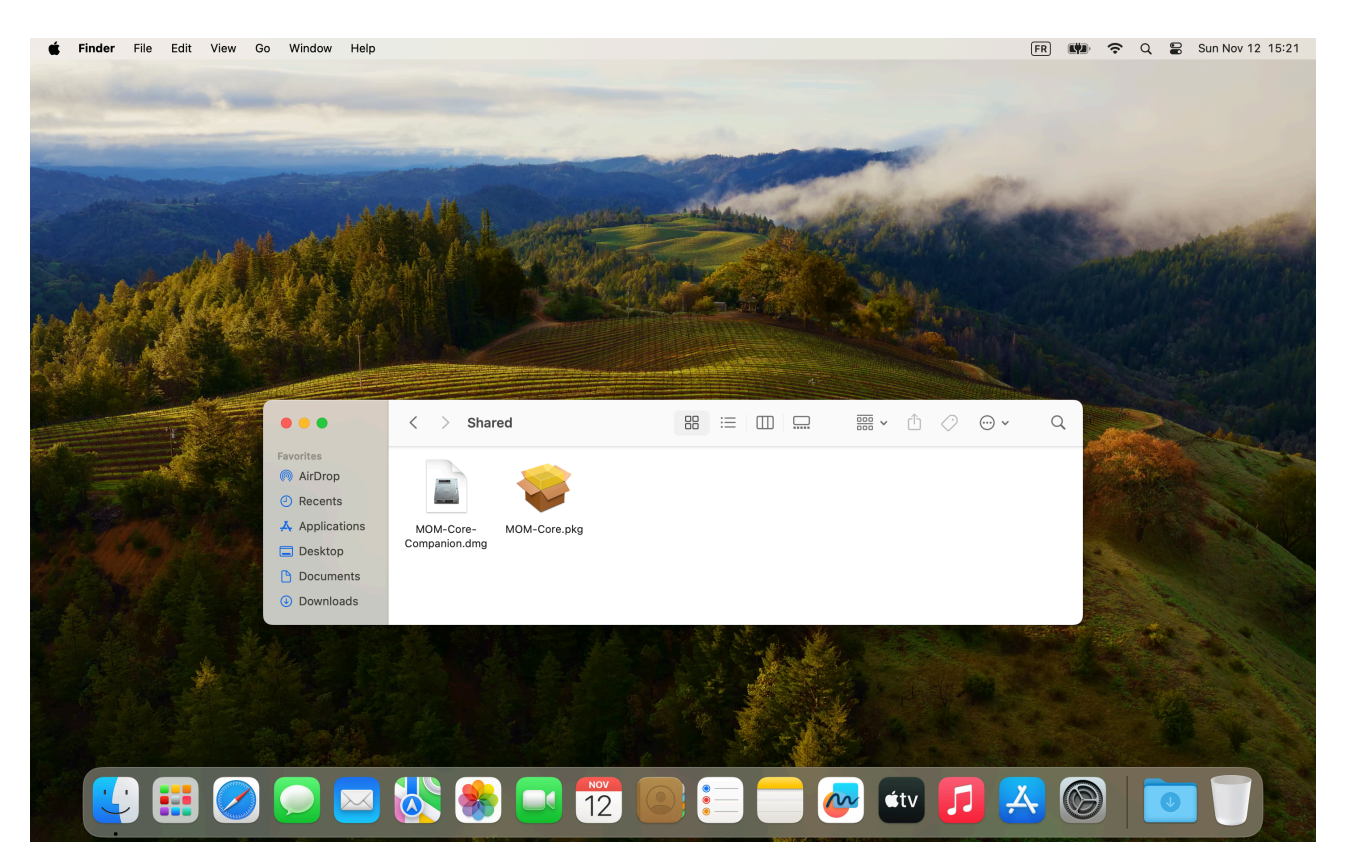
With macOS Monterey (macOS 12) and later, store together "MOM-Core.pkg" and "MOM-Core-Companion.dmg" in /Users/Shared or a USB key (the mounting of a disk image located in the logged in user home directory is not allowed).

With macOS Big Sur (macOS 11) and earlier, you can also store together "MOM-Core.pkg" and "MOM-Core-Companion.dmg" at the location you prefer (in the logged in user home folder, a USB key, etc.).

Double-click on "MOM-Core.pkg".

| MacOnboardingMate - Security code |  |
|-----------------------------------|--|
| Please enter the security code.   |  |
| Cancel OK                         |  |
|                                   |  |

Enter the passphrase used to protect the MOM-Core-Companion disk image from an unauthorized access.

After a couple of seconds, the Welcome pane displays a greeting message and the license status (customer and expiration date).

|                                              | <b>D: M D H</b>                                                                             |                                                                                                    |      |
|----------------------------------------------|---------------------------------------------------------------------------------------------|----------------------------------------------------------------------------------------------------|------|
|                                              | Discover MacOnboarding                                                                      | gMate                                                                                              |      |
|                                              | This wizard is aimed to streamline the onboard management solution to give you the best exp | ling of this device in the organization's erience of its daily usage.                              | R    |
| 1                                            | Please follow the instructions provided.                                                    |                                                                                                    |      |
|                                              | License                                                                                     | Completed <                                                                                        |      |
| <b>Computer Name</b><br>Franck's MacBook Air | Execution probes                                                                            | Completed <                                                                                        |      |
| Serial Number<br>FVFC24U6LYWK                | Internet connectivity                                                                       | Completed 🕢                                                                                        |      |
| Operating System<br>macOS 14.1               | Access authorization                                                                        | Completed 🗸                                                                                        |      |
|                                              | Enrollment planning                                                                         | In progress                                                                                        |      |
|                                              | 3 MDM enabled user                                                                          | Location selector                                                                                  |      |
|                                              | Power management                                                                            |                                                                                                    |      |
|                                              |                                                                                             | This device must be registered in a location of a management solution defined by the organization. |      |
|                                              |                                                                                             | Please select a location.                                                                          |      |
|                                              |                                                                                             | FileWave > Paris                                                                                   | (    |
| DM 5.16 • swiftDialog 2.3.2                  | .4726 • Debug verbose logging enal                                                          | Cancel                                                                                             | Sele |

In the context of two or more locations configured in the Launcher configuration file, select a location in the Location selector, then click in "Select".

|                                       | Discover MacOnboard                                                                                                    | lingMate                                                                                        |
|---------------------------------------|----------------------------------------------------------------------------------------------------|-------------------------------------------------------------------------------------------------|
|                                       | This wizard is aimed to streamline the on<br>management solution to give you the bes<br>Please follow the instructions provided. | boarding of this device in the organization's t experience of its daily usage.                  |
|                                       | License                                                                                                    | MDM enabled user                                                                                |
| Computer Name<br>Franck's MacBook Air | Execution probes                                                                                                    | The MDM enabled user is basically the logged in user during the enrollment and the only user on |
| <b>Serial Number</b><br>FVFC24U6LYWK  | Internet connectivity                                                                                                    | Configuration profiles afterwards.                                                              |
| Operating System                      | Access authorization                                                                                                    | Do you agree that the user account Franck (franck) becomes the MDM enabled user ?               |
|                                       | Enrollment planning                                                                                                    | No Yes                                                                                          |
|                                       | MDM enabled user                                                                                                    | In progress                                                                                     |
|                                       | Power management                                                                                                    | Pending                                                                                         |
|                                       |                                                                                                    |                                                                                                 |
|                                       |                                                                                                    |                                                                                                 |
| MOM 5.16 • swiftDialog 2.3.2.         | 4726 • Debug verbose logging enabled                                                                                             | Initialization                                                                                  |

Outside of the context of mobile accounts, the device should be enrolled from the session of the local account which is aimed to become the MDM enabled (capable) user aka the only user on the device to be able to receive User-level Configuration profiles (User Channel). Check the dialog displayed, then click on "Yes".

|                                       | D End User License Agreement |                                                   | Completed 🧹        | English and the second                               |
|---------------------------------------|------------------------------|---------------------------------------------------|--------------------|------------------------------------------------------|
| 2                                     | Migration configuration      |                                                   | Completed 🥑        | Carllen Standard                                     |
|                                       | Device details collect       |                                                   | Completed 🥑        |                                                      |
|                                       | X Settings                   |                                                   | In progress        | A COMPANY                                            |
| Computer Name<br>Franck's MacBook Air | Post Settings script         |                                                   | Pending            |                                                      |
| Serial Number<br>FVFC24U6LYWK         | Preflight script             |                                                   | Device             |                                                      |
| Operating System<br>macOS 14.1        | MDM enrollment               |                                                   | Device             |                                                      |
|                                       | Find My Mac after enrollment |                                                   | This device will b | e managed by FileWave and assigned to Paris location |
|                                       | Anagement account            | No.                                               | Some customized    | a settings must be defined manualiy.                 |
|                                       | Yime Zone                    |                                                   | Computer Name      | e Franck's MacBook Air                               |
|                                       |                              |                                                   | Tags               | No value defined in the MDM yet.                     |
|                                       | Boot volume name             | Instructions <ul> <li>Use comma as the</li> </ul> | Notes              | No value defined in the MDM yet.                     |
|                                       | <b></b>                      | separator between Tags.                           |                    |                                                      |
|                                       |                              |                                                   | Site               | Paris                                                |
|                                       |                              |                                                   | Department         | Information Technology                               |

Follow the instructions displayed according the planned workflow for the chosen location.

|                                                                                                    | Thank you                                                                                                    |
|----------------------------------------------------------------------------------------------------|----------------------------------------------------------------------------------------------------|
| <b>\$</b>                                                                                                | Your device is now fully onboarded in the organization's management solution. Please<br>visit the Self Service of FileWave to discover and install optional resources.<br>XCreds was configured.<br>The computer must be shut down. |
| Computer Name<br>Franck's MacBook Air<br>Serial Number<br>FVFC24U6LYWK<br>Operating System<br>macOS 14.1 |                                                                                                    |
|                                                                                                    |                                                                                                    |
| 014 5 40                                                                                                 | Setup done                                                                                                    |

The landing pane confirms that the device was fully onboarded in the management solution.

# Onboarding a Mac using MOM in AutoLauncher mode

MOM orchestrates the onboarding of the device in the management solution as soon as possible in the context of Automated Device Enrollment.

## **Enrollment experience**

The device is first enrolled with Automated Device Enrollment.

Then the device retrieves the three required components :

- a Custom configuration profile
- a MOM-Content package
- the MOM-Core package.

The Custom configuration profile is always installed right after the enrollment.

If the MOM-Core package is installed first, MOM waits until the MOM-Content package is installed before proceeding.

MOM is designed to offer a graphical interface that does not interfer with the onboarding.

Depending of the provisioning method, two experiences can be distinguished.

With provisioning over the Setup Assistant or Login Window, all onboarding tasks are performed during these phases. Afterward, the Mac shuts down, restarts, or displays the Login Window, allowing an end user to log in.

With provisioning over the Desktop, non-interactive tasks are started behind the scenes during the Setup Assistant, then interactive tasks are executed over the Desktop of the first logged-in user. Depending of the Finder detection at two key stages of MOM execution, the Welcome pane is displayed earlier or later.

### MOM execution with provisioning over the Setup Assistant

Wait for the Setup Assistant to be opened then :

- configure the country or region, the written and spoken languages and the accessibility settings - continue with "Remote Management" (this step can vary according the MDM configuration).

Then wait for MOM to open on top of the Setup Assistant. Bear in mind that MOM may take some time to appear, so do not click on its interface to risk closing it.

Follow the instructions displayed according the planned workflow.

The landing pane confirms that the device is fully onboarded in the management solution.

## MOM execution with provisioning over the Login Window

Wait for the Setup Assistant to be opened then :

- configure the country or region, the written and spoken languages and the accessibility settings
- continue with "Remote Management" (this step can vary according the MDM configuration).

Please note that all the Setup Assistant steps can be automated or bypassed using "Auto Advance for Mac" (Power and Ethernet required).

Then wait for MOM to open on top of the Login Window. Bear in mind that MOM may take some time to appear.

Follow the instructions displayed according the planned workflow.

The landing pane confirms that the device is fully onboarded in the management solution.

### MOM execution with provisioning over the Desktop

Wait for the Setup Assistant to be opened then :

- configure the country or region, the written and spoken languages and the accessibility settings
- continue with "Remote Management" (this step can vary according the MDM configuration).

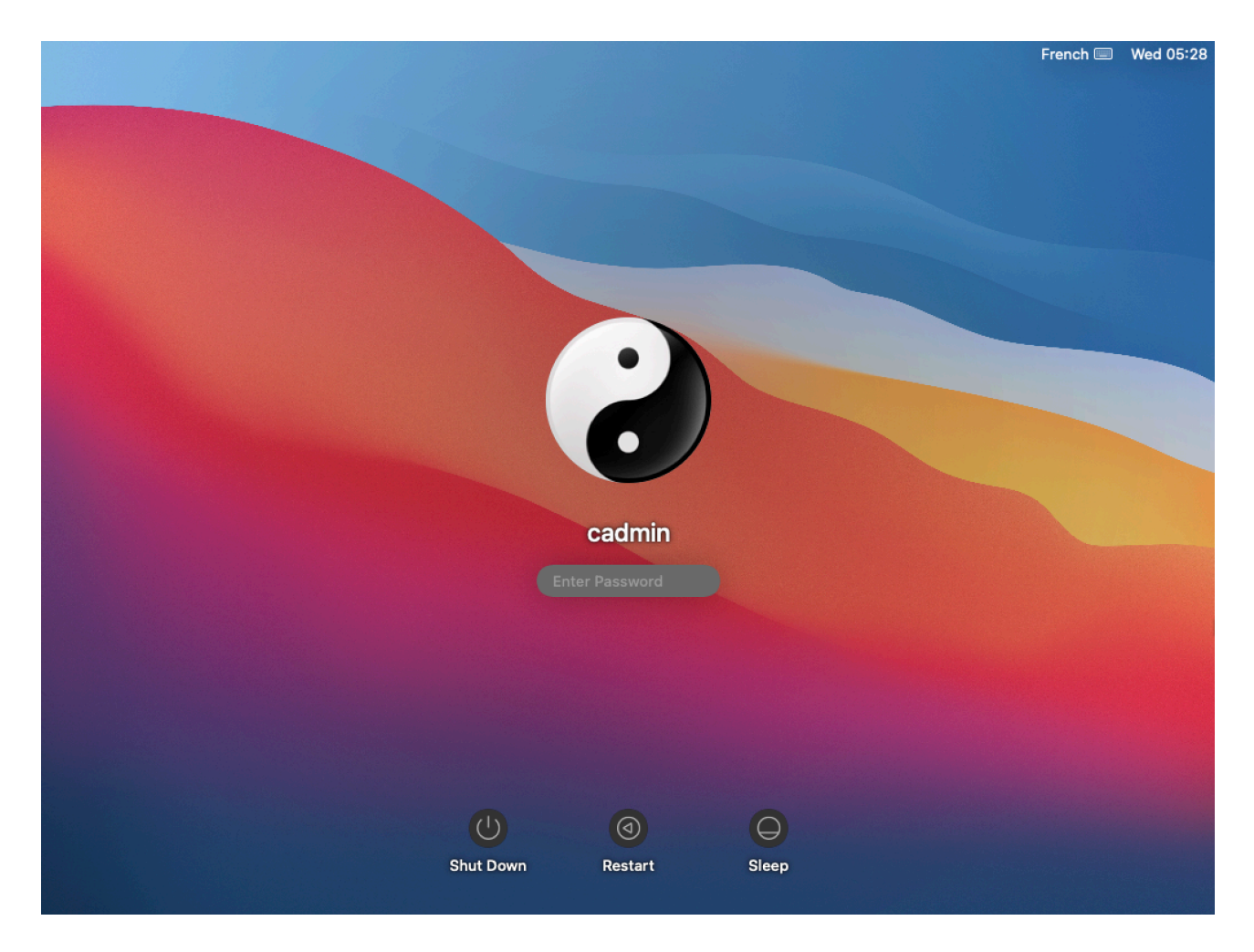

Once the enrollment is done, the macOS login window is displayed.

If the "Create a Computer Account" pane is not skipped in the Automated Device Enrollment profile, the macOS login window is not displayed and the session of the created local account is automatically opened.

|                                              | French            |
|----------------------------------------------|-------------------|
|                                              |                   |
| Microsoft                                    |                   |
| Sign in                                      |                   |
| Email, phone, or Skype                       |                   |
| No account? Create one!                      |                   |
| Can't access your account?                   |                   |
| Next                                         |                   |
|                                              |                   |
| ିର୍ବ୍ଦ Sign-in options                       |                   |
|                                              |                   |
| Terms of use Privacy & cookies •••           |                   |
| Jamf Connect Login, Expires: 20 August 2021  |                   |
| 🖒 Shutdown 🔞 Restart 🖵 Local Login 🗘 Refresh | Powered by Jamf 🎽 |

At this step, a third party login window may appear instead of the macOS login window to propose the creation of a local account based on an existing directory account.

Once a user is logged in, MOM opens over the Desktop after a few seconds.

Follow the instructions displayed according the planned workflow.

The landing pane confirms that the device is fully onboarded in the management solution.

# Localizing MOM

MOM offers two methods to localize the strings displayed during a workflow, a basic one to guickly localize a couple of key strings in the configuration files and an advanced one to fully localize all strings.

## Localization of the configuration files for one language

If Launcher mode is implemented, open the Launcher configuration file and localize the strings in the UIHELPER section.

For both Launcher and AutoLauncher modes, open the Location configuration file(s) and localize the strings in the UIHELPER and INTEGRATIONS sections.

As indicated in the MOM Dictionary, use \r to create a line break and \r\r to create a line break followed by an empty line, except in the UIHELPER\_MAIN\_TEXT\_HELP key, where exactly two spaces followed by \n create a line break, and \n\n creates a line break followed by an empty line.

Take care of the variables used. Variables must be written exactly as indicated in the placeholders, keeping the starting and leading columns (:) otherwise their substitutions by expected values will fail.

The strings used to declare a menu in the SETTINGS\_PANE > LIST array offer localizable texts :

- TITLE, BUBBLE\_TITLE, BUBBLE\_TEXT
- VALUE\_DISPLAYED, VALUE\_STORED.

The strings in the JAMF\_PRO\_POLICIES sections offer localizable texts for each policy : UIHELPER\_MAIN\_TEXT, UIHELPER\_STATUS.

Eventually, other individual keys can be localized :

- EXIT\_ACTION > BUTTON\_LABEL : the label for the button to exit the workflow
- MIGRATION\_POSTPONE : only the label for each defer button, e.g. "1 day", "1 hour".

## Localization of the configuration files for multiple languages

In the Launcher configuration file, the following keys can be localized for multiple languages :

- UIHELPER\_MAIN\_TITLE
- UIHELPER\_MAIN\_TEXT

In the Location configuration file(s), the following keys can be localized for multiple languages :

- UIHELPER\_MAIN\_TITLE\_WELCOME
- UIHELPER\_MAIN\_TEXT\_WELCOME
- UIHELPER\_MAIN\_TEXT\_HELP
- UIHELPER\_BUTTON\_LABEL\_HELP
- UIHELPER MAIN TITLE EULA
- UIHELPER\_MAIN\_TEXT\_EULA
- UIHELPER\_BUTTON\_LABEL\_EULA

- UIHELPER\_TITLE\_EULA\_FORM
- UIHELPER\_SUBTITLE\_EULA\_FORM
- UIHELPER\_MAIN\_TITLE\_SETTINGS
- UIHELPER\_MAIN\_TEXT\_SETTINGS\_FUTURE
- UIHELPER\_MAIN\_TEXT\_SETTINGS\_PRESENT
- UIHELPER\_MAIN\_TITLE\_MUNKICHECKIN
- UIHELPER\_MAIN\_TEXT\_MUNKICHECKIN
- UIHELPER\_MAIN\_TITLE\_LANDING
- UIHELPER\_MAIN\_TEXT\_LANDING
- 1. Identify the language codes to use in the configuration file(s) :
  - in the Language & Region System Setting (Preference), set the Preferred languages
  - open a Terminal Window
  - type the following command :

```
defaults read .GlobalPreferences.plist AppleLanguages
```

- read the output for a user which preferred languages are French then English :

```
(
"fr-FR",
"en-FR"
)
```

2. Convert the Strings to Dictionaries and add one entry for each language supported.

| en     String     Discover MacOnboardingMate       fr     String     Découvrez MacOnboardingMate                                                               | ✓ UIHELPER_MAIN_TITLE | Dictionary | ٥ | 2 items                                                                                                    |
|----------------------------------------------------------------------------------------------------|-----------------------|------------|---|----------------------------------------------------------------------------------------------------|
| fr String String Découvrez MacOnboardingMate                                                                                                    | en                    | String     | ٥ | Discover MacOnboardingMate                                                                                                    |
|                                                                                                    | fr                    | String     | ٥ | Découvrez MacOnboardingMate                                                                                                    |
| VUHELPER_MAIN_TEXT Dictionary C 2 items                                                                                                    | ✓ UIHELPER_MAIN_TEXT  | Dictionary | ٥ | 2 items                                                                                                    |
| en String 🗘 This wizard is aimed to streamline the onboarding of this device in the organization's management solution to give you the best experienc          | en                    | String     | ٥ | This wizard is aimed to streamline the onboarding of this device in the organization's management solution to give you the best experience          |
| fr String 🗘 Cet assistant a pour but de rationaliser l'intégration de cet appareil dans la solution de gestion de l'organisation afin de vous offrir la meille | fr                    | String     | ٥ | Cet assistant a pour but de rationaliser l'intégration de cet appareil dans la solution de gestion de l'organisation afin de vous offrir la meilleu |

For each entry of the Dictionary, the key name is one of the codes identified at step 1, the key type is a string and the key value is the text to display.

When MOM is executed, the previous command is used to define the preferred languages, read from top to bottom. Each time a translation is supported, a localizable string is searched according to the order of the preferred languages. If no string is available in the preferred languages, the fallback is firstly the string in English (en), secondly the first string found in the Dictionary, and thirdly the built-in string in English.

## Advanced localization

Once familiar with the basic localization, you can go with the advanced localization. This localization is based on building a custom PO file from a template POT file.

The localization is aimed firstly to translate the built-in strings of MOM in English to another language, but can also be diverted to just customize those strings in English.

The POT file is provided in the mom\_library subfolder of the MOM Toolkit folder. An example of a PO file for French language is available at the same place.

To create a new PO file for your language with the POedit application, please follow these steps.

- 1. Download Poedit : https://poedit.net/download
- 2. Open Poedit
- 3. File > New From POT/PO File...
- 4. Select MOM Toolkit > mom\_library > mom.pot > Open
- 5. Language of the translation > select the targeted language (e.g. "French")
- 6. Translate offered strings

In the translations, use \n to create a line break, and \n\n to create a line break followed by an empty line. Poedit automatically manages the \n when inserting a carriage return.

Take care of the variables used. Variables must be written exactly as indicated in the placeholders, keeping the starting and leading columns (:) otherwise their substitutions by expected values will fail.

If a translation is blank in the PO file, the fallback is the built-in string in English.

- 7. Identify the language code to use in the PO filename :
  - in the Language & Region System Setting (Preference), set the Preferred languages
  - open a Terminal Window
  - type the following command :

defaults read .GlobalPreferences.plist AppleLanguages

- read the output for a user which preferred languages are French then English :

8. File > Save > Save As : name the file "mom\_languagecode.po" (e.g. "mom\_fr.po")

9. Add the PO file to the MOM Content (MO files are not supported, see POedit Preferences to stop their compilation)

10. To update an existing PO file with the strings of an updated mom.pot file : Translation > Update from POT File

When MOM is executed, the previous command is used to define which PO file must be invoked. The languages are read from top to bottom. As a PO file matches the language read, it is cached for the length of the workflow and the evaluation stops. If the language read is English and no PO file is available for English, the built-in strings in English are displayed.

# Updating MOM

To safely update your MOM implementation with the latest version of the product, please follow these instructions carefully.

The components to be updated are respectively :

- MOM Toolkit (Launcher and AutoLauncher modes)
- Launcher configuration file (Launcher mode only)
- Location configuration file(s) (Launcher and AutoLauncher modes)
- Custom configuration profile(s) (AutoLauncher mode only)
- MOM Content package (AutoLauncher mode only)
- MOM Core Companion (Launcher mode only)
- MOM Core package (Launcher and AutoLauncher modes).

# MOM Toolkit (Launcher and AutoLauncher modes)

First of all, backup your current MOM-Toolkit folder. It contains ressources that must be preserved during the update.

1. Rename your current MOM-Toolkit folder, adding a suffix like "\_previous"

2. Download and install the updated version of MOM Toolkit

3. Place the updated MOM-Toolkit folder next to the previous MOM-Toolkit folder

4. Copy from the previous folder the **.plist files** stored in mom\_configs > locations\_plists to the updated folder in mom\_configs > locations\_plists. Be sure to keep the updated template named "location\_1.plist".

5. Copy from the previous folder the **.mobileconfig and .plist files** stored in mom\_configs > locations\_profiles > output to the updated folder in mom\_configs > locations\_profiles > output

6. Rename the file mom\_configs > launcher.plist, adding a suffix like "\_template"

7. Copy from the previous folder **the file** mom\_configs > **launcher.plist** to the updated folder in mom\_configs

8. Copy from the previous folder **the folder** mom\_content > **binaries** to the updated folder in mom\_content (.pkg files included)

9. Copy from the previous folder **the content of the folder** mom\_content > Content except **MOM-Content.app and original .po files** to the updated folder in mom\_content > Content

10. Copy from the previous folder **the following 2 files** stored in mom\_secrets to the updated folder in mom\_secrets :

- mom\_rsa\_key.pri

- mom\_rsa\_key.pub

To summarize, the figure below shows the copied resources with green dots.

| ~ 🧰 MOM-Toolkit                                         |  |
|---------------------------------------------------------|--|
| ✓                                                       |  |
| launcher_template.plist                                 |  |
| launcher.plist                                          |  |
| Iocations_plists                                        |  |
| Jamf_Pro_Paris.plist                                    |  |
| location_1.plist                                        |  |
| VMware_Workspace_ONE.plist                              |  |
| Iocations_profiles                                      |  |
| locations_profiles_generator.command                    |  |
| ✓ in output                                             |  |
| com.agnosys.config.Jamf_Pro.Paris.MOM.mobileconfig      |  |
| com.agnosys.config.VMware_Workspace_ONE.Paris.MOM.plist |  |
| ~ 🚞 mom_content                                         |  |
| 🗸 🚞 binaries                                            |  |
| 💝 dialog.pkg                                            |  |
| 🗸 🚞 Content                                             |  |
| discomputer_user_agreement.md                           |  |
| 💽 eula.png                                              |  |
| ≽ landing.png                                           |  |
| 🛋 mgtaccount_picture.png                                |  |
| 🐚 mom_fr.po                                             |  |
| mom_rsa_key.pri                                         |  |
| MOM-Content                                             |  |
| munki.png                                               |  |
| 🔀 settings.png                                          |  |
| welcome.png                                             |  |
| sh mom_content_postinstall.sh                           |  |
| MOM-Content.pkgproj                                     |  |
| > 🚞 mom_library                                         |  |
| ✓                                                       |  |
| mom_rsa_engine.command                                  |  |
| mom_rsa_key.pri                                         |  |
| 🔄 mom_rsa_key.pub                                       |  |
| (201). ·                                                |  |

mom\_rsa\_keygen.command

# Launcher configuration file (Launcher mode only)

Complete your current launcher.plist file to implement as desired new capabilities of MOM, helping you with the updated MOM Dictionary and the updated launcher\_template.plist file. Do not hesitate to contact MOM support if you need any clarifications.

Warning : Ensure that your Launcher configuration file contains your current MOM license.

## Location configuration file(s) (Launcher and AutoLauncher modes)

Complete your current .plist file(s) to implement as desired new capabilities of MOM, helping you with the updated MOM Dictionary and the updated location\_1.plist file. Do not hesitate to contact MOM support if you need any clarifications.

**Warning :** Ensure that your Location configuration file(s) contain(s) your current MOM license, as it may have been updated directly in the MDM solution, but not in the Location configuration file(s).

Even if your MDM solution offers an interface for directly modifying, and not just reading, the keys of the deployed Custom configuration profile(s), it is recommended to update the Location configuration file(s) using your preferred Property List editor to ensure no structural errors are introduced accidentally. The only key supported for direct modification is the license code.

## Custom configuration profile(s) (AutoLauncher mode only)

1. Refer in this documentation to the section titled "Location configuration files to Custom configuration profiles conversion" to convert your updated Location configuration file(s) to Custom configuration profile(s), if applicable. This one / these ones will reuse the same identifier(s) as the previous Custom configuration profile(s), thanks to the content of the output folder copied at the expected location.

2. Refer in this documentation to the section titled "Custom configuration profile" included in each chapter titled "Provisioning *MDM*", and consult the MDM documentation if necessary, to distribute the updated Custom configuration profile(s), replacing the previous one(s).

# MOM Content package (Launcher and AutoLauncher modes)

As the private key contained in the file "mom\_rsa\_key.pri" is static and if you didn't update the other resources, no action is necessary.

If you implemented an advanced localization, you may have to revise your PO files after importing the updated POT file provided. Otherwise, built-in strings in English may be unexpectedly displayed.

If you updated the other resources :

- refer to this documentation to build an updated MOM-Content package
- refer to this documentation and the MDM documentation to deploy the updated package.

# MOM Core Companion (Launcher mode only)

If something has been updated either in the Launcher configuration file, the Location configuration file(s) or the MOM Content package, refer to this documentation to build an updated MOM-Core-Companion disk image.

## MOM Core package (Launcher and AutoLauncher modes)

Download the updated version of MOM Core.

In the context of Launcher mode, execute MOM opening the updated package.

In the context of AutoLauncher mode, refer to this documentation and the MDM documentation to deploy the updated package.

# Edge cases

# MDM switching / Meraki Systems Manager / Locked Management Profiles

Context of the edge case :

- Migration planned from Meraki Systems Manager to UltimateMDM with AutoLauncher mode
- Device executing any version of macOS 11 and later
- Device enrolled in Meraki Systems Manager with a locked Remote Management profile
- Device assigned to an Automated Device Enrollment Profile :
  - linked to Meraki Systems Manager
  - Removable : No

- Logged in user is a standard account or an admin account

Known macOS limitations :

- the unenrollment must be performed from the same user session as the one used for the enrollment if the associated user account still exists on the device

- calls to AxM are rate limited to once every 23 hours with macOS 12.3.x, and to 10 times every 23 hours with macOS 13 and later ; these limits should be reached when fine-tuning the workflow, but not in production ; when the limitations are reached, wait for 24 hours or use a different test device.

This is the chronology of the required interactions between the IT Support and the End User.

### IT Support

#### - In Meraki SM :

- Settings : Custom configuration profile that plans a migration from Meraki Systems Manager to UltimateMDM - Tag : mom

- Apps : MOM Content and MOM Core packages - Tag : mom

- Devices : Device selected > Tag > mom

(Command > Sync apps can help to during testings)

- Webhook message received :

"Workflow of type migration started"

#### • End User

- MOM started

| MacOnboardingMate - Migration                                                                                                    |
|----------------------------------------------------------------------------------------------------|
| The migration from Meraki Systems Manager to<br>FileWave must be executed before February 06,<br>2024 at 12:00 but you are given the option to<br>postpone it until that date so that it can be<br>triggered at an opportune time. |
| Please choose to migrate now or set a reminder.                                                                                                    |
| 10 minutes 2 minutes Now                                                                                                    |
|                                                                                                    |

- User chooses to execute the migration now (postpone possible if planned)

|                                                | Discover MacOnboardingMate                                                                                                    | MDM unenrollment                                                                                                    |
|------------------------------------------------|----------------------------------------------------------------------------------------------------|----------------------------------------------------------------------------------------------------|
| Hello<br>Computer Name<br>Franck's MacBook Air | Instructions<br>The Remote Management Profile of this device is locked.<br>The workflow will be paused until the unenrollment is done.<br>Please follow the displayed instructions. | Please contact the IT Support.<br>Once confirmed that an Automated Device<br>Enrollment Profile that plans a removable Remote<br>Management Profile is assigned to the device,<br>click on Continue. |
| Serial Number<br>C02DW9Q7Q6L5                  | D End User License Agreement                                                                                                    | Completed 📀                                                                                                    |
| macOS 14.1.1                                   | Migration configuration                                                                                                    | Completed <                                                                                                    |
|                                                | Device details collect                                                                                                    | Completed <                                                                                                    |
|                                                | X Settings                                                                                                    | Completed 🕑                                                                                                    |
|                                                | Post Settings script                                                                                                    | Completed 🕗                                                                                                    |
|                                                | Preflight script                                                                                                    | Completed 📀                                                                                                    |
|                                                | MDM unenrollment                                                                                                    | In progress                                                                                                    |
|                                                |                                                                                                    |                                                                                                    |
| 0M 5.16 • swiftDialog 2.3.2                    | Unenrolling from Meraki Systems Manager<br>.4726 • Debug verbose logging enabled                                                                                                    | Workflow                                                                                                    |

- Message displayed :

"The Remote Management Profile of this device is locked. The workflow will be paused until the unenrollment is done. Please follow the displayed instructions."

- Dialog displayed :

"Please contact the IT Support. Once confirmed that an Automated Device Enrollment Profile that plans a removable Remote Management Profile is assigned to the device, click on Continue." - User contacts the IT Support

#### • IT Support

- Webhook message received :
- "Device pending unenrollment from Meraki Systems Manager"
- In Meraki SM :
  - Apple Automated Device Enrollment :
    - Device assigned to an Automated Device Enrollment Profile :
      - still linked to Meraki Systems Manager
      - Removable : Yes

#### - Full sync

- IT Support confirms to the user that he can click on "Continue"

#### • End User

- User clicks on "Continue"

|                                                | Discover MacOnboardingMate                                                                                                    | MDM unenrollment                                                                                                    |  |
|------------------------------------------------|----------------------------------------------------------------------------------------------------|----------------------------------------------------------------------------------------------------|--|
| Hello<br>Computer Name<br>Franck's MacBook Air | Instructions<br>The Remote Management Profile of this device is locked.<br>The workflow will be paused until the unenrollment is done.<br>Please follow the displayed instructions. | After clicking the Continue button, a device<br>enrollment notification is going to be displayed<br>the upper right corner of the screen.<br>Please click inside this notification and procee<br>to the update of the management configuratio |  |
| C02DW9Q7Q6L5                                   | D End User License Agreement                                                                                                    | Completed 📀                                                                                                    |  |
| macOS 14.1.1                                   | Ø Migration configuration                                                                                                    | Completed 🗸                                                                                                    |  |
|                                                | Device details collect                                                                                                    | Completed 🗸                                                                                                    |  |
|                                                | X Settings                                                                                                    | Completed 🥑                                                                                                    |  |
|                                                | Post Settings script                                                                                                    | Completed 🗸                                                                                                    |  |
|                                                | Preflight script                                                                                                    | Completed 🗸                                                                                                    |  |
|                                                | MDM unenrollment                                                                                                    | In progress 🔆                                                                                                    |  |
|                                                | MDM enrollment                                                                                                    | Pending 😳                                                                                                    |  |
| OM 5.16 • swiftDialog 2.3.2                    | Unenrolling from Meraki Systems Manager<br>.4726 • Debug verbose logging enabled                                                                                                    | Workflow                                                                                                    |  |

- Dialog displayed :

"After clicking the Continue button, a device enrollment notification is going to be displayed in the upper right corner of the screen. Please click inside this notification and proceed to the update of the management configuration."

- User clicks on "Continue"

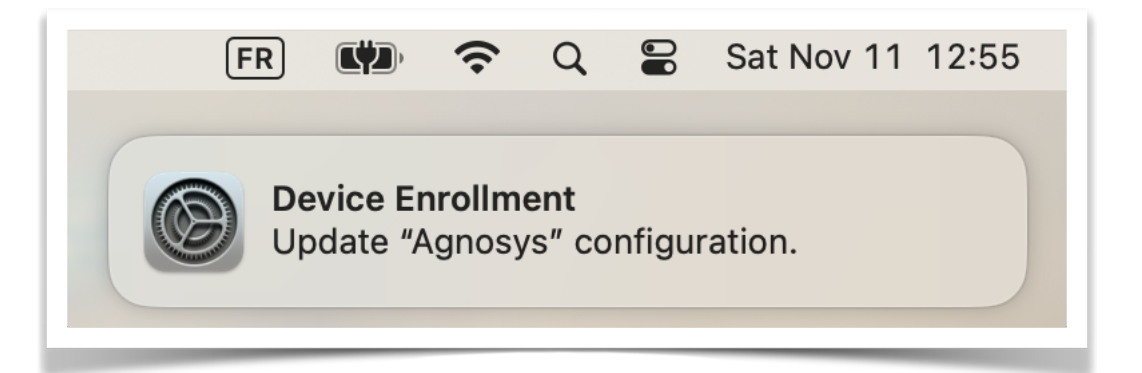

- macOS notification displayed :
- "Device Enrolment Update company name configuration."
- User clicks inside the notification

| 11 00               | Instructions       |                                                |   |
|---------------------|--------------------|------------------------------------------------|---|
| Hell                | ○ ● ●              | < > Profiles                                   |   |
|                     | Q Search           | This Mac is supervised and managed by: Agnosys |   |
| Computer Name       | Franck Sartori     |                                                |   |
| Sorial Number       | Apple ID           | Device (Managed)                               |   |
| C02DW9Q7Q6L         |                    | MCXToProfile: com.agnosys.config.MOM           |   |
| Operating Syste     | WI-FI              | Meraki Agent Settings for Paris                |   |
| macOS 14.1.1        | Bluetooth          | 1 setting                                      |   |
|                     | Wetwork            |                                                |   |
|                     | Notifications      |                                                |   |
|                     | Sound              |                                                |   |
|                     | Focus              | Update Device Enrolment?                       | ? |
|                     | Screen Time        | Update management configuration                |   |
|                     | General            |                                                |   |
|                     | Appearance         |                                                |   |
|                     | Accessibility      |                                                |   |
|                     | Control Centre     |                                                |   |
|                     | Siri & Spotlight   |                                                |   |
|                     | Privacy & Security |                                                |   |
|                     |                    |                                                |   |
| 10M 5.16 • swiftDia | Desktop & Dock     |                                                |   |
|                     | 🔅 Displays         |                                                |   |
|                     | - Wallpaper        |                                                |   |

- Profiles System Setting (macOS 13 or later) / Profiles System Preference (macOS 12 or earlier) is automatically opened

- macOS dialog displayed :
- "Update Device Enrolment? Update management configuration for company name."
- User clicks on "Update"

Depending of how fast the update action is done, reminder dialog may be displayed :
 "The Remote Management Profile of this device is still locked. After clicking the Continue button, a device enrollment notification is going to be displayed in the upper right corner of the screen.
 Please click inside this notification and proceed to the update of the management configuration."

- User clicks on "Continue"

- Once the device enrollment update is done, the Remote Management Profile becomes removable

- MOM deletes locally the unlocked Remote Management Profile

**Note :** It has been observed that the Remote Management Profile may not become immediately removable ; in this situation, the update process may be triggered several times until the unenrollment can take place.

#### • IT Support

- Webhook message received :

"Device unenrolled from Meraki Systems Manager"

#### End User

|                                                       | Diccorol macon scalanginato                                                                                           |                          | MDM enrollment provisioning                                                                                                 |
|-------------------------------------------------------|----------------------------------------------------------------------------------------------------|--------------------------|----------------------------------------------------------------------------------------------------|
| Hello<br>Computer Name                                | Instructions<br>The MDM enrollment provisioning of this device must be m<br>Please follow the displayed instructions. | naged by the IT Support. | Once IT support has confirmed that the device<br>has been provisioned for enrollment with the ne<br>MDM, click on Continue. |
| Franck's MacBook Air<br>Serial Number<br>C02DW9Q7Q6L5 | D End User License Agreement                                                                                          | Completed 📀              |                                                                                                    |
| Operating System<br>nacOS 14.1.1                      | 🤣 Migration configuration                                                                                             | Completed <              |                                                                                                    |
|                                                       | Device details collect                                                                                                | Completed 🗸              |                                                                                                    |
|                                                       | X Settings                                                                                                    | Completed 🥑              |                                                                                                    |
|                                                       | Post Settings script                                                                                                  | Completed 🗸              |                                                                                                    |
|                                                       | Preflight script                                                                                                    | Completed 🗸              |                                                                                                    |
|                                                       | MDM unenrollment                                                                                                    | In progress              |                                                                                                    |
|                                                       | MDM enrollment                                                                                                    | Pending 😁                |                                                                                                    |
|                                                       |                                                                                                    | Dan dian                 |                                                                                                    |
|                                                       | Waiting for MDM enrollment provisioning                                                                               | So alle                  |                                                                                                    |

#### - Message displayed :

"The MDM enrollment provisioning of this device must be managed by the IT Support. Please follow the displayed instructions."

- Dialog displayed :

"Once IT support has confirmed that the device has been provisioned for enrollment with the new MDM, click on Continue."

| MDM enrollment provisioning |                                                                                                    |  |  |
|-----------------------------|----------------------------------------------------------------------------------------------------|--|--|
|                             | The MDM enrollment provisioning is still<br>associated to Meraki Systems Manager.<br>Once IT support has confirmed that the device<br>has been provisioned for enrollment with the new<br>MDM, click on Continue. |  |  |
|                             | Continue                                                                                                    |  |  |

- Message displayed if the "Continue" button is clicked before the next step is done : "The MDM enrollment provisioning is still associated to Meraki Systems Manager. Once IT support has confirmed that the device has been provisioned for enrollment with the new MDM, click on Continue."

## • IT Support

- Webhook message received :

- "Device pending provisioning to enroll in UltimateMDM"
- In AxM : device assigned to UltimateMDM
- In UltimateMDM : device assigned to an Automated Device Enrollment Profile
- IT Support confirms to the user that he can click on "Continue"

#### • End User

- User clicks on "Continue"

| $\mathbf{O}$                                                                                                    |        |
|----------------------------------------------------------------------------------------------------|--------|
| Remote Management                                                                                                    |        |
| This Mac is owned by:                                                                                                    |        |
| Agnosys                                                                                                    |        |
| Remote management is required and will allow this organization to set up email and network accounts, install and configure apps, and manage the settings of this Mac. |        |
| Learn more about remote management                                                                                                    |        |
|                                                                                                    |        |
|                                                                                                    |        |
|                                                                                                    |        |
|                                                                                                    |        |
| Not now                                                                                                    | Enroll |

With macOS 14 or later, a Remote Management pane is displayed in full screen mode. With macOS 13 or earlier, a device enrollment notification is displayed in the upper right corner of the screen. The workflow is paused until the enrollment is done.

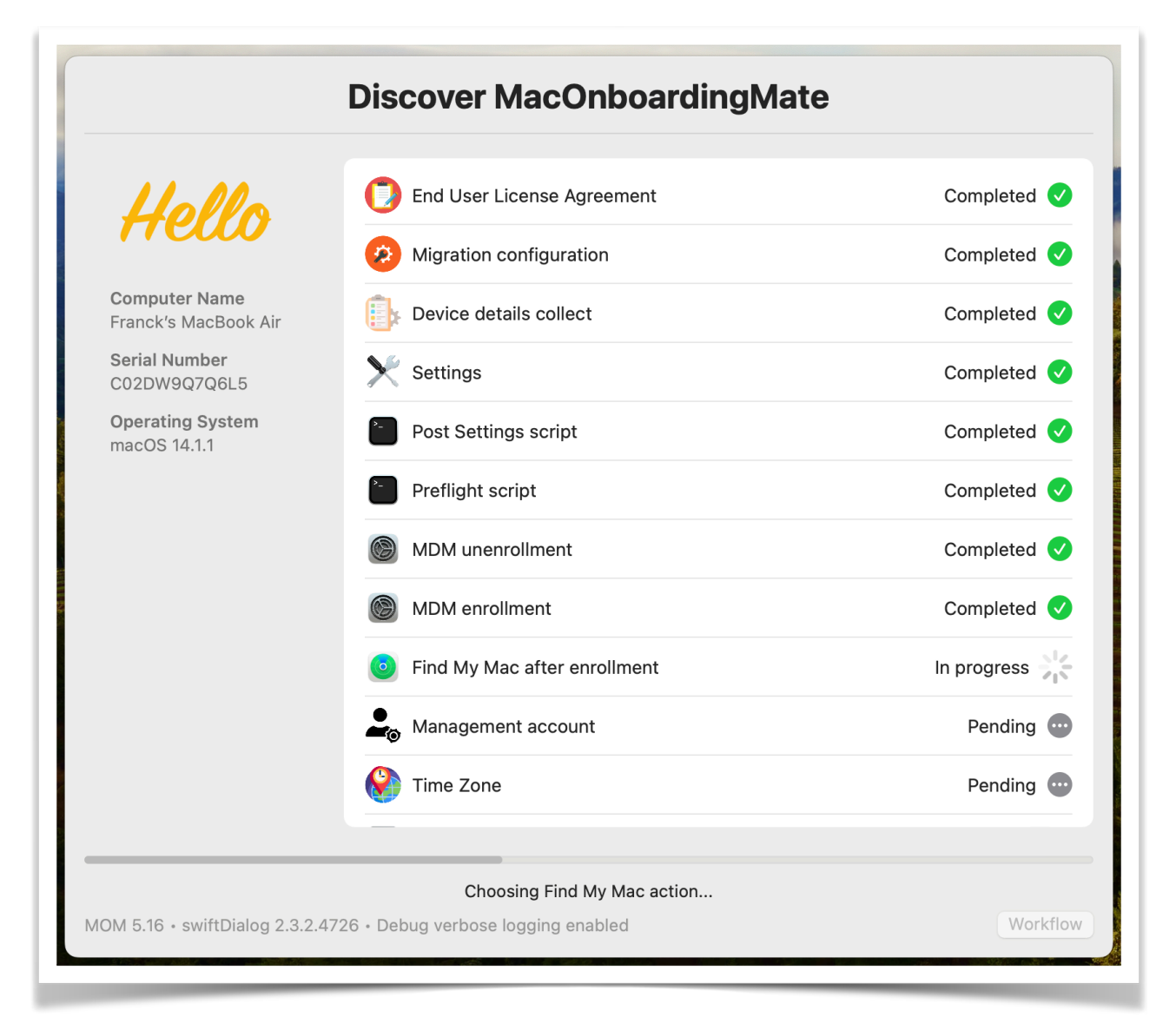

The device is enrolled in UltimateMDM and the workflow continues.

# Troubleshooting

When using the commands described below, pay attention to use "**straight**" double quotes and not "curly" double quotes often generated automatically by word processing applications.

## Enable the logging manually

Open the Terminal utility located in /Applications/Utilities.

Two level of logging can be enabled, depending of the debug flag created.

To enable a standard logging, type : sudo touch "/Library/Application Support/MOM/debug"

To enable a verbose logging, type : sudo touch "/Library/Application Support/MOM/debugverbose"

Enter your password.

Logs are written in /private/var/log.

**Warning :** Do not forget to delete the MOM logs and the debug flag created once the log analysis is completed.

## Enable the logging with Custom configuration profile

Two level of logging can be enabled, depending of the value entered for the DEBUGMODE.

To enable a standard logging, set the DEBUGMODE key to "debug".

To enable a verbose logging, set the DEBUGMODE key to "debugverbose".

Logs are written in /private/var/log.

**Warning :** Do not forget to disable the debug logging then delete the MOM logs once the log analysis is completed.

Note that this setting is ignored if the logging has been already enabled by the manual creation of a debug flag.

## Display the logs from the Console utility

Open the Console utility located in /Applications/Utilities.

Select Reports > Log Reports > a log file whose name begins with "MOM-"

## **Display the logs from the Terminal utility**

Select Finder > Go > Go to Folder > /private/var/log

Open the Terminal utility located in /Applications/Utilities.

Type:sudo cat

Type a space then drag and drop a log file whose name begins with "MOM-"

Enter your password.

In the context of a request for support, please attach a **verbose** log to your message.

## Reset the safeguards that may prevent a MOM workflow to be executed

MOM implements multiple safeguards to prevent the unexpected execution of a MOM workflow :

- detection of a MOM workflow in Launcher mode already executed
- detection of a MOM workflow in AutoLauncher mode already executed
- detection of a running MOM workflow (another one which has not yet ended)

- detection of a postponed MOM workflow (another one which is scheduled to run later).

The counterpart is that these safeguards may prevent a MOM workflow to be executed, specifically during testings.

To defeat the safeguard associated to the

"MIGRATION\_DISALLOWED\_AFTER\_WORKFLOW\_DONE" key set to "true" :

- open a Terminal Window as an administrator account
- type the following command :

rm /Library/Application\ Support/MOM/MOM-\*.done

To terminate the execution of a running workflow :

- open a Terminal Window as an administrator account
- type the following commands :

sudo launchctl bootout system/com.agnosys.mom\_supervisor sudo launchctl bootout system/com.agnosys.mom

Alternatives to terminate the execution of a running workflow :

- log out and leave the Mac 10 seconds on the login window

- restart or shutdown the Mac.

In the context of an MDM switching, mom\_supervisor remains bootstrapped after these actions so the migration process is automatically restarted when a user logs in. To terminate an MDM switching, mom\_supervisor must be deactivated manually using the launchctl bootout command.

## No enrollment notification displayed while recording a screencast

To enable the display of enrollment notifications while recording a screencast : - macOS 13 and later :

- open System Settings > Notifications

- in the "Notification Centre" section, enable "Allow notifications when mirroring or sharing the display"

macOS 12 and earlier :

- open System Preferences > Notifications & Focus

- in the "Allow notifications" section, enable "When mirroring or sharing the display".

In the context of a migration, the "screencapture" process can be added to the list of processes that prevent a migration workflow from running when detected ("MIGRATION\_DISALLOWED\_PROCESSES" key).

## Microsoft Intune - Solve a non-reinstallation issue

This section only applies if the management solution is Microsoft Intune.

To help the MDM determine that the MOM-Core package and/or the MOM-Content package have been successfully installed so these last are not reinstalled in loop at each sync, MOM includes two detection apps :

- /Library/Application Support/MOM/Core/MOM-Core.app

- /Library/Application Support/MOM/Content/MOM-Content.app.

The side effect of their presence is that they may prevent a reinstallation of these packages.

To solve this issue, open the Terminal utility located in /Applications/Utilities, type one of the following command depending of the package to be reinstalled and enter your password when prompted.

sudo rm -Rf "/Library/Application Support/MOM/Core/MOM-Core.app"

sudo rm -Rf "/Library/Application Support/MOM/Content/MOM-Content.app"

Then trigger an MDM sync to reinstall the targeted package(s).

# Support

# Paid support included in MacOnboardingMate offers

Send your support request to mom.support@agnosys.fr

Support is delivered by email in English and French.

Support is opened Monday to Friday 10:00-17:00 Time Zone Europe/Paris.

The first callback is targeted to be done within 4 hours after the reception of the support request.

## Free community support

Join our Slack channel at https://macadmins.slack.com/archives/C01JLJ8S0RW

The free support is offered as time permits for basic cases, bug report studies and feature request discussions.

The community is encouraged to help the other adopters and share its findings.

MacOnboardingMate announcements and public release notes, which are a summary of the release notes, are published in the Slack channel.

### **Release notes**

The release notes are available in the Dropbox folder where the software is available for download. They contain a detailed log of the changes introduced with the different released versions and the one in development.